# **Index**

| Piegādes komplekts   5     SmartVision2 apskats   6     Darba sākšana   8     Kontroles režimi   10     Piegiamība   16     Sākuma ekrāns   23     Aplikācijas   23     Paziņojumu panelis   26     Banknošu atpazīšana   28     Chrome   29     Darba skārtība   30     E-pasts   32     FM Radio   35     Fotoattēli   36     Gaismas noteikšana   37     Grāmatu lasītājs   38     Iestatījumi   41     Kalkulators   44     Kamera   45     Kapten   46     Kontakti   53     Krāsu noteikšana   56     Lupa   57     NFC   58     QCR   60     Plezimes   62     Play veikals   65     SUB   67     Skapas ierakstītājs   68     Tālrunis   69     Veb radio   71     Ziņas   67                                                                                                    | levads                            | 4  |
|----------------------------------------------------------------------------------------------------|-----------------------------------|----|
| SmartVision2 apskats     6       Darba säkšana     8       Kontroles režimi     10       Pieejamiba     16       Sākuma ekrāns     23       Aplikācijas     25       Paziņojumu panelis     26       Banknošu atpazišana     28       Chrome     29       Darba kārtība     30       E-pasts     32       FM Radio     35       Fotoattēli     36       Gaismas noteikšana     37       Grāmatu lasītājs     38       Iestatījumi     41       Kalkulators     44       Kapten     46       Kontakti     53       Krāsu noteikšana     56       Lupa     57       NFC     58       OCR     60       Piezīmes     62       Play veikals     65       Sugas ierakstītājs     68       Gold     71       Japas     72       Biežāk uzdotie jautājumi     71       Problēmu risināšanas padomi | Piegādes komplekts                | 5  |
| Darba sākšana     8       Kontroles režími     10       Pieejamība     16       Sākuma ekrāns     23       Aplikācijas     25       Paziņojumu panelis     26       Banknošu atpazišana     28       Chrome     29       Darba kārtība     30       E-pasts     32       Fotoattēli     36       Gaismas noteikšana     37       Grāmatu lasitājs     38       Iestatījumi     41       Kalkulators     44       Kapten     46       Kontakti     53       Krāsu noteikšana     56       Lupa     57       NFC     58       QCR     60       Piezīmes     62       Play mūzika     64       Play ekkals     65       Pulkstenis     66       SOS     67       Skapas ierakstītājs     68       Tajas     72       Problēmu risināšanas padomi     74       Problēmu risināšanas padomi     | SmartVision2 apskats              | 6  |
| Kontroles režimi     10       Piecjamiba     16       Sākuma ekrāns     23       Aplikācijas     25       Paziņojumu panelis     26       Banknošu atpazīšana     28       Chrome     29       Darba kārtība     30       E-pasts     32       FM Radio     35       Fotoattēli     36       Gaismas noteikšana     37       Grāmatu lasītājs     38       Iestatījumi     41       Kalkulators     44       Kamera     45       Kapten     46       Kontakti     53       Krāsu noteikšana     56       Lupa     57       NFC     58       OCR     60       Piaz mūzika     64       Play veikals     65       Pukstenis     66       SOS     67       Skanas ierakstītājs     68       Talzunis     69       Web radio     71       Ziņas     72       Biež                              | Darba sākšana                     | 8  |
| Pieejamība   16     Sākuma ekrāns   23     Aplikācijas   25     Paziņojumu panelis   26     Banknošu atpazīšana   28     Chrome   29     Darba kārtība   30     E-pasts   32     Fotoattēli   36     Gaismas noteikšana   37     Grāmatu lasītājs   38     Iestatījumi   41     Kakulators   44     Kamera   45     Kapten   46     Kontakti   53     Krāsu noteikšana   56     Lupa   57     NFC   58     OCR   60     Piezīmes   62     Play nūzika   64     Play veikals   65     Suga ierakstītājs   68     Sols   67     Skapas ierakstītājs   68     Totaitā   74     Problēmu risināšanas padomi   74     Problēmu risināšanas padomi   74     Par veikās specifikācija   89     Juridisks spezinojums un garantija   90                                                            | Kontroles režimi                  | 10 |
| Sākuma ekrāns   23     Aplikācijas   25     Paziņojumu panelis   26     Banknošu atpazīšana   28     Chrome   29     Darba kārtība   30     Ē-pasts   32     FM Radio   35     Fotoattēli   36     Gaismas noteikšana   37     Grāmatu lasītājs   38     Iestatījumi   41     Kakulators   44     Kamera   45     Kontakti   53     Krāsu noteikšana   56     Lupa   57     NFC   58     QCR   60     Piezīmes   62     Play mūzika   64     Play veikals   65     SU   67     Skapas ierakstītājs   68     Tālrunis   69     Web radio   71     Jiņas   74     Problēmu risināšanas padomi   86     Tehniskā specifikācija   89     Juridisks paziņojums un garantija   90     Varantija   91     Su pase                                                                                 | Pieejamība                        | 16 |
| Aplikācijas   25     Paziņojumu panelis   26     Banknošu atpazīšana   28     Chrome   29     Darba kārtība   30     E-pasts   32     FM Radio   35     Fotoattēli   36     Gaismas noteikšana   37     Grāmatu lasītājs   38     Iestatījumi   41     Kalkulators   44     Kamera   45     Kapten   46     Kontakti   53     Krāsu noteikšana   56     Lupa   57     NFC   58     OCR   60     Piezīmes   62     Play mūzika   64     Play veikals   65     SOS   67     Skapas ierakstītājs   68     Tālrunis   69     Web radio   71     Jiņas   72     Jiežāk uzdotie jautājumi   74     Problēmu risināšanas padomi   86     Tehniskā specifikācija   89     Juridisks paziņojums un garantija   90     <                                                                             | Sākuma ekrāns                     | 23 |
| Paziņojumu panelis   26     Banknošu atpazīšana   28     Chrome   29     Darba kārtība   30     E-pasts   32     FM Radio   35     Fotoattēli   36     Gaismas noteikšana   37     Grāmatu Iasītājs   38     lestatījumi   41     Kalkulators   44     Kamera   45     Kapten   46     Kontakti   53     VFC   57     NFC   58     OCR   60     Piezīmes   62     Play mūzika   64     Play veikals   65     Pulkstenis   66     SOS   67     Skaņas ierakstītājs   68     Talrunis   69     Web radio   71     Ziņas   72     Biežāk uzdotie jautājumi   74     Problēmu risināšanas padomi   86     Tehniskā specifikācija   89     Juridisks paziņojums un garantija   90                                                                                                    | Aplikācijas                       | 25 |
| Banknošu atpazīšana     28       Chrome     29       Darba kārtība     30       E-pasts     32       EM Radio     35       Fotoattēli     36       Gaismas noteikšana     37       Grāmatu Iasītājs     38       Iestatījumi     41       Kalkulators     44       Kamera     45       Kapten     46       Kontakti     53       Krāsu noteikšana     56       Lupa     57       NFC     58       OCR     60       Piezīmes     62       Play mūzika     64       Play veikals     65       Pulkstenis     66       SOS     67       Skaņas ierakstītājs     68       Tālrunis     69       Web radio     71       Problēmu risināšanas padomi     86       Tehniskā specifikācija     89       Juridisks paziņojums un garantija     90       Juridisks paziņojums un garantija     90    | Pazinojumu panelis                | 26 |
| Chrome     29       Darba kārtība     30       E-pasts     32       FM Radio     35       Fotoattēli     36       Gaismas noteikšana     37       Grāmatu lasītājs     38       lestatījumi     41       Kalkulators     44       Kamera     45       Kapten     46       Kontakti     53       Krāsu noteikšana     56       Lupa     57       NFC     58       OCR     60       Piezīmes     62       Play veikals     65       Pukstenis     66       SOS     67       Skaņas ierakstītājs     68       Talrunis     69       Web radio     71       Ziņas     72       Biežāk uzdotie jautājumi     74       Problēmu risināšanas padomi     86       Tehniskā specifikācija     89       Juridisks paziņojums un garantija     90                                                     | Banknošu atpazīšana               | 28 |
| Darba kārtība     30       E-pasts     32       FM Radio     35       Fotoattēli     36       Gaismas noteikšana     37       Grāmatu lasitājs     38       lestatījumi     41       Kalkulators     44       Kamera     45       Kapten     46       Kontakti     53       Krāsu noteikšana     56       Lupa     57       NFC     58       OCR     60       Piezīmes     62       Play wūzika     65       Pulkstenis     65       Pulkstenis     66       SOS     67       Skaņas ierakstītājs     68       Taīrunis     69       Web radio     71       Ziņas     72       Biežāk uzdotie jautājumi     74       Problēmu risināšanas padomi     86       Tehniskā specifikācija     89       Juridisks paziņojums un garantija     90                                                 | Chrome                            | 29 |
| E-pasts   32     FM Radio   35     Fotoattëli   36     Gaismas noteikšana   37     Grāmatu lasītājs   38     lestatījumi   41     Kalkulators   44     Kamera   45     Kapten   46     Kontakti   53     Krāsu noteikšana   56     Lupa   57     NFC   58     OCR   60     Piezīmes   62     Play mūzika   64     Play veikals   65     Pulkstenis   66     SOS   67     Skaņas ierakstītājs   68     Tālrunis   69     Web radio   71     Ziņas   72     Biežāk uzdotie jautājumi   74     Problēmu risināšanas padomi   86     Tehniskā specifikācija   89     Juridisks paziņojums un garantija   90     Par če duvenentu   90                                                                                                    | Darba kārtība                     | 30 |
| FM Radio   35     Fotoattēli   36     Gaismas noteikšana   37     Grāmatu lasītājs   38     lestatījumi   41     Kalkulators   44     Kamera   45     Kapten   46     Kontakti   53     Krāsu noteikšana   56     Lupa   57     NFC   58     OCR   60     Piezīmes   62     Play mūzika   64     Play veikals   65     SOS   67     Skaņas ierakstītājs   68     Talrunis   69     Web radio   71     Ziņas   72     Biežāk uzdotie jautājumi   74     Problēmu risināšanas padomi   86     Tehniskā specifikācija   89     Juridisks paziņojums un garantija   90     Par veikus   61                                                                                                    | E-pasts                           | 32 |
| Fotoattēli   36     Gaismas noteikšana   37     Grāmatu lasītājs   38     lestatījumi   41     Kalkulators   44     Kamera   45     Kapten   46     Kontakti   53     Krāsu noteikšana   56     Lupa   57     NFC   58     OCR   60     Piezīmes   62     Play mūzika   64     Play veikals   65     SOS   67     Skaņas ierakstītājs   68     Tālrunis   69     Web radio   71     Ziņas   72     Biežāk uzdotie jautājumi   74     Problēmu risināšanas padomi   86     Tehniskā specifikācija   89     Juridisks paziņojums un garantija   90     Par če duveneetiu   90                                                                                                    | FM Radio                          | 35 |
| Gaismas noteikšana37Grāmatu lasītājs38lestatījumi41Kalkulators44Kamera45Kapten46Kontakti53Krāsu noteikšana56Lupa57NFC58OCR60Piezīmes62Play wūzika64Play veikals65Pukstenis66SOS67Skanas ierakstītājs68Tālrunis69Web radio71Ziņas72Biežāk uzdotie jautājumi74Problēmu risināšanas padomi86Teniskā specifikācija89Juridisks paziņojums un garantija90Par če datumentu interimentum un garantija90Par če datumentum90                                                                                                    | Fotoattēli                        | 36 |
| Grāmatu lasītājs   38     lestatījumi   41     Kalkulators   44     Kamera   45     Kapten   46     Kontakti   53     Krāsu noteikšana   56     Lupa   57     NFC   58     OCR   60     Piezīmes   62     Play mūzika   64     Play veikals   65     Pukstenis   65     SOS   67     Skaņas ierakstītājs   68     Tālrunis   69     Web radio   71     Ziņas   72     Biežāk uzdotie jautājumi   74     Problēmu risināšanas padomi   86     Tehniskā specifikācija   89     Juridisks paziņojums un garantija   90     Par ča dolumentur.   90                                                                                                    | Gaismas noteikšana                | 37 |
| lestatījumi41Kalkulators44Kamera45Kapten46Kontakti53Krāsu noteikšana56Lupa57NFC58OCR60Piezīmes62Play mūzika64Play veikals65Pulkstenis66SOS67Skaņas ierakstītājs68Tālrunis69Web radio71Ziņas72Biežāk uzdotie jautājumi74Problēmu risināšanas padomi86Tehniskā specifikācija89Juridisks paziņojums un garantija90Par še dalumentus90                                                                                                    | Grāmatu lasītājs                  | 38 |
| Kalkulators44Kamera45Kapten46Kontakti53Krāsu noteikšana56Lupa57NFC58OCR60Piezīmes62Play mūzika64Play veikals65Pulkstenis66SOS67Skaņas ierakstītājs68Tālrunis69Web radio71Ziņas72Biežāk uzdotie jautājumi74Problēmu risināšanas padomi86Tehniskā specifikācija89Juridisks paziņojums un garantija90Por če dalumentus90                                                                                                    | lestatījumi                       | 41 |
| Kamera45Kapten46Kontakti53Krāsu noteikšana56Lupa57NFC58OCR60Piezīmes62Play mūzika64Play veikals65Pulkstenis66SOS67Skaņas ierakstītājs68Tālrunis69Web radio71Ziņas72Biežāk uzdotie jautājumi74Problēmu risināšanas padomi86Tehniskā specifikācija89Juridisks paziņojums un garantija90Por ča dalumentu02                                                                                                    | Kalkulators                       | 44 |
| Kapten46Kontakti53Krāsu noteikšana56Lupa57NFC58OCR60Piezīmes62Play mūzika64Play veikals65Pulkstenis66SOS67Skaņas ierakstītājs68Tālrunis69Web radio71Ziņas72Biežāk uzdotie jautājumi74Problēmu risināšanas padomi86Tehniskā specifikācija89Juridisks paziņojums un garantija90Por ža delumenatu90                                                                                                    | Kamera                            | 45 |
| Kontakti53Krāsu noteikšana56Lupa57NFC58OCR60Piezīmes62Play mūzika64Play veikals65Pulkstenis66SOS67Skaņas ierakstītājs68Tālrunis69Web radio71Ziņas72Biežāk uzdotie jautājumi74Problēmu risināšanas padomi86Tehniskā specifikācija89Juridisks paziņojums un garantija90Por ša dalumentu90                                                                                                    | Kapten                            | 46 |
| Krāsu noteikšana56Lupa57NFC58OCR60Piezīmes62Play mūzika64Play veikals65Pulkstenis66SOS67Skaņas ierakstītājs68Tālrunis69Web radio71Ziņas72Biežāk uzdotie jautājumi74Problēmu risināšanas padomi86Tehniskā specifikācija89Juridisks paziņojums un garantija90Dar ča dalumenatu90                                                                                                    | Kontakti                          | 53 |
| Lupa57NFC58OCR60Piezīmes62Play mūzika64Play veikals65Pulkstenis66SOS67Skaņas ierakstītājs68Tālrunis69Web radio71Ziņas72Biežāk uzdotie jautājumi74Problēmu risināšanas padomi86Tehniskā specifikācija89Juridisks paziņojums un garantija90                                                                                                    | Krāsu noteikšana                  | 56 |
| NFC58OCR60Piezīmes62Play mūzika64Play veikals65Pulkstenis66SOS67Skaņas ierakstītājs68Tālrunis69Web radio71Ziņas72Biežāk uzdotie jautājumi74Problēmu risināšanas padomi86Tehniskā specifikācija89Juridisks paziņojums un garantija90Par če delumentu90                                                                                                    | Lupa                              | 57 |
| OCR60Piezīmes62Play mūzika64Play veikals65Pulkstenis66SOS67Skaņas ierakstītājs68Tālrunis69Web radio71Ziņas72Biežāk uzdotie jautājumi74Problēmu risināšanas padomi86Tehniskā specifikācija89Juridisks paziņojums un garantija90Par če delumentu90                                                                                                    | NFC                               | 58 |
| Piezīmes62Play mūzika64Play veikals65Pulkstenis66SOS67Skaņas ierakstītājs68Tālrunis69Web radio71Ziņas72Biežāk uzdotie jautājumi74Problēmu risināšanas padomi86Tehniskā specifikācija89Juridisks paziņojums un garantija90                                                                                                    | OCR                               | 60 |
| Play mūzika64Play veikals65Pulkstenis66SOS67Skaņas ierakstītājs68Tālrunis69Web radio71Ziņas72Biežāk uzdotie jautājumi74Problēmu risināšanas padomi86Tehniskā specifikācija89Juridisks paziņojums un garantija90                                                                                                    | Piezīmes                          | 62 |
| Play veikals65Pulkstenis66SOS67Skaņas ierakstītājs68Tālrunis69Web radio71Ziņas72Biežāk uzdotie jautājumi74Problēmu risināšanas padomi86Tehniskā specifikācija89Juridisks paziņojums un garantija90Pare ža dalumentru90                                                                                                    | <u>Plav mūzika</u>                | 64 |
| Pulkstenis66SOS67Skaņas ierakstītājs68Tālrunis69Web radio71Ziņas72Biežāk uzdotie jautājumi74Problēmu risināšanas padomi86Tehniskā specifikācija89Juridisks paziņojums un garantija90                                                                                                    | Play veikals                      | 65 |
| SOS67Skaņas ierakstītājs68Tālrunis69Web radio71Ziņas72Biežāk uzdotie jautājumi74Problēmu risināšanas padomi86Tehniskā specifikācija89Juridisks paziņojums un garantija90Par ža dakum antu90                                                                                                    | Pulkstenis                        | 66 |
| Skaņas ierakstītājs68Tālrunis69Web radio71Ziņas72Biežāk uzdotie jautājumi74Problēmu risināšanas padomi86Tehniskā specifikācija89Juridisks paziņojums un garantija90Par ža daļum antu92                                                                                                    | SOS                               | 67 |
| Tālrunis69Web radio71Ziņas72Biežāk uzdotie jautājumi74Problēmu risināšanas padomi86Tehniskā specifikācija89Juridisks paziņojums un garantija90Par ča dakumentu92                                                                                                    | Skanas ierakstītājs               | 68 |
| Web radio71Ziņas72Biežāk uzdotie jautājumi74Problēmu risināšanas padomi86Tehniskā specifikācija89Juridisks paziņojums un garantija90                                                                                                    | Tālrunis                          | 69 |
| Ziņas72Biežāk uzdotie jautājumi74Problēmu risināšanas padomi86Tehniskā specifikācija89Juridisks paziņojums un garantija90                                                                                                    | Web radio                         | 71 |
| Biežāk uzdotie jautājumi74Problēmu risināšanas padomi86Tehniskā specifikācija89Juridisks paziņojums un garantija90Darr ža dalumentu92                                                                                                    | Zinas                             | 72 |
| Problēmu risināšanas padomi86Tehniskā specifikācija89Juridisks paziņojums un garantija90Darr ža daļum antu92                                                                                                    | Biežāk uzdotie jautājumi          | 74 |
| Tehniskā specifikācija89Juridisks paziņojums un garantija90Dar ža daļum antu92                                                                                                    | Problēmu risināšanas padomi       | 86 |
| Juridisks paziņojums un garantija 90                                                                                                    | Tehniskā specifikācija            | 89 |
|                                                                                                    | Juridisks pazinojums un garantija | 90 |
| <u>Par so dokumentu 93</u>                                                                                                    | Par šo dokumentu                  | 93 |

# levads

# L dzu, izlasiet pirms lietošanas

L dzu, r p gi izlasiet šo inform ciju, lai j su darb ba ar SmartVision2 b tu lab ka un droš ka.

• Šaj dokument sniegtais apraksts balst s uz ier ces noklus juma iestat jumiem.

• Atkar b no j su atrašan s vietas, t kla operatora vai programmat ras specifik cij m, saturs var nedaudz atš irties no t , ko re li ieraudz siet ier c .

• Augstas kvalit tes saturs, prasot procesora un atmi as intens vu izmantošanu, var ietekm t ier ces veiktsp j kopum . Š dam saturam paredz t s aplik cijas, iesp jams, nedarbosies pareizi, atkar b no ier ces specifik cijas un t s ekspluat cijas nosac jumiem.

• KAPSYS neuz emas atbild bu par citu ražot ju aplik ciju, kas lejupiel d tas Google Play veikal, veiktsp ju.

• Datu p rraides opcij m, t d m k zi u nos tšana vai sa emšana, datu lejupiel de vai augšupiel de, autom tisk sinhroniz cija vai atrašan s vietas noteikšanas pakalpojumu izmantošana, var tikt piel gota papildus maksa, atkar b no t kla operatora tarifa. Liela apjoma datu nos tšanai ieteicams izmantot Wi-Fi.

• ler ces noklus juma aplik cijas var tikt main tas vai ar netikt nodrošin tas bez iepriekš ja br din juma.

• Šaj dokument atspogu ot inform cija var tikt main ta bez iepriekš ja pazi ojuma. Komp nija KAPSYS patur ties bas main t š dokumenta saturu, bez nepieciešam bas inform t jebk das priv tpersonas vai organiz cijas. Komp nija KAPSYS neuz emas atbild bu par š s instrukcijas tehniskaj m vai redakcijas k d m, vai izlaisto inform ciju, vai par jebk du tiešo vai netiešo kait jumu, kas radies š dokumenta izmantošanas rezult t .

Komp nija KAPSYS nep rtraukti str d pie š s ier ces darb bas uzlabošanas.
T d ieteicams apmekl t KAPSYS m jaslapu (www.kapsys.com), lai sa emtu

plaš ku inform ciju par šs ier ces atjaunin jumiem (ang u valod ).

• ler ce atbilst vis mindividu I s un komerci I s lietošanas juridiskaj m pras b m.

# š dokumenta las šana

Šaj lietošanas pam cb ir aprakst tas SmartVision2 pamatfunkcijas un daž di darb bas režmi. Funkciju apraksts ir visp r gs, un taj nav emta v r specifika, kas saist ta ar uzlabotaj m piek uves funkcij m.

Pieejam bas paplašin t s funkcijas (iesp jotas p c noklus juma) plaš k ir aprakst tas sada "Pieejam ba".

# Pieg des komplekts

## Piederumu apskats

SmartVision2 komplekt ietilpst:

- Akumulators
- L d t js 220/110 V 5V USB
- USB kabelis (C-type)
- Austi as ar mikrofonu
- Aizsargv ci š
- Siksni a iekarin šanai kakl
- 3 NFC uzl mes
- sa lietošanas instrukcija

Piederumu kl sts var atš irties, atkar b no valsts, konfigur cijas vai produkta versijas. Pieg des komplekt esošie piederumi tika izstr d ti speci li j su ier cei un nevar b t sader gi ar cit m ier c m.

T lru a un t piederumu r jais izskats var main ties bez iepriekš ja br din juma. Izmantojiet tikai KAPSYS apstiprin tos piederumus. Neautoriz tu piederumu izmantošana var rad t veiktsp jas probl mas, darb bas trauc jumus, kurus KAPSYS garantija nesedz.

# SmartVision2 apskats

SmartVision2 ir viedt Irunis, kas ir speci li izstr d ts neredz giem un v jredz giem cilv kiem. Taj ir iek autas daž das pieejam bas un ergonomisk s funkcijas, kas atvieglo t lietošanu un visp r ju piek uvi viedt Iru a videi.

Šis ir vien gais viedt Irunis, kas nodrošina trs vad bas režmus, pateicoties ieb v tajam sk rienj t gajam ekr nam, fiziskai tastat rai un runas vad bas sist mai (balss sint ze un atpaz šana). Zem k ir detaliz ts SmartVision2 aparat ras apraksts.

# Priekš jais panelis

SmartVision2 priekš jais panelis ir sadal ts div s da s: sk rienjut gs ekr ns un fizisk tastat ra.

4 collu sk rienjut gais ekr ns atrodas viedt Iru a augš j da . Ska runis un 2 megapikse u kamera, videozvanu veikšanai, atrodas sk rienjut g ekr na augšda . Zem k atrad siet fizisko tastat ru, kura sast v no div m da m.

Tastat ras pirm da a, kas atrodas tieši zem ekr na, iek auj navig cijas tausti u bloku, kuru ir viegli identific t ar bulti u paneli, kuras nodrošina p rvietošanos un darb bu veikšanu, nospiežot pogu «Apstiprin t» t centr.

Navig cijas panelim pa kreisi j s atrad siet tausti us «S kuma ekr ns» un «Izv Ine». Tie ir Android standarta tausti i, kas atrodas viens virs otra, un ir atdal ti ar horizont lu sv tru. Pa labi no navig cijas pane a j s atrad siet Android tausti us «Atpaka» un «Dz st», kuri atrodas viens virs otra un t pat atdal ti ar horizont lu sv tru.

Navig ciju bloka ab s pus s j s atrad siet tausti us «Zvan t» un «Zvana atcelšana». Tausti š «Zvan t» atrodas pa kreisi un tam ir tr s vertik li v rsti punkti i. Tausti š «Atcelt» atrodas pa labi un tam ir tr s horizont li v rsti punkti i.

Tastat ras otr da a iek auj 12 burtu-ciparu tausti u grupu (4 rindas pa trim tausti iem)

- 1.rinda: tausti i 1, 2, 3
- 2.rinda: tausti i 4, 5, 6
- 3.rinda: tausti i 7, 8, 9
- 4.rinda: tausti i zvaigzn te, 0, rest te

Lai atvieglotu tausti u atrašanu, tausti š 5 ir apzm ts ar ergonomisku punktu. Plaš ks tausti u funkciju apraksts atrodas noda as «Kontroles režmi» sada «Tastat ras vad ba».

#### Augš jais panelis

lesl gt/lzsl gt poga atrodas t lru a augš j labaj st r.

#### Labais panelis

SmartVision2 labaj pus pirm poga ir balss komandu poga. Zem k atrodas ska uma palielin šanas un samazin šanas pogas.

# Apakš jais panelis

No kreis s uz labo pusi:

- 3.5mm austi u ligzda
- Ska runis

- Vieta, kur pievienot siksni u iekarin šanai kakl (iek auta komplekt)
- USB-C ligzda USB vada pievienošanai un t Iru a uzl d šanai (iek auts komplekt ).

# Aizmugur jais panelis

Aizmugur j pane a augš j da atrodas 8 megapikse u kamera, kuras ab s pus s atrodas divas gaismas diodes.

Zem SmartVision2 kameras atrodas SOS poga.

SmartVision2 aizmugur jais v ks ir piln b no emams, aujot piek t akumulatoram, SIM kartei un micro SD atmi as kartei.

# Darba s kšana

## SIM kartes ievietošana

SmartVision2 ir sader gs tikai ar Nano SIM kar m. (4FF form ts).

Lai ievietotu SIM karti, apgrieziet t Iruni, atrodiet nodal jumu kreisaj apakš j st r un paceliet aizmugur jo v ku. SIM kartes slots atrodas pa labi no SOS pogas. Lai ievietotu SIM karti, pagrieziet to t , lai ips ir v rsts uz leju, SIM kartes sl pajam st rim j b t novietotam augš j kreisaj pus . B diet SIM karti uz augšu, tai paredz taj viet .

Svargi: r j s Micro-SD atmi as slots atrodas tieši virs SIM kartes slota.

# Akumulatora ievietošana

No emiet aizmugur jo v ku. levietojot akumulatoru, vispirms ielieciet to t , lai kontakti savienojas ar akumulatora malu, p c tam piespiediet akumulatora apakš jo pusi uz leju I dz tas nofiks jas viet .

P c tam uzlieciet aizmugur jo v ci u uz akumulatora nodal juma un uzman gi piespiediet I dz tas nofiks jas.

# Akumulatora uzl de

Pirmo reizi lietojot t Iruni, iesak m uzl d t akumulatoru vismaz 4 stundas. P c tam l d jiet akumulatoru p c vajadz bas, atkar b no lietošanas biežuma.

Lai uzl d tu akumulatoru, jums nepieciešams USB kabelis un mai str vas adapteris, kuru sa m t komplekt cij . Vispirms izmantojiet USB kabeli, lai t Iruni pievienotu mai str vas adapterim, p c tam pievienojiet mai str vas adapteri kontaktligzdai. J s ar varat uzl d t ier ci, pievienojot USB kabeli datoram.

<u>Uzman bu</u>: izmantojiet tikai KAPSYS pieg d to akumulatoru, USB vadu un mai str vas adapteri. Citu piederumu izmantošana var rad t ier ces boj jumus un anul t KAPSYS garantiju.

# T lru a iesl gšana un izsl gšana

Lai iesl gtu SmartVision2, nospiediet un turiet nospiestu iesl gt/izsl gt pogu, kas atrodas augš j mal. Kad SmartVision2 novibr , atlaidiet pogu.

Ja ier ce neiesl dzas, p rliecinieties, ka akumulators pareizi ievietots. Ja nepieciešams, atk rtojiet akumulatora ievietošanu.

Nospiediet un turiet pogu iesl gt/izsl gt, lai atv rtu galveno izv lni un izv lieties «Izsl gt» un apstipriniet izv li. Kad t Irunis izsl gsies, sajut siet su vibr ciju.

Galven s izv lnes ekr ns pied v sce us «Kapsys pieejam bas dienests» aktiviz šanai, «Ekr ns iesl gts/izsl gts», lai taup tu akumulatora uzl des I meni, «Kr su kontrasts», lai main tu kr su kontrastu noteiktai v jredz go cilv ku grupai. Lai sa emtu plaš ku inform ciju par šiem rež miem, skatiet š s lietošanas pam c bas sada u «Pieejam ba».

# Miega rež ms

Kad SmartVision2 ir iesl gts, vienreiz nospiediet pogu iesl gt/izsl gt, lai p rsl gtu ier ci uz miega rež mu, vai to pamodin tu (darb bas rež ms).

Miega režm ekr ns ir izsl gts, ta u citas fukcijas paliek akt vas. J s joproj m varat sa emt zvanus, szi as, epastus vai navig cijas instrukcijas, izmantojot aplik ciju Kapten.

<u>Svargi</u>: Lai taup tu akumulatora uzl di, p c noklus juma ekr ns izsl dzas p c vienas min tes.

# trie iestat jumi pirmo reizi iesl dzot t Iruni

Pirmo reizi iesl dzot t Iruni, j s varat to iestat t sekojoši:

#### 1.solis: Valodas izv le

Izmantojiet navig cijas bulti as, lai izv I tos valodu un nospiediet pogu «Apstiprin t». Tiks izrun ts apstiprin juma zi ojums izv I taj valod . Apstipriniet izv li, spiežot «Apstiprin t», vai nospiediet pogu «Atcelt», lai atgrieztos iepriekš j ekr n.

#### 2.solis: Pieejam bas aktiviz šana

Izv lieties «Apstiprin t», lai aktiviz tu KAPSYS pieejam bas pakalpojumu un visas ekr na las šanas funkcijas.

Izv lieties «Atcelt», lai s ktu lietot t Iruni bez pieejam bas.

#### 3.solis: Profila izv le

Lai izv I tos profilu, izmantojiet bulti as:

Neredzgs: Pieejam bas iestat jumi tiks konfigur ti, lai atbilstu neredzgu cilv ku vajadzb m.

Slikta redze: KAPSYS pieejam bas iestat jumi tiks konfigur ti, lai atbilstu v jredz go cilv ku vajadz b m.

Kad p d jais solis pabeigts, t Irunis iesl dzas k parasti un tiek par d ts PIN koda ievades ekr ns.

#### SIM kartes atblo šana

SIM karti pieg d operators ar uzst d tu identifik cijas kodu, kas sast v no etriem cipariem, ko sauc par PIN kodu. Šis kods auj aizsarg t SIM karti no iesp jamas kr pnieciskas izmantošanas. Lai atblo tu SIM karti un piek tu vis m SmartVision2 iesp j m, ievadiet savu PIN kodu un nospiediet «Apstiprin t».

Priv tuma nol kos, SmartVision2 runas vad ba j su SIM kartes PIN koda ievad šanas laik darbojas tikai, kad ir piesl gtas austi as.

# Kontroles rež mi

SmartVision2 pied v 3 kontroles režmus: tastat ras vad ba, sk rienekr na vad ba, balss atpaz šanas vad ba.

#### Tastat ras vad ba

Tastat ras vad bas režms ir galvenais SmartVision2 vad bas režms. Tas auj jums prvietoties t Iru a izv In un atv rt aplik cijas, nospiežot vai nospiežot un turot nospiestus tastat ras tausti us.

Lai iepaz tu tausti u izvietojumu, I dzu, skatiet lietošanas pam c bas sada u «<u>SmartVision2 apskats</u>».

Zem k sarakst uzskait tas darb bas, kuras varat veikt ar fizisk s tastat ras paldz bu:

#### T lru a iesl gšana un izsl gšana

| Darb ba              | Tastat ra                                                                             |
|----------------------|---------------------------------------------------------------------------------------|
| lesl gt SmartVision2 | Nospiediet un turiet pogu iesl gt/izsl gt                                             |
| Izsl gt SmartVision2 | Nospiediet un turiet pogu iesl gt/izsl gt, tad galvenaj izv ln izv lieties «Izsl gt». |

«Galven izv lne» nodrošina piek uvi virknei citu iesp ju:

- Kapsys pieejam bas pakalpojums: iesl dz vai izsl dz Kapsys pieejam bas pakalpojumu (Runas sint ze, lzp te ar piesk rienu, Tastat ras sce i, utt.)
- Ekr ns iesl gts/izsl gts: auj iesl gt vai izsl gt ekr nu, t izmantošanas laik, t d j di taupot akumulatora uzl des I meni, t pat ar aizsarg jot priv tumu.
- Kr su kontrasts: auj main t ekr na kr sas. Piem ram, melns teksts un balta ekr na p rv ršas par baltu tekstu uz melna ekr na.

#### Miega rež ms

Lai taup tu akumulatora uzl des I meni, SmartVision2 autom tiski p rsl dzas uz miega režmu p c 1 min tes. Šaj režm ekr ns atsl dzas, ta u p r j s funkcijas ir akt vas. J s t pat varat sa emt zvanus, zi as, e-pasta v stules utt.

| Darb ba                      | Tastat ra                      |
|------------------------------|--------------------------------|
| Miega režms / Darb bas režms | Nospiediet poguiesl gt/izsl gt |

: J s varat iestat t laiku, p c kura ekr ns autom tiski p rsl gsies uz miega rež mu. Š opcija atrodas t Iru a iestat jumos izv In «Att Is», tad «Miega rež ms».

#### Ska uma p rvald ba

SmartVision2 izš ir tr s ska uma veidus ar iesp ju atseviš i noteikt to ska as I meni. Š s ska uma kategorijas ir "Sign Is, pazi ojums", "Multivide" un "Modin t ji":

• <u>Sign Is, pazi ojums:</u>

P c noklus juma, ska uma tausti i «pluss» un «m nuss», ier ces labaj pus , maina sign lu un pazi ojumu ska umu. J s t pat varat main t zvana sign lu un pazi ojumu ska umu, atverot «lestat jumi», «Sign ls, pazi ojums», "ler ces iestat jumi» poga no «Visp r gi» profila, tad «Sign la ska ums».

#### • <u>Multivide</u>:

Šis ir runas sint zes, MP3 failu un video ska as ska ums. Lai main tu multivides

profila ska umu, kad runas sintezators run vai tiek atska ots multivides fails, izmantojiet ska uma tausti us «pluss» un «m nuss».

Varat izmantot ar sekojošos tastat ras sce us:

- Rest te un ska uma tausti š uz augšu: Palielina teksta p rveidot ja ska (TPS) ska umu.
- Rest te un ska uma tausti š uz leju: Samazina teksta p rveidot ja ska (TPS) ska umu.
- <u>Modin t js:</u>

Lai main tu SmartVision2 modin t ja sign la ska umu, atlasiet «lestat jumi», tad «Sign ls, pazi ojums», profil «Visp rgi» atlasiet «Poga ska as iestat jumi», p c tam - «Sign la ska ums».

<u>Svar gi:</u> Ska uma tausti i «pluss» un «m nuss» ar p rvieto kursoru pa kreisi un pa labi, kad ir nepieciešams main t horizont I s joslas I meni. Tas attiecas, piem ram, uz spilgtuma I me a joslu, MP3 failu atska ošanas joslu, vai ska as ska uma regul šanas joslu.

#### Atbild šana uz zvanu / Zvana noraid šana

| Darb ba                       | Tastat ra                           |
|-------------------------------|-------------------------------------|
| Atbild šana uz ien košo zvanu | Nospiediet zvan šanas tausti u      |
| len koš zvana noraid šana     | Nospiediet zvana beigšanas tausti u |

vienreiz nospiežot zvan šanas tausti u, j s varat tri atv rt aplik ciju T Irunis.

#### P rvietošan st Irun

Izmantojiet navig cijas tausti us, lai p rvietotos pa SmartVision2 izv In m un logiem.

| Darb ba                                 | Tastat ra                              |
|-----------------------------------------|----------------------------------------|
| P rvietoties uz iepriekš jo elementu    | Nospiediet bulti u uz augšu            |
| P rvietoties uz n košo elementu         | Nospiediet bulti u uz leju             |
| Ritin t lappusi uz augšu                | Nospiediet un turiet bulti u uz augšu  |
| Ritin t lappusi uz leju                 | Nospiediet un turiet bulti u uz leju   |
| P rvietoties uz pirmo ekr n redzamo     | Nospiediet bulti u pa kreisi           |
| elementu                                |                                        |
| Prvietoties uz pd jo ekr nredzamo       | Nospiediet bulti u pa labi             |
| elementu                                |                                        |
| P rvietoties uz lappusi pa kreisi (ja   | Nospiediet un turiet bulti u pa kreisi |
| iesp jams)                              |                                        |
| P rvietoties uz lappusi pa labi (ja     | Nospiediet un turiet bulti u pa labi   |
| iesp jams)                              |                                        |
| Aktiviz t/Apstiprin t izv I to elementu | Nospiediet tausti u «Apstiprin t»      |
| Atgriezties iepriekš jekr n             | Nospiediet tausti u «Atpaka »          |
| Atgriezties s kuma ekr n                | Nospiediet tausti u «S kums»           |

Kad t Irunis izrun «Redi šanas lodzi š», tas noz m, ka j s atrodaties ievades lauk, un varat ievad t tekstu.

Burtu-ciparu tausti i (no 1 l dz #) tiek izmantoti teksta vai rakstz mju ievad šanai, atkar b no redi šanas loga.

Katrs tausti š nodrošina piek uvi vair k m rakstzm m. Lai izv l tos vajadz go rakstzmi, vair kas reizes spiediet atbilstošo ciparu tausti u, lai piek tu daž d m ar šo tausti u saist t m rakstzm m.

L k, saraksts ar tausti iem atbilstošajiem simboliem:

| Tastat ra                          | Darb ba                                   |
|------------------------------------|-------------------------------------------|
| si nospiežot tausti u 1            | levieto vienu no šiem simboliem:          |
|                                    | 1.?!@,'\"()/:;+&%*=<>€£\$¥¤               |
|                                    | \[]{}[]/~^/¿j§                            |
| si nospiežot tausti u 2            | levieto vienu no šiem simboliem:          |
|                                    | abc2àâæçABCÀÂÆÇ                           |
| si nospiežot tausti u 3            | levieto vienu no šiem simboliem:          |
|                                    | def3éèêëDEFÉÉÊË                           |
| si nospiežot tausti u 4            | levieto vienu no šiem simboliem:          |
|                                    | ghi4îïGHIÎÎ                               |
| si nospiežot tausti u 5            | levieto vienu no šiem simboliem:          |
|                                    | jk15JKL                                   |
| si nospiežot tausti u 6            | levieto vienu no šiem simboliem:          |
|                                    | m n o 6 ñ ô ö œ M N O N Ô Ô Œ             |
| si nospiežot tausti u 7            | levieto vienu no šiem simboliem:          |
|                                    | pqrs7PQRS                                 |
| si nospiežot tausti u 8            | levieto vienu no šiem simboliem:          |
|                                    | tuv8ûTUVÛ                                 |
| si nospiežot tausti u 9            | levieto vienu no šiem simboliem:          |
|                                    | wxyz9 WXYZ                                |
| si nospiežot tausti u 0            | levieto vienu no šiem simboliem:          |
|                                    | atstarpe, 0, jauna rinda                  |
| si nospiežot tausti u "zvaigzn te" | P rsl dzas starp pieejamajiem rakst šanas |
|                                    | režmiem                                   |
| si nospiežot tausti u "rest te"    | levieto rest tes simbolu                  |

<u>Svar gi:</u> Teksta ievad šanai redi šanas log j s var siet izmantot fizisko un/vai virtu lo tastat ru.

Virtu I s tastat ras režms main s no ciparu uz burtu atbilstoši redi šanas loga saturam. Kad redi šanas logs ir atv rts, nospiediet un turiet tausti u «Apstiprin t», lai atv rtu virtu lo tastat ru. Virtu I tastat ra par d sies ekr na apakš j da (t ir I dz ga datora tastat rai).

P rvietojoties starp daž d m rakstzm m, turiet pirkstu uz ekr na. Atlaidiet pirkstu uz rakstz mes, kuru v laties ievad t. Poga «Simboli» virtu I s tastat ras kreisaj apakš j da nodrošina piek uvi speci I m rakstzm m. Lai aizv rtu virtu lo tastat ru, nospiediet tausti u «Atpaka ».

#### Teksta dz šana

Redi šanas log nospiediet tausti u «Dz st», lai dz stup d jo rakstzmi. Nospiediet un turiet tausti u «Dz st», lai tri izdz stu tekstu.

#### Teksta redi šana

Izmantojiet ska uma regul šanas pogas, lai redi šanas log p rvietotu kursoru un dz stu vai pievienotu rakstz mes, v rdus vai fr zes.

| Darb ba                     | Tastat ra                      |
|-----------------------------|--------------------------------|
| P rvietot kursoru pa labi   | Nospiediet ska uma pogu pluss  |
| P rvietot kursoru pa kreisi | Nospiediet ska uma pogu m nuss |

SmartVision2 atbalsta papildu tastat ras sce us ar tausti u «Zvaigzn te». Šie

sce i ir aprakst ti noda «Pieejam ba».

#### lzv Ine

lzv lne nodrošina jums piek uvi papildu iesp j m, kuras attiecas uz aplik ciju vai attiec go atv rto lapu. Parasti t nodrošina piek uvi pal dz bai vai aplik cijas iestat jumiem.

| Darb ba        | Tastat ra                     |
|----------------|-------------------------------|
| Atv rt izv Ini | Nospiediet tausti u «Izv Ine» |

aplik cij Kontakti, nospiežot tausti u «lzv lne» att lo sekojoš s iesp jas: r d mie kontakti, import t / eksport t, konti, iestat jumi, dz st visus kontaktus, pal dz ba.

#### Kontekstizv Ine

Konteksta izv lne nodrošina piek uvi virknei funkciju, kas saist tas ar pašreiz izv I tu vienumu. T nodrošina iesp ju dz st, redi t, saglab t izv I to elementu.

| Darb ba                                   | Tastat ra                                   |
|-------------------------------------------|---------------------------------------------|
| Atv rt izv I t elementa konteksta izv Ini | Nospiediet un turiet tausti u «Apstiprin t» |

: Izv loties kontaktu un nospiežot, un turot tausti u «Apstiprin t», atv rsies konteksta izv Ine. Š izv Ine att los sekojoš s iesp jas: favor ti, no emt, dal ties, vieta s kuma ekr n , labot.

#### Glob I kontekstizv Ine

Glob I kontekstizv lne nodrošina tru piek uvi noteiktiem pieejam bas iestat jumiem.

| Darb ba                          | Tastat ra                               |
|----------------------------------|-----------------------------------------|
| Atv rt galveno konteksta izv Ini | Nospiediet un turiet tausti u «Izv Ine» |

#### Pieejam ba»

#### Uzdevumu p rvaldnieks

Uzdevumu p rvaldniek j s varat skat t SmartVision2 fon darbojoš s aplik cijas. No š ekr na, j s varat atgriezties uz atv rt m aplik cij m, sa emt inform ciju par atv rtaj m aplik cij m, vai aizv rt t s.

| Darb ba                      | Tastat ra                              |
|------------------------------|----------------------------------------|
| Atv rt uzdevumu p rvaldnieku | Nospiediet un turiet tausti u «S kums» |

: Lai taup tu akumulatora uzl des I meni, aizveriet visas fon darbojoš s aplik cijas. Lai to izdar tu, nospiediet tausti u «Izv Ine», kad uzdevumu p rvaldnieks ir atv rts, un sarakst izv lieties «Aizv rt visas aplik cijas».

#### Pazi ojumu panelis

Pazi ojumi tiek lietoti, lai inform tu par jaun m zi m, neatbild tiem zvaniem, kalend ra atg din jumiem, utt.

Visi pazi ojumi j su t Irun pieejami pazi ojumu panel.

| Darb ba                  | Tastat ra                               |
|--------------------------|-----------------------------------------|
| Atv rt pazi ojumu paneli | Nospiediet un turiet tausti u «Atpaka » |

«Pazi ojumu panelis».

<u>Svar gi</u>: SmartVision2 atbalsta papildu tastat ras sce us ar tausti u «Rest te». Šie sce i aprakst ti sada «Pieejam ba».

# Sk rienekr na vad ba

Sk rienekr na vad bas režms ir otrs SmartVision2 vad bas režms. Tas auj p rvietoties izv In s izmantojot piesk rtienus ekr n .

Kapsys pieejam bas pakalpojums, kas autom tiski aktiviz ts ier c , piel go sk rienjut g ekr na darb bu, lai to lab k piel gotu neredz go un v jredz go lietot ju vajadz b m. Zem k redzamaj sarakst uzskait tas darb bas, kuras varat veikt ar sk rienjut go ekr nu, kad Kapsys pieejam bas pakalpojums ir iesp jots:

| Darb ba                                       | Žests                                                |
|-----------------------------------------------|------------------------------------------------------|
| Apl kotekr nu un izv I ties vienumu           | Pieskarieties ekr nam ar vienu pirkstu               |
| P riet uz iepriekš jo elementu                | Pavelciet ar vienu pirkstu pa kreisi                 |
| P riet uz n košo elementu                     | Pavelciet ar vienu pirkstu pa labi                   |
| Ritin t lappusi uz augšu, p rvietot kursoru   | Pavelciet ar vienu pirkstu pa labi, tad pa           |
| pa labi                                       | kreisi                                               |
| Ritin t lappusi uz leju, p rvietot kursoru pa | Pavelciet ar vienu pirkstu pa kreisi, tad pa         |
| kreisi                                        | labi                                                 |
| P rvietoties uz pirmo ekr n redzamo           | Pavelciet ar vienu pirkstu uz augšu un uz            |
| elementu                                      | leju                                                 |
| P rvietoties uz p d jo ekr n redzamo          | Pavelciet ar vienu pirkstu uz leju un uz             |
| elementu                                      | augšu                                                |
| P rvietoties uz lappusi pa kreisi (ja         | Pavelciet ar diviem pirkstiem pa kreisi              |
| iesp jams)                                    |                                                      |
| P rvietoties uz lappusi pa labi (ja           | Pavelciet ar diviem pirkstiem pa labi                |
| lesp jams)                                    |                                                      |
| Aktiviz t/Apstiprin t izv I to elementu       | Veiciet dubultklikš i ar vienu pirkstu               |
| Atv rt izv I t elementa konteksta izv Ini     | Veiciet dubultklikš i ar vienu pirkstu, un           |
|                                               | turiet pirkstu uz ekr na                             |
| P rvietoties uz s kuma ekr nu                 | Pavelciet ar vienu pirkstu uz augšu un pa            |
|                                               | kreisi                                               |
| Atv rt uzdevumu p rvaldnieku                  | Pavelciet pa kreisi un uz augsu ar vienu             |
|                                               | pirkstu                                              |
| Atgriezties ieprieks j ekr n                  | Pavelciet uz leju un pa kreisi ar vienu pirkstu      |
| Atv rt pazi ojumu paneli                      | Pavelciet no augsas uz leju ar diviem                |
|                                               | pirkstiem                                            |
| Atv rt pieejam bas glob lo kontekstizv ini    | Pavelciet ar vienu pirkstu uz leju un pa labi        |
| Atv rt pieejam bas lok lo kontekstizv lni     | Paveiciet ar vienu pirkstu uz augsu un pa            |
|                                               | IBDI<br>Disabariatian alum mana an disiana si kutisu |
| EKr na ritin sana                             | Pleskarieties ekr nam ar diviem pirkstiem            |
|                                               | un paveiciet uz augsu, vai uz ieju                   |

: Sk rienekr ns var tikt atsp jots iestat jumu sada «Pieejam ba».

# Balss atpaz šanas vad ba

Balss atpazšanas vad bas režms ir trešais SmartVision2 vad bas režms. Tas auj jums ierun t tekstu ievades režm, lai mekl tu inform ciju internet vai veiktu noteiktas funkcijas.

SmartVision2 izmanto Google balss atpaz šanu, kas noz m to, ka ir nepieciešams

interneta savienojums, lai šo iesp ju izmantotu. T pat rekomend jam izmantot Gmail, lai var tu izmantot visas pieejam s balss komandu funkcijas. Lai šo iesp ju izmantotu, nospiediet balss atpaz šanas pogu, kas atrodas t Iru a labaj pus , skaidri nodikt jiet savu komandu.

Zem k uzskait ti piem ri darb b m, kuras varat veikt balss atpaz šanas vad bas rež m :

- Kalend rs, modin t js, atg din jumi un inform cija
  - Modin t ja iestat šana: «lestat t modin t ju 7:00» vai «lestat t modin t ju katru piektdienu 7:00»
  - Atg din juma iestat šana: «Atg din jums piezvan t J nim 18:00» vai «Atg din jums nopirkt šokol di!»
  - o szi u apskat šana: «Par dt manas szi as no Borisa par vakari m»
  - Notikuma pievienošana Google kalend r : «Izveidot notikumu kalend r par vakari m San Francisko, sestdien, 19:00»
- Sazin šan s ar draugiem un imeni
  - o Piezvant draugam: «Zvant Annai» vai «Zvant mammai.»
  - Zi a draugam: «Uzraksti J nim, ka 5 min tes kav šu.»
  - S tt e-pastu: «S tt e-pastu Krist nei, nosaukums: jaun s kurpes, zi a: nevaru sagaid t, kad var šu Tev par dt savas jaun s kurpes, punkts»
- Fakti un tr s atbildes
  - Noskaidrot pareizu laiku: «Pareizs laiks London ?»
  - Noskaidrot laikapst k us: «Vai man šodien vajadz ga virsjaka?» vai «K di laikapst k i gaid mi r t no r ta?»
  - o Tulkot v rdu vai teikumu: «K sp u valod pateikt v rdu gur is?»
  - o V rdu defin cijas: «Ko nozm v rds p r šan s?»
  - o Konvert t m rvien bas: «Cik centimetru b s 2 metros?»
  - o Atrisin t matem tikas uzdevumu: «K da ir kvadr tsakne no 2209?»

Pilns darb bu saraksts, kuras varat veikt ar balss atpaz šanas vad bu, pieejams Google atbalsta rubrik <u>Google Assistant support</u>

<u>Svar gi:</u> Teksta ievades zon, balss atpaz šanas poga auj jums rakst t tekstu ar balsi. Vienk rši vienreiz nospiediet balss atpaz šanas pogu, kas atrodas labaj t Iru a pus, sagaidiet ska as sign lu un tad dikt jiet tekstu. Kad dikt šana pabeigta, teksts autom tiski tiks iek auts teksta ievades zon.

# Pieejam ba

# lestat jumi

T Irun pieejami vair ki pieejam bas iestat jumi, kas iesp joti p c noklus juma. Daži no tiem ir runas truma izmai as, rakstz mju fonta lielums vai tastat ras sce i. Lai main tu pieejam bas iestat jumus, vispirms izv lieties «lesat jumi», tad «Pieejam ba». Pieejam bas iestat jumi uzskait ti zem k:

• Kapsys pieejam bas pakalpojums: nodrošina runas vad bu neredz giem un v jredz giem cilv kiem. Sekojoš sada a apraksta daž dus Kapsys pieejam bas pakalpojuma parametrus.

<u>Svar gi:</u> Kapsys pieejam bas pakalpojumu varat deaktiviz t nospiežot un turot vienlaic gi abas ska uma regul šanas pogas. Nospiediet un turiet vienlaic gi abas ska uma regul šanas pogas, lai atkal aktiviz tu pakalpojumu.

- **BrailleBack:** auj piesl gties braila displejam ar Bluetooth pal dz bu. S k kai inform cijai, k izmantot BrailleBack un piesl gt braila displeju, I dzu, skat t nor d to saiti: <u>Google BrailleBack</u>.
- Switch Access: nodrošina j su ier ces kontrol šanu, izmantojot tausti u kombin cijas, ko ir iesp jams personaliz t. Š funkcija ir paša noder ga cilv kiem ar kust bu trauc jumiem, kuri v las daž das darb bas piesaist t noteiktiem tausti iem vai izmantot r jo tastat ru.
- Paraksti: aujierc iesl gt subtitrus un izv I ties to valodu, teksta lielumu un stilu.
- **T lummai as piel gošana:** auj tuvin t un att lin t, k ar palielin tt lru a ekr nu, tr s reizes pieskaroties ekr nam. J s varat ritin t ekr nu vai piel got t lummai u sekojoši:
  - o Lai ritin tu ekr nu, velciet divus vai vair k pirkstus p ri ekr nam
  - Lai piel gotu t lummai u, savelciet kop divus vai vair k pirkstus, vai izpletiet tos

Lai slaic gi palielin tu ekr nu:

- Tr s reizes pieskarieties ekr nam un turiet darbojas visos ekr nos, iz emot tastat ru un navig cijas joslu
- o Lai palielin jum p rskat tu citas ekr na da as, virziet pirkstu pa ekr nu.
- Paceliet pirkstu, lai atgrieztu iepriekš jo ekr na st vokli
- Fonta izm rs: auj piel got teksta izm ru j su vajadz b m. Pieejami 7 daž di izm ri.
- Liela kontrasta teksts: liels contrasts padara tekstu viegl k izlas mu. Š funkcija nosaka teksta kr su k melnu vai baltu, atkar b no s kotn j s teksta kr sas.
- Zvana beigšana, nospiežot iesl gšanas/izsl gšanas pogu: kad šis iestat jums ir iesp jots, pabeigt zvanu varat tr k un vienk rš k – nospiežot pogu t lru a augš j mal.
- Atbild t uz zvanu ar tausti iem 0-9: auj atbild t uz ien košajiem zvaniem ar jebkuru ciparu tausti u.
- Autom tiska ekr na pagriešana: kad šis iestat jums ir iesp jots, ekr ns autom tiski pagriežas, kad pagriežat ier ci no vertik la uz horizont lu st vokli.
- Paro u izrun šana: šis iestat jums kontrol runas funkciju paro u ievades laik .
  - lesp jots: paroles rakstz mes tiek izrun tas t pat k jebkur cita rakst t rakstz me.
  - o Atsp jots: paroles rakstz mes tiek izrun tas tikai t d gad jum , ja ir

pievienotas austi as. Lai aizsarg tu j su priv tumu, šis iestat jums p c noklus juma ir atsp jots.

- Pieejam bas sa sne: auj tri iesp jot vai atsp jot pieejam bu.
- **Teksta runas izvade:** auj izv | ties t |ru a balss sintezatoru.
  - Kapsys balsis: auj izv I ties kompaktu balss sintezatoru, vai bez maksas, ar interneta pal dz bu, lejupiel d t premium balss sintezatoru.
  - Daudzvalodu: auj piesaist t tastat ras sce iem l dz 3 valod m, lai tri main tu teksta-runas valodu.

J s varat aktiviz t un uzst dt citu balss sintezatoru, lejupiel d tu no Google Play veikala.

- Aizkave, pieskaroties un turot: šis iestat jums piel go laiku, p c kura j su piesk riens ekr nam k st par piesk rienu un aizkavi. Ilg ka aizkave noz m , ka pirksts j tur ilg k taj paš viet , pirms piesk riens k st par piesk rienu un aizkavi. Ja paman t, ka tad, kad pl nojat vienk rši pieskarties ekr nam, j s pieskaraties un turat pirkstu uz ekr na, apsveriet iesp ju nomain t aizkaves laiku uz ilg ku.
- Tastat ras apgaismojums: auj iesl gt vai izsl gt tastat ras apgaismojumu.
- Kr su kontrasts: auj main t ekr na kr sas. Piem ram, melns teksts un balta ekr na p rv ršas par baltu tekstu uz melna ekr na.
- Kr su korekcija: šis iestat jums auj ier cei kompens t kr su aklumu.

# Kapsys pieejam bas pakalpojums

Kad Kapsys pieejam bas pakalpojums ir aktiviz ts, t Irunis p rv rš run visu ekr n redzamo, lai cilv ks, kuram ir redzes trauc jumi, var tu to lietot bez skat šan s ekr n . Lai aktiviz tu vai deaktiviz tu šo pakalpojumu, nospiediet un turiet pogu iesl gt/izsl gt, tad redzamaj izv ln izv lieties «Kapsys pieejam bas pakalpojums».

Lai aptur tu vai slaic gi ats ktu Kapsys pieejam bas pakalpojumu, vienlaikus nospiediet un turiet ska uma palielin šanas un samazin šanas pogas.

Lai main tu Kapsys pieejam bas pakalpojuma parametrus, izv lieties «iestat jumi», tad «pieejam ba», tad «Kapsys pieejam bas pakalpojums» un nospiediet Android pogu «izv Ine»

Zem k esošaj sarakst ir uzskait ti daž di Kapsys pieejam bas pakalpojums iestat jumi:

- Ekr na las t js: iesl dz/izsl dz teksta p rveidot ju ska (TPS).
- **Runas ska ums**: auj iestat t runas ska umu multivides ska uma I men, vai zem ku. Multivides ska ums ir visu t Iru a ska u ska ums.
- **Izmantot balss augstuma mai u**: maina tastat ras balss toni. Kad atz m siet šo iesp ju, tastat ras balss tonis tiks iestat ts uz zem ku.
- **Redaktora atbalss**: nosaka, vai teksta p rveidot js ska (TPS) izrun uzrakst t s rakstz mes, v rdus vai teikumus.
- Vibr tp crakstz mju ievades: novibr p c katras ievadt s rakstz mes.
- **P c rakstz mes ievad šanas p kst t**: p c katras ievad t s rakstz mes atskan ska as sign ls.
- **Aizture, ievadot rakstz mes**: nosaka apstiprin juma periodu, p c kura ievad t rakstz me tiek apstiprin ta redi šanas log .
- **Run t, kad ekr ns ir izsl gts**: kad izv les r ti a atzm ta, pazi ojumi tiek izrun ti, kad ekr ns ir izsl gts.
- **Izmantot tuvuma sensoru**: kad izv les r ti a atzm ta, auj uz laiku aptur t teksta p rveidot ju ska (TPS), atkar b no tuvuma sensora inform cijas.
- **Pazi ot redzamos vienumus**: izrun ekr n redzamo vienumu skaitu (piem ram: tiek r d ti vienumi 1. 6. no 12).
- Pakrat t, lai las tu: kad izv les r ti a atzm ta, pakratot t lruni, tiek iesp jota

nep rtraukta las šana.

- **Izrun t fon tiskos burtus**: atz m jot šo iesp ju, jums b s iesp ja dzird t fon tiskos burtus nospiežot burta tausti u virtu laj un sk rienjut gaj tastat r , šis burts tiks izrun ts.
- **Izrun t lietošanas ieteikumus**: kad izv les r ti a ir atzm ta, ar nelielu aizkavi, p rejot starp vienumiem ekr n , dzird siet lietošanas ieteikumus.
- **Izrun tzvant ja nosaukumu**: auj dzird tzvant ja nosaukumu pirms atbild siet uz zvanu.
- **Vibr cija**: t Irunis novibr , kad veicat darb bas t Irun , piem ram, kad izv laties vienumu vai p rl kojat t Iru a izv Ini.
- Ska as sign Is: navig cijas laik sa emiet papildu atsauksmi ska as sign lu veid .
- **Runas audio uzsv ršana**: samazina citu lietot u audio ska umu br d , kad run balss sintezators.
- **Ska as ska ums**: š iesp ja kontrol teksta p rveidot ju ska (TPS) un citu Kapsys pieejam bas dienesta veidoto ska u ska umu. Š iesp ja pieejama, kad ska as sign ls ir iesl gts
- Atsp jot sk rienekr nu: kad izv les r ti a ir atzm ta, sk rienekr ns tiek atsp jots.
- **Autom tiski ritin t sarakstus**: kad izv les r ti a ir atzm ta, saraksti autom tiski tiek ritin ti uz leju.
- Atlas šana vienreiz pieskaroties: pieskarieties pašreiz fokus tajam vienumam, lai to atlas tu.
- **R** d t kontekstizv lni k sarakstu: lzv lieties šo iestat jumu, lai atspogu otu lok I s un galven s kontekstizv lnes saraksta veid , nevis ri veida indikatoru veid .
- **Palaist funkcijas «P rl kot pieskaroties» apm c bu:** apskatiet apm c bu par funkciju «p rl kot pieskaroties».
- Tastat ras sce i: auj p rvaldtt lru a tastat ras sce us.
- **r j s tastat ras sce i**: auj p rvald t r j s tastat ras sce us.
- **P rvald t piel got s iez mes**: izmantojiet šo iestat jumu, lai p rvald tu visas piel got s iez mes, kuras esat izveidojis ar lok lo kontekstizv lni.
- **MagniText**: kad aktiviz ta, š funkcija att lo un palielina fokus to tekstu ritin maj log uz ekr na. Š ritin m loga izm rs, kr sa, trums un novietojums ir piel gojami.
- **Melns ekr ns**: š iesp ja auj jums ekr nu padar t melnu, lai taup tu akumulatora uzl des I meni, k ar aizsarg tu savu priv tumu.
- **Darb bas ats kšana**: š iesp ja auj izv I ties k Kapsys pieejam bas dienestam vajadz tu ats kt darboties p c tam, kad tas ticis aptur ts caur glob lo kontekstizv Ini.
- **Izrun t inform cija, atblo jot ekr nu**: izv lieties, k du inform ciju v laties dzird t, kad atblo siet t Iru a ekr nu (laika un datuma pazi ojums, akumulatora uzl des I menis, t kla statuss, pazi ojumi par neatbild tiem zvaniem, jaun m szi m un epastiem).
- **P** rvaldiet pieejam bas iestat jumus: š iesp ja auj saglab t, import t un dal ties ar pieejam bas profiliem.

# Pieejam bas kontekstizv Ines

Past v divas kontekstizv lnes t lru a p rl košanai, kuras pal dz s atrast iestat jumus un p rvald bas elementus. Glob I kontekstizv lne satur komandas, kuras darbojas visur,

ta u lok I kontekstizv lne main s atkarb no izv I t vienuma.

## Glob I kontekstizv Ine

Lai apl kotu glob lo kontekstizv lni, nospiediet un turiet tausti u «Izv lne».

Kad aktiviz ta glob I kontekstizv lne, pieejamas š das iesp jas:

- Las tino si kuma: noklaus ties visus ekrini esošos vienumus, si kotino pašas augšas.
- Atk rtot p d jo fr zi: noklaus ties v lreiz p d jo izrun to tekstu.
- Nosaukt pa burtiem p d jo fr zi: noklaus ties p d j s izrun t s fr zes pareizrakst bu pa burtiem.
- Last, s kot ar n kamo vienumu: noklausties visu ekr n redzamo vienumu nosaukumus, s kot no p d j atlast vienuma.
- Pauz t balss koment rus: atzm jot šo iesp ju, tiek atsp jota Kapsys pieejam bas pakalpojums darb ba, ieskaitot balss pazi ojumus un «izp tt ar piesk rienu».

<u>Piez me:</u> Kapsys pieejam bas pakalpojums ats k darb bu vai nu pazi ojumu josl, vai tad, kad ekr ns blo šanas laik tiek iesl gts. Tas atkar gs no j su «darb bas ats kšana» izv les. J s varat main t šo izv li pieejam bas iestat jumos.

- Kapsys pieejam bas pakalpojuma iestat jumi: izv loties šo iesp ju atveras Kapsys pieejam bas iestat jumu ekr ns.
- Teksta p rv ršanas run iestat jumi: atlasiet šo iesp ju, lai main tu teksta-runas izvade iestat jumus.

## Lok I kontekstizv Ine

Lai apl kotu lok lo kontekstizv lni, nospiediet un turiet tastat ras tausti u «rest te» kombin cij ar tausti u «9».

Lok I kontekstizv lne atver vad bas iesp jas saist b ar izv I to vienumu. Ja nek das iesp jas nav pieejamas, Kapsys pieejam bas dienests pazi o «Izv In nav vienumu». Kad atv rsiet lok lo kontekstizv Ini, t pied v iesp jas, kas atbilst pašreiz jam kontekstam. Iesp jas var tu b t š das:

- Navig cijas iesp jas: Noklus juma, Rakstzmes, V rdi, Rindkopas, Rindi as un Lapas.
- Kursora vad bas izv Ine: teksta redi šanas laik, š iesp ja atver jaunu lok lo kontekstizv Ini ar iesp j m t d m k «P rvietot kursoru uz s kumu», «P rvietot kursoru uz beig m», «Atlas t visu» un «S kt atlases rež mu». Ja teksts ir iez m ts, iesp ju sarakst var ietilpt ar t das iesp jas k izgriezt, kop t, iel m t un beigt izv les rež mu. Lai p rvietotu kursoru, nospiediet ska uma regul šanas pogas t Iru a labaj mal.

 lez mju vad ba: š izv lne auj jums pievienot, no emt un redi t piel gotas iez mes nenosauktam saturam. Dažk rt aplik cij m tr kst att lu iez mes. J s varat izmantot Kapsys pieejam bas dienestu, lai izveidotu pats savas att lu iez mes, lai n kotn tos b tu viegl k identific t. P rvaldiet piel got s iez mes Kapsys pieejam bas dienesta iestat jumos, sada «P rvald t piel got s iez mes»

#### Tastat ras sce i

Izmantojot Kapsys pieejam bas pakalpojuma iesp jas, j s varat pieš irt l dz 32 sce u tausti iem, iepriekš noteikt m darb b m.

Tastat ras scei ir kombin cija starp tausti iem «zvaigzn te» vai «rest te» (nospiediet un turiet) un «0» I dz «9», bulti a uz augšu, uz leju, pa kreisi, pa labi, vai ska uma pogas uz

augšu un uz leju.

Darb bu saraksts, kuras var saist t ar sce u tausti iem:

T Iru a statuss (laiks, akumulatora uzl des Imenis, Wifi, Bluetooth, GPS, t kla statuss)

- Palielin t teksta p rveidot ja ska (TPS) ska umu
- Samazin t teksta p rveidot ja ska (TPS) ska umu
- Palielin trunas trumu
- Samazin trunas trumu
- Maint teksta p rveidot ja ska (TPS) valodu
- Last no ekr na s kuma
- Lasts kotarn kamo vienumu
- Atk rtot p d jo fr zi
- Nosaukt pa burtiem p d jo fr zi
- Pauz t/Ats kt balss koment rus
- P rsl gt audio izvadi starp uztv r ju un ska runi
- P rsl gt audio uz uztv r ju
- P rsl gt audio uz ska runi
- lesp jot/Atsp jot ekr na las t ju
- Teksta p rveidot ja ska iestat jumi
- Atlas t visu
- Izgriezt
- Kop t
- lelm t
- Samazin t precizit tes I meni
- Palielin t precizit tes I meni
- levades lauk p rvietojiet kursoru pa kreisi
- levades lauk p rvietojiet kursoru pa labi
- levades lauk p rvietojiet kursoru uz s kumu
- levades lauk p rvietojiet kursoru uz beig m
- Atlas t vienu rakstz mi pa kreisi no kursora
- Atlas t vienu rakstz mi pa labi no kursora
- lestat t redaktora atbalsi: Nav
- lestat t redaktora atbalsi: Rakstz me
- lestat t redaktora atbalsi: V rds
- lestat t redaktora atbalsi: Teikums
- lestat t redaktora atbalsi: Rakstz me un V rds
- lestat t redaktora atbalsi: Rakstz me, v rds un teikums
- Maint redaktora atbalsi
- Aktiviz t / Deaktiviz t MagniText
- Aktiviz t / Deaktiviz t t lummai u
- lesp jot / atsp jot ekr na apgaismojumu
- lesp jot / atsp jot sk rienjut go ekr nu
- lesp jot / atsp jot Bluetooth
- lesp jot / atsp jot Wi-Fi
- lesp jot / atsp jot GPS
- lesp jot / atsp jot mobilos datus
- lesp jot / atsp jot lidmaš nas rež mu
- lesp jot / atsp jot apgaismojumu

- lesp jot / atsp jot kr su kontrastu
- lestat t audio profilu: Visp r gi
- lestat t audio profilu: Klusums
- lestat t audio profilu: Sapulce
- lestat t audio profilu: rpus telp m
- Kapsys pieejam bas iestat jumi
- Kapsys pieejam bas Glob I kontekstizv Ine
- Kapsys pieejam bas Lok I kontekstizv Ine
- Atv rt pazi ojumu ekr nu
- Atv rt ekr nu « trie iestat jumi »
- Atv rt sce u sarakstu

P c noklus juma, daži sce i jau ir iestat ti. Šie sce i sak rtoti div s kategorij s:

- Pieejam bas sce i ar tausti u «rest te»
- Redi šanas sce i ar tausti u «zvaigzn te»

Šie sce i var tikt main ti sada «Tastat ras sce i», kuru varat atrast aplik cij lestat jumi, atlasot iesp ju Pieejam ba, tad Kapsys pieejam bas pakalpojums, tad nospiediet fizisko pogu lzv lne, atv rsies ekr ns "TalkBack iestat jumi", ar bulti u uz leju ritiniet sarakstu l dz sasniedzat iesp ju "Tastat ras sce i".

#### Pieejam bas sce i ar tausti u «rest te»

- Rest te 0: Kapsys pieejam bas pakalpojums iestat jumi
- Rest te 1: ler ces statuss
- Rest te 2: Last no ekr na s kuma
- Rest te 3: Atv rt « trie iestat jumi » logu
- Rest te 4: Samazina ekr na las t ja runas trumu
- Rest te 5: Palielina ekr na las t ja runas trumu
- Rest te 6: Aktiviz /Deaktiviz MagniText
- Rest te 7: Atk rto p d jo izrun to vienumu
- Rest te 8: Nosauc pa burtiem p d jo izrun to vienumu
- Rest te 9: Lok I kontekstizv Ine
- Rest te Bulti a uz augšu Nav pieš irts
- Rest te Bulti a uz leju: Nav pieš irts
- Rest te Bulti a pa kreisi: Nav pieš irts
- Rest te Bulti a pa labi: Nav pieš irts
- Rest te Ska uma palielin šanas poga: Palielina ekr na las t ja runas ska umu
- Rest te Ska uma samazin šanas poga: Samazina ekr na las t ja runas ska umu

#### Redi šanas sce i ar tausti u «zvaigzn te»

- Zvaigzn te 0: Atlas t visu
- Zvaigzn te 1: Samazin t detaliz cijas I meni
- Zvaigzn te 2: Palielin t detaliz cijas I meni
- Zvaigzn te 3: lzgriezt
- Zvaigzn te 4: Nav pieš irts
- Zvaigzn te 5: Nav pieš irts
- Zvaigzn te 6: Kop t
- Zvaigzn te 7: Nav pieš irts

- Zvaigzn te 8: Nav pieš irts
- Zvaigzn te 9: lel m t
- Bulti a uz augšu: levades lauk p rvietojiet kursoru uz s kumu
- Bulti a uz leju: levades lauk p rvietojiet kursoru uz beig m
- Bulti a pa kreisi: levades lauk p rvietojiet kursoru pa kreisi
- Bulti a pa labi: levades lauk p rvietojiet kursoru pa labi
- Ska uma palielin šanas poga: lez m vienu rakstz mi pa labi no kursora
- Ska uma samazin šanas poga: lez m vienu rakstz mi pa kreisi no kursora

<u>Svar qi</u>: Ska uma regul šanas pogas pluss un m nuss redi šanas log auj p rvietot kursoru no kreis s uz labo pusi atbilstoši detaliz cijas iestat jumiem, kurus iestat j t ar sce u «Zvaigzn te+1» un «Zvaigzn te+2» pal dz bu.

Pieejamie detaliz cijas iestat jumi: noklus juma, rakstzmes, v rdi, rindi as, rindkopa, lapa.

# S kuma ekr ns

S kuma ekr ns ir galvenais SmartVision2 ekr ns. Šis ekr ns darbojas k s kuma izv lne, kur j s varat aktiviz t daž das funkcijas un aplik cijas.

Lai jebkur laik atgrieztos s kuma ekr n , nospiediet tausti u «S kums».

P c noklus juma, s kuma ekr n pieejamas 4 aplik cijas::

- **Aplik cijas** : lai piek tu visu t Irun pieejamo aplik ciju sarakstam alfab tisk sec b .
- **T** Irunis : lai veiktu zvanus, apl kotu neatbild tos zvanus un piek tu balss pastam.
- **Zi as** : lai nos t tu un las tu szi as vai multizi as (sas zi as ar pievienotu att lu vai video, u.c.)
- **Kontakti** : lai p rvald tu un pievienotu kontaktus.

S kuma ekr n pieejamas papildu iesp jas, nospiežot tausti u «lzv lne»

- **lestat jumi** : lai piek tut lru a iestat jumiem.
- **Pievienot aplik ciju** : lai tri pievienotu aplik ciju s kuma ekr nam.
- **Pievienot logr ku** : lai pievienotu logr ku s kuma ekr nam. Logr ki ir nelielas aplik cijas, kas nodrošina inform ciju un tru piek uvi specifisk m aplik ciju funkcij m no s kuma ekr na. Logr kus var lejupiel d t no tiešsaistes veikala Play veikals.
- Fona att li: lai personaliz tu s kuma ekr na att lu
- **Pal dz ba** : lai piek tu SmartVision2 pam c bai.

#### S kuma ekr na piel gošana

SmartVision2 s kuma ekr ns ir piln b piel gojams. Pievienojiet aplik cijas un logr kus, mainiet s kuma ekr na aplik ciju k rt bu, vai no emiet t s no s kuma ekr na.

#### Pievienojiet aplik ciju s kuma ekr nam

S kuma ekr n nospiediet «Izv Ine» un sarakst izv lieties «Pievienot aplik ciju». Tad izv lieties aplik ciju, kuru v laties pievienot s kuma ekr nam.

S kuma ekr nam aplik cijas varat pievienot ar no aplik ciju saraksta. Šaj gad jum, sarakst izv lieties aplik ciju, kuru v laties pievienot s kuma ekr nam, tad nospiediet un turiet tausti u «Apstiprin t». Kontekstizv ln izv lieties «Pievienot s kuma ekr nam». P d j s kuma ekr nam pievienot aplik cija b s redzama s kuma ekr na aplik ciju saraksta beig s.

#### No emiet aplik ciju no s kuma ekr na

Izv lieties aplik ciju, kuru v laties no emt no s kuma ekr na, nospiediet un turiet tausti u «Apstiprin t».

Kontekstizv In izv lieties «No emt no s kuma ekr na». Aplik cija tiek no emta no s kuma ekr na, ta u t joproj m ir pieejama aplik ciju sarakst .

#### P rvietojiet aplik ciju s kuma ekr n

S kuma ekr n, izv lieties aplik ciju, kuru v laties p rvietot sarakst uz augšu, vai uz leju, nospiediet un turiet tausti u «Apstiprin t».

Kontekstizv In izv lieties darb bu, kuru v laties veikt: p rvietot uz augšu, p rvietot uz leju, p rvietot uz s kumu, p rvietot uz beig m.

<u>Svar gi:</u> ja aplik cija ir novietota s kuma ekr n trai piek uvei, aplik ciju sarakst uz š s aplik cijas ikonas b s redzama dzeltena zvaigzn te.

# Aplik cijas

Visas t Irun instal t s aplik cijas ir pieejamas s kuma ekr n nospiežot iesp ju «Aplik cijas». Visas aplik cijas tiek att lotas saraksta veid alfab tisk secb.

## Aplik cijas atv ršana

Sarakst izv lieties aplik ciju, kuru v laties atv rt un nospiediet tausti u «Apstiprin t».

## Aplik cijas aizv ršana

Atrodoties aplik cijas pirmaj ekr n , nospiediet tausti u «atpaka ». Ja aizverat aplik ciju izmantojot tausti u «S kums», vai esat novirz ts uz citu t Iru a funkciju, aplik cija turpin s darboties fon .

<u>Svargi:</u> lai apskat tu fon darbojoš s aplik cijas, nospiediet un turiet pogu «S kums». No š ekr na j s varat:

- Aizv rt aplik ciju
- Atgriezties jau atv rt aplik cij
- tri piek t Google mekl t jam

Nospiediet tausti u «S kums», lai izv I tos iesp ju «No emt visas aplik cijas». Š iesp ja aizv rs visas darbojoš s aplik cijas.

Lai uzlabotu ier ces gaid šanas laiku, rekomend jam reizi pa reizei aizv rt visas fon darbojoš s aplik cijas, kuras j s neizmantojat. Ar t Iru a restart šana aizver visas fon darbojoš s aplik cijas.

# Aplik cijas mekl šana

Izmantojiet fizisko tastat ru, lai uzrakst tu aplik cijas nosaukuma s kumu. Aplik ciju saraksts tiek filtr ts atbilstoši j su rakst tajam. Izmantojiet navig cijas bulti as, lai p rl kotu sarakstu ar pied v tajiem variantiem.

Lai izdz stu rakstzmi, nospiediet tausti u «Dz st».

#### Aplik cijas lejupiel de

T lrun ir pieejamas noklus juma aplik cijas, ta u j s varat lejupiel d t jaunas aplik cijas, izmantojot aplik ciju «Play veikals».

#### Aplik cijas izdz šana

Lai izdz stu aplik ciju, nospiediet un turiet tausti u «apstiprin t». Kontekstizv In izv I ties iesp ju «Atinstal t».

Svargi: Noklus juma aplik cijas nav iesp jams izdz st.

# Pazi ojumi

Pazi ojumi inform lietot ju par daž diem notikumiem – jauna szi a, neatbild ts zvans, u.c.

Visi t Iru a pazi ojumi tiek sagrup ti pazi ojumu panel. Lai atv rtu pazi ojumu paneli, nospiediet un turiet tausti u «Atpaka ».

## Pazi ojumu vad ba

#### K apl kot pazi ojumus:

Kad pazi ojumu panelis ir atv rts, izmantojiet navig cijas tausti us, lai izv I tos pazi ojumu. Nospiediet tausti u «Apstiprin t», lai atv rtu konkr to pazi ojumu un atv rtu attiec go aplik ciju.

Piem rs: Ja redzat pazi ojumu par neatbild tu zvanu, uzspiežot uz t, atv rsies aplik cija «T Irunis» un tiks par d ta zvanu v sture.

Pazi ojums no pazi ojumu pane a paz d brd, kad tiek apskat ts.

Svargi: K du pazi ojumi tiek aizv rti tikai tad, kad k da tiek atrisin ta.

#### Pazi ojumu dz šana:

Atveriet pazi ojumu paneli un izv lieties pazi ojumu, kuru v laties dz st. Nospiediet tausti u «Dz st», lai izdz stu izv I to pazi ojumu.

Lai izdz stu visus pazi ojumus uzreiz, saraksta beig s izv lieties «Dz st visus pazi ojumus».

<u>Svar gi:</u> Pazi ojumu panelis var par dt tikai ierobežotu skaitu pazi ojumu. Dažk rt ir nepieciešams izmantot sk rienekr nu, lai ritin tu pazi ojumu sarakstu. Šaj gad jum, turiet divus pirkstus uz ekr na un pavelciet uz augšu. Izmantojiet navig cijas pane a tausti us, lai p rl kotu jaun kos pazi ojumus.

#### trie iestat jumi

Lai piek tu t Iru a tro iestat jumu ekr nam, pazi ojumu panel izv lieties pirmo objektu, kas nodrošina inform ciju par t Iru a statusu (laiks, datums, Wi-Fi uztveršanas I menis, akumulatora uzl des I menis) un nospiediet tausti u «apstiprin t». Lai atv rtu tro iestat jumu logu, varat izmantot ar sce u: tausti š «#» un tausti š «3».

Šis ekr ns dod iesp ju tri piek tš diem parametriem:

- Akumulators: auj piek t akumulatora vad bas iestat jumiem
- lestat jumi: nodrošina piek uvi t lru a visp r jiem iestat jumiem
- P rsl gt lietot ju: auj piek t un p rsl gt t lru a lietot ja profilu
- Ekr na spilgtums: auj piel got t lru a ekr na spilgtumu
- Wi-Fi: iesl dz/izsl dz un savienojas ar bezvadu t kliem
- Bluetooth: iesl dz/izsl dz un savienojas ar Bluetooth ier c m
- Režms «netrauc t»: auj iesl gt/izsl gt režmu «netrauc t»
- Datu lietojums: nodrošina piek uvi datu lietojuma iestat jumiem
- Datu savienojums: iesl dz/izsl dz datu savienojumu
- Lidojuma režms: auj iesl gt/izsl gt lidojuma režmu
- Zibspuldze: iesl dz apgaismojumu aizmugur j panel
- Atrašan s vieta: iesl dz/izsl dz atrašan s vietas noteikšanu
- Apraide: auj par dtt lru a ekr na att lu televizora ekr n

 Audio profili: auj piel got t lru a ska as rež mu (visp r gi, klusums, sapulce, rpus telp m)

Aplik cija Banknošu atpaz šana auj izmantot t Iru a kameru, lai identific tu banknošu v rt bu.

# Datu atjaunin šana

Kapsys regul ri atjaunina banknošu datub zi. Kad aplik cija ir iesl gta, var par d ties atjaunin šanas ekr ns. Ar navig cijas bulti m atlasiet iesp ju «Apstiprin t» un apstipriniet darb bu, lai instal tu jaun kos banknošu identifik cijas datus. Tas uzlabos noteikšanas procesu.

## Identific jiet banknoti

Lai optimiz tu noteikšanu, ieteicams banknoti novietot uz l dzenas virsmas un novietot t lruni 20 l dz 30 centimetru att lum not s pietiekami apgaismot vid .

Lai uzlabotu spilgtumu, p c noklus juma SmartVision2 aizmugur esoš s gaismas diodes ir iesl gtas, kad aplik cija tiek aktiviz ta.

Kad t Iru a kamera atrod banknoti, t s v rt ba autom tiski tiek pazi ota un par d ta uz ekr na. Ir iesp jams identific t vair kas banknotes vienu p c otras.

# Chrome

Aplik cija Chrome ir standarta Google aplik cija, kas auj p rl kot internetu. L dzu, skatiet zem k esošo Google lietot ja rokasgr matu, lai uzzin tu, k aplik cija darbojas.

Chrome Google link

Aplik cija «Darba k rt ba» auj p rvald t daž dus notikumus un tikšan s.

Galvenais ekr ns auj apl kot visus t Irun pievienotos notikumus. Notikumi ir sarindoti hronolo isk secb. Katram pievienotajam notikumam ir š ds form ts: Nosaukums, Datums, Laiks, Atk rtošana, Atg din jums, Zvana sign Is.

N kamais gaid mais notikums vispirms tiek par d ts izveidoto notikumu sarakst . Izmantojiet augšupv rsto bulti u, lai virz tos augšup sarakst un atlas tu sen kus notikumus, vai izmantojiet uz leju v rsto bulti u, lai virz tos uz leju sarakst un izv I tos pl notos notikumus.

P c noklus juma neviens notikums nav pievienots.

#### Pievienot notikumu

Aplik cijas galvenaj ekr n nospiediet tausti u «Izv Ine» un izv lieties «Jauns pas kums».

Tiek par d ts jauna notikuma izveidošanas ekr ns. Aizpildiet sekojošos laukus:

- **Nosaukums**: Nospiediet tausti u «Apstiprin t», lai atv rtu redi šanas logu un ievad tu nosaukumu. Nospiediet «Apstiprin t», lai apstiprin tu.
- **Datums**: P c noklus juma tiek iestat ts pašreiz jais datums, ta u datumu var iestat t citu, nospiežot tausti u «Apstiprin t» un izv loties notikuma gadu, m nesi un dienu.
- Laiks: P c noklus juma tiek iestat ts pašreiz jais laiks, kas noapa ots l dz 5 min t m. Nospiediet tausti u «Apstiprin t», lai main tu laiku izv lieties stundas, tad min tes.
- Atk rtošana: nosaka notikuma atk rtojuma biežumu. P c noklus juma atk rtojums izv I ts «Vienreiz». Tas noz m , ka atk rtošana notiks tikai vienreiz noteiktaj dien un laik .

Nospiediet tausti u «Apstiprin t», lai main tu atk rtošanas biežumu, izv loties iesp jas no sekojoš saraksta: vienreiz, katru stundu, katru dienu, katru ned u, katru m nesi, katru gadu.

- Atg din jums: nosaka, kur brd aplik cijai j atg dina par notikumu. P c noklus juma atg din jums iestat ts «Laik ». Nospiediet tausti u «Apstiprin t», lai main tu atg din juma laiku uz k du no sekojošajiem: laik , 5 min tes pirms, 10 min tes pirms, 30 min tes pirms, 1 stundu pirms, dienu pirms, 2 dienas pirms.
- Zvana sign Is: auj iestat t notikuma atg din juma sign lu.
- Saglab šana: auj saglab t notikumu. Š opcija ir pieejama ar caur "Izv Ines" tausti u.

<u>Svar gi</u>: Pievienojiet savus zvana sign lus, pievienojot t Iruni datoram ar USB kabeli. Dators t Iruni atpaz s k r j s atmi as nes ju, atveriet mapi «SmartVision2», tad «lekš j atmi a», lai piek tu t Iru a atmi ai. Kop jiet j su MP3 form ta sign lus map «Sign li». Zvana sign li b s pieejami zvana sign lu sarakst un tiks identific ti p c MP3 faila nosaukuma.

<u>Svar gi:</u> Notikums ar tiek saglab ts, ja nospiežot tausti u «Atpaka » vismaz viens no ievades laukiem ir aizpild ts.

#### Aptur t notikuma sign lu

Atg din juma sign la atska ošanas laik uz ekr na tiek att lotas sekojošas iesp jas:

- Nosaukums: auj uzzin t notikuma nosaukumu
- **P** rtraukt: auj p rtraukt notikuma atg din juma sign lu
- Atlikt: auj aptur t notikuma atg din juma sign lu un atska ot to v lreiz p c 10 min t m.

Izmantojiet navig cijas tausti us, lai izv I tos «P rtraukt» vai «Atlikt», apstipriniet izv li ar tausti u «Apstiprin t».

P rtrauciet sign la atska ošanu nospiežot tausti u «Atpaka».

<u>Svargi:</u> SmartVision2 ir j b t iesl gtam vai gaid šanas režm, lai notikuma atg din juma sign ls tiktu atska ots noteiktaj laik. Ja t Irunis izsl gts, atg din juma sign ls netiks atska ots un j s nesa emsiet atg din jumu noteiktaj laik.

#### Redi t notikumu

Aplik cijas galvenaj ekr n izmantojiet navig cijas tausti us, lai izv l tos notikumu, kuru v laties redi t, apstipriniet izv li ar tausti u «Apstiprin t».

Notikums atveras redi šanas režm, izmantojot navig cijas tausti us sekojošaj sarakst izv lieties lauku, kuru v laties redi t: nosaukums, datums, laiks, atk rtošana, atg din jums, zvana sign ls.

Sekojiet darb b m, kuras veic t « Notikuma izveidošana ».

P c redi šanas nospiediet tausti u «lzv lne», lai atv rtu iesp ju ekr nu. Izmantojiet navig cijas tausti us, lai izv I tos «Saglab t».

<u>Svar gi:</u> Notikums ar tiek saglab ts, ja nospiežot tausti u «Atpaka » vismaz viens no ievades laukiem ir aizpild ts. Lai atceltu izmai as, nospiediet tausti u «Izv Ine», lai atv rtu iesp ju ekr nu un izv lieties «Atcelt».

#### Dz st notikumu

Aplik cijas galvenaj ekr n , izmantojot navig cijas tausti us, izv lieties notikumu, kuru v laties izdz st un spiediet tausti u «Dz st». Atveras izdz šanas apstiprin juma ekr ns, izv lieties «J » un apstipriniet dz šanu ar tausti u «Apstiprin t».

#### Dz st visus notikumus

Aplik cijas galvenaj ekr n nospiediet tausti u «Izv Ine», izmantojot navig cijas tausti us, izv lieties iesp ju «Dz st visu», lai izdz stu visus notikumus. Apstipriniet dz šanu ar tausti u «Apstiprin t». Atveras izdz šanas apstiprin juma ekr ns, izv lieties «J » un apstipriniet izv li ar tausti u «Apstiprin t».

#### Atrast notikumu

Aplik cijas galvenaj ekr n izmantojiet burtciparu tausti us, lai ievad tu notikuma nosaukumu. Notikumu saraksts tiek filtr ts rakst šanas brd. P rl kojiet sarakstu jebkur brd, izmantojot navig cijas tausti us.

Lai izdz stu rakstz mi no filtra, nospiediet tausti u «Atpaka ».

Kad notikums atrasts, nospiediet tausti u «Apstiprin t», lai apl kotu notikuma deta as.

Aplik cija E-pasts auj apl kot un s tt e-pastus izmantojot t Iruni.

## Konta iestat šana

Aplik cija ir sader ga ar vis mepasta adres mun tai nepieciešams interneta savienojums (WiFi, 3G vai 4G).

Kad pirmo reizi atv rsiet aplik ciju, jums b s j uzst da e-pasta konts.

Lai to izdar tu, izmantojiet navig cijas tausti us, lai izv I tos lauku «E-pasta adrese» un ievad tu e-pasta adresi, ar kuru v laties savienot t Iruni. Apstipriniet e-pasta adresi, lapas beig s nospiežot tausti u «T I k».

Atveras paroles ievades logs. Izmantojiet navig cijas tausti us, lai izv I tos lodzi u «Parole» un ievadiet paroli. Apstipriniet paroli, lapas beig s nospiežot tausti u «T I k». T Irunis s k verifik cijas proced ru. P c tam jums j konfigur sava e-pasta konta iesp jas. Konsult ciju biežums, pazi ojumi, autom tiska lejupiel de, paraksts, utt. Kad proced ra pabeigta, s kas e-pastu sinhroniz cija un atveras j su ies tne.

<u>Svar gi:</u> daž m e-pasta adres m var b t nepieciešami papildu iestat jumi. Lai sa emtu pal dz bu e-pasta konta iestat šan, skatiet tiešsaistes atbalsta sada u.

#### Las t e-pastu

Kad j su e-pasta konts ir ieprogramm ts, izmantojiet navig cijas tausti us, lai p rl kotu daž dus e-pastus. T Irunis pazi o e-pasta nosaukumu un vai tas satur pielikumu. Nospiediet tausti u «Apstiprin t», lai atv rtu e-pastu un apl kotu t saturu. Izmantojiet navig cijas tausti us, lai piek tu sekojoš m iesp j m:

- Navig cijas tausti š uz augšu: atgriežas uz ies tni.
- **Dz st:** auj izdz st e-pastu.
- Atz m t k nelas tu: auj atz m t e-pastu k nelas tu.
- Vair kiesp ju: atver jaunu ekr nu ar sekojoš miesp j m:
  - P rvietot: p rvieto e-pasta zi ojumu uz citu mapi.
  - **Print t:** s k e-pasta print šanu, ja t Irunis savienots ar printeri.
  - Atbild t: auj atbild t uz sa emto e-pastu.
  - Atbild tvisiem: auj atbild tvisiem e-pasta adres tiem.
  - P rs tt: aujp rs tte-pastu citam sa m jam.

E-pasta las šanas režm, pieejami divi tastat ras scei:

- **Tausti š «rest te»:** atver e-pastu ar aplik ciju «Piez mes» un izdz š att lus un saites. Saglab ts tiek tikai teksts. Piez mju sce i tagad ir pieejami.
- Tausti š «zvaigzn te»: auj tri piek t pielikumiem vai e-pasta beig m.

<u>Svar gi</u>: opcija "Autom tisk lejupiel de", kas pieejama e-pasta aplik cijas visp r jos iestat jumos, auj lejupiel d t un par dt uzreiz visu e-pastu, tikl dz tas tiek atv rts. Kad š opcija ir izv I ta, jums vairs nav j aktiviz e-pasta beig s esošais elements "Lejupiel d t atlikušo", lai las tu visu e-pastu.

#### Atv rt pielikumu

les tn atlasiet e-pastu un apstipriniet ar tausti u «Apstiprin t». Nospiediet tausti u «Zvaigzn te», lai sasniegtu pielikumu.

Nospiediet tausti u «Apstiprin t», lai atv rtu pielikumu.

Uzman bu, dažiem pielikumiem ir jinstal treš s puses aplik cija. Šaj sarakst uzskait ti

daži pielikumu veidi, kurus varat sa emt, un aplik cija, kura tos var atv rt:

- Word dokuments (doc, docx vai txt): aplik cija «Gr matu las t js» vai aplik cija «Microsoft Word», kuru iesp jams lejupiel d t Play veikal .
- **PDF dokuments (pdf):** aplik cija «Gr matu las t js» vai aplik cija «Adobe Acrobat Reader», kuru iesp jams lejupiel d t Play veikal .
- Att li (JPEG vai PNG): aplik cija «Fotoatt li».
- Audio faili (mp3, mp4, wav): aplik cija «Play m zika».
- Daisy gr mata (Daisy vai ePUB): aplik cija «Gr matu las t js».

Ja t Irunis neatpaz st pielikuma form tu, tas Play veikal lejupiel d s aplik ciju, kas atver konkr t form ta failus.

## Rakst t e-pastu

les tnes log, nospiediet navig cijas tausti u pa labi, lai izv I tos pogu «Pakstt», apstipriniet izv li ar tausti u «Apstiprin t». Izmantojot navig cijas tausti us, aizpildiet sekojošos laukus:

- Kam: levadiet sa m ja e-pasta adresi. levietojiet semikolu, lai pievienotu v l vienu adres tu.
- **Temats:** auj noteikt e-pasta tematu.
- Rakst t e-pasta zi ojumu: ievadiet e-pasta tekstu.

Kad zi ojums ir uzrakst ts, izmantojiet navig cijas tausti us, lai atgrieztos nosaukuma josl un izv lieties vienu no sekojoš m darb b m:

- Navig cijas tausti š uz augšu: saglab melnrakstu un atgriežas uz ies tni.
- **Pievienot failu:** pievienojiet e-pastam failu (att ls, m zika, video, kontakti, kalend rs, fails)
- **S t t:** nos ta e-pastu sa m jam.
  - Papildu iesp jas: jaun log par da sekojoš s iesp jas:
    - Atmest: auj izdz st e-pastu
    - o lestat jumi: atver aplik cijas iestat jumus
    - levietot tru atbildi: auj e-pasta pamattekst pievienot iepriekš defin tus teikumus.

Kad e-pasts nos tts, t Irunis j s atgriež uz mapi les tne.

# Atbild t uz e-pastu

Izv lieties e-pastu, uz kuru v laties atbild t, nospiediet tausti u «Apstiprin t». Izmantojot navig cijas tausti us, izv lieties «Vair k iesp ju», apstipriniet ar tausti u «Apstiprin t». Izv lieties «Atbild t» vai «Atbild t visiem» un atkal apstipriniet izv li. Atveras redi šanas logs, aujot jums atbild t uz e-pastu. Ierakstiet j su izv l to tekstu un ar navig cijas tausti iem saraksta s kum atrodiet pogu «S tt», apstipriniet ar tausti u «Apstiprin t».

# Dz st e-pastu

Izv lieties e-pastu, kuru v laties izdz st, nospiediet tausti u «Dz st», lai to izdz stu un p rvietotu uz mapi «Miskaste».

# Main ties thi

les tnes ekr n nospiediet tausti u «lzv lne», izmantojot navig cijas tausti us p rvietojieties pa pieejamo mapju sarakstu (Nos tne, Svar gi, M stules, Miskaste, utt.) <u>Svar gi:</u> nospiežot tausti u «lzv lne», pieejam s ies tnes atkar gas no e-pasta adreses nodrošin t ja.

#### Dz st e-pasta adresi

les tnes ekr n , nospiediet tausti u «lzv lne». Izmantojiet navig cijas tausti us, lai izv l tos iesp ju «lestat jumi», apstipriniet ar tausti u «Apstiprin t».

Ar navig cijas tausti iem izv lieties iesp ju «P rvald t kontus», apstipriniet ar tausti u «Apstiprin t».

Kontu sarakst izv lieties e-pasta adresi, kuru v laties izdz st un apstipriniet ar tausti u «Apstiprin t».

Nospiediet tausti u «lzv lne» un ar navig cijas tausti iem izv lieties iesp ju «No emt kontu». Apstipriniet izv li ar tausti u «Apstiprin t» un apstipriniet dz šanu, izv loties un nospiežot pogu «No emt kontu».

# FM Radio

Aplik cija FM Radio auj klaus ties apk rtn pieejam s radiostacijas.

# Radio klaus šan s

Lai klaus tos radio, pievienojiet t Irunim austi as, jo t s darbojas k antena. Tad izmantojiet navig cijas tausti us, lai p rl kotu ekr n redzam s iesp jas:

- lepriekš j radio stacija: auj klaus ties iepriekš jo radio staciju
- Samazin t frekvenci: auj noregul t frekvenci par vienu soli uz atpaka
- Pievienot izlasei: auj pievienot izlasei pašlaik atska oto radio staciju
- Palielin t frekvenci: auj noregul t frekvenci par vienu soli uz priekšu
- N kam radio stacija: auj klaus ties n kamo pieejamo radio staciju
- Klaus ties/Aptur t FM radio: auj klaus ties radio un ar to izsl gt

J s varat izmantot š dus sce us:

- Tausti š «1»: Doties uz iepriekš jo staciju
- Tausti š «2»: Atv rt vai aizv rt radio staciju logu
- Tausti š «3»: Doties uz n košo staciju
- Tausti š «4»: Samazin t radio frekvenci
- Tausti š «5»: Atv rt redi šanas lodzi u, lai manu li ievad tu radio frekvenci
- Tausti š «6»: Palielin t radio frekvenci
- Tausti š «7»: Doties uz iepriekš jo izlases radio staciju
- Tausti š «8»: S kt/Aptur t ierakst šanu
- Tausti š «9»: Doties uz n košo izlases radio staciju
- Tausti š «0»: Klaus ties/Aptur t radio klaus š nos

Nospiežot tausti u «lzv lne», pieejamas sekojošas papildu iesp jas:

- Radio stacijas: auj apl kot sarakstu ar pieejam m radio stacij m (nospiediet tausti u «Izv Ine», tad izv lieties «Atsvaidzin t», lai atsvaidzin tu sarakstu)
- S kt ierakst šanu: auj ierakst t radio staciju, kuru šobr d klaus ties
- Saglab tie ieraksti: auj atska ot ierakst t s radio stacijas

<u>Svar gi:</u> Radio stacijas, kuras pievienoj tizlasei, par disies tris piek uves saraksta beig s. Izmantojot šos scelus, jis varat pirdi vitivai izdzi stizlasi, atlasot iespiju «VI».

# Fotoatt li

Aplik cija Fotoatt li ir standarta Google aplik cija, kas auj jums t Irun apskatt savus att lus.

Lai uzzin tu k darbojas š aplik cija, l dzu skatiet Google lietot ja pam c bu. Link to Google Photos
## Gaismas noteikšana

Š aplik cija pazi o spilgtuma I meni, kuru uztver gaismas sensors, kurš atrodas t Iru a aizmugures augšda .

## K noteikt spilgtuma I meni?

Pav rsiet t Iru a aizmuguri v lamaj virzien . Ja apk rt j vide ir gaiša, t Irunis rad s augstas frekvences ska as. Ja apk rt j vide ir tumša, t Irunis rad s zem kas frekvences ska as.

Izmantojot tausti u « Izv Ine » pieejamas sekojošas papildu iesp jas:

- Gaismas noteikšanas pazi ošana: auj maint gaismas noteikšanas pazi ošanu no ska as sign la uz spilgtuma procentu. Š iesp ja ar pieejama izmantojot tastat ras sce u 1
- Pal dz ba: auj iepaz ties ar pam c bas noda u «Gaismas noteikšana».

Gr matu las t js ir aplik cija, kura bals nolasa dokumentus š dos form tos: Daisy 2.02, Daisy 3.0, Epub, Epub3, Doc, Docx PDF, Txt, un HTML

## Import t dokumentus

Lai import tu dokumentus j su t Irun, savienojiet to ar datoru, izmantojot USB kabeli. Kad savienojums izveidots, p rvietojiet failus uz iekš j s atmi as mapi «Gr matas». Lai paplašin tu t Iru a atmi u, ievietojiet taj micro SD atmi as karti. Šaj gad jum, izveidojiet mapi «Gr matas» SD kartes iekš j atmi , lai uz to p rvietotu failus.

Svargi: mape «Lejupiel des» var tikt izmantota failu glab šanai.

## Galvenais ekr ns

Kad atverat aplik ciju, tiek sniegtas š das iesp jas:

- **Turpin t**: auj ats kt p d jo klaus to dokumentu tur, kur apst j ties
- Mans gr matu plaukts: auj mekl t un last gr matu, kas jau irt lrun iegaum ta
- Mani iecien t kie: auj tri piek t gr matai, kuru iepriekš saglab j t iecien t ko gr matu sarakst
- Nesen las ts: auj izlas t p d jos las tos dokumentus
- lerakst t Daisy gr matu: p rveido audio ierakstu Daisy form ta gr mat .

Papildiesp jas pieejamas galvenaj ekr n nospiešot «Izv Ine»

- **Apklusin t, kad iziet**: auj p rtraukt dokumenta las šanu, izejot no aplik cijas, nospiežot tausti u «S kums».
- Kr sas: lasot dokumentu, auj maint teksta un fona kr su
- **trums**: auj main t dokumenta atska ošanas trumu
- Balss tonis: lasot dokumentu, auj main t balss toni (darbojas tikai MP3 form t)
- Laika solis: iestatiet laika posmu laika solim.
- Atk rtota atska ošana: auj las t dokumentu atk rtoti.
- Pal dz ba: auj iepaz ties ar lietot ja pam c bas sada u «Gr matu las t js».

## Las t dokumentu

Galvenaj aplik cijas ekr n izv lieties iesp ju «Mans gr matu plaukts». Ir pieejamas š das iesp jas:

- Gr matas p c nosaukuma: auj mekl t dokumentu p c t nosaukuma
- Gr matas p c autora: auj mekl t dokumentu p c t autora
- Izv I ties p c form ta: auj mekl t dokumentu p c t form ta
- Izp t t failus: auj br vi p rl kot mapi «Gr matas», lai mekl tu dokumentu.

<u>Svar gi:</u> Lai las tu failus ZIP form t (saspiestus failus), izmantojot programmu «Gr matu las t js», vispirms tie ir j iz em no saspiesto failu mapes, izmantojot funkciju «P rl kot failu sarakstu». Lai to izdar tu, atlasiet saspiesto failu no failu saraksta un apstipriniet ar tausti u «Apstiprin t». Par d sies apstiprin juma ekr ns. Izmantojot navig cijas tausti us, atlasiet «Apstiprin t» un apstipriniet ar tausti u «Apstiprin t». P c tam fails tiks ievietots iekš j s atmi as map «Gr matas» (tas var aiz emt dažas min tes). Kad tas b s

pabeigts, par d sies logs, kas ierosina izdz st ZIP failu, ja v laties, I dzu, dariet to. J su dokuments tagad ir pieejams map «Mans gr matu plaukts».

Kad esat izv I jies dokumentu, atska ošana s kas autom tiski. Atska ošanas laik pieejami š di tastat ras sce i:

- Tausti š 0: Atska ot / Aptur t
- **Tausti š 1**: iepriekš j sada a
- Tausti š 2: n koš sada a
- **Tausti š 4:** samazin t navig cijas I meni (lappuse, nosaukums, noda a, rindi a, v rds, rakstz me, laika solis)
- **Tausti š 5:** paaugstin t navig cijas I meni (lappuse, nosaukums, noda a, rindi a, v rds, rakstz me, laika solis)
- Tausti š 7: patt uz atpaka (tikai MP3)
- **Tausti š 8**: patt uz priekšu (tikai MP3)

Atska ošanas laik pieejamas papildu iesp jas, izmantojot pogu «Izv Ine».

- **Navig cijas rež ms**: auj main t navig cijas I meni (lapas nosaukums, noda a, rindi a, v rds, rakstz me, laika solis). lesp jas šaj izv ln atkar gas no pašreiz atska ot nosaukuma.
- Izveidot gr matz mi: auj izveidot gr matz mi pašreiz j las šanas viet
- **P rvietoties uz**: auj p rvietoties dokument (s kums, nosaukums, gr matz me, procenti)
- Kur es esmu?: auj ieg t inform ciju par gr matu un las šanas poz ciju
- Audio rež ms: auj las t MP3 failu, izmantojot t Iru a balss sintezatoru
- lestat jumi: atgriežas pie aplik cijas visp r gaj m iesp j m

## Dz st dokumentu

No mapes "Mana bibliot ka" atlasiet dokumentu, ko v laties dz st, nospiediet un turiet nospiestu pogu "Labi", lai atv rtu konteksta izv lni. Izv lieties "Dz st", p c tam apstipriniet ar tausti u "Labi". Apstipriniet dz šanu, saraksta beig s izv loties un apstiprinot "Labi".

## P rvald t favor tus

## Pievienot dokumentu sarakst «Mani iecien t kie»:

Atlasiet failu no «Mans gr matu plaukts», nospiediet un turiet tausti u «Apstiprin t». Atveras izv lne, kur j izv las iesp ja «Izlase», lai pievienotu dokumentu iecient ko sarakst.

## No emt dokumentu no saraksta «Mani iecien t kie»:

Atlasiet failu no «Mans gr matu plaukts», nospiediet un turiet tausti u «Apstiprin t». Atveras izv Ine, kur j izv las iesp ja «Izlase», lai pievienotu dokumentu iecient ko sarakst.

## Izveidot Daisy gr matu

## Izveidot jaunu Daisy gr matu

Aplik cijas galvenaj ekr n , izv lieties «lerakst t Daisy book», tad «Jauna gr mata». Izv lieties audio gr matas glab tuvi (T Irunis vai SD karte). Ierakstiet nosaukumu un gr matas autoru. Izv lieties «Izveidojiet jaunu ierakstu» un tad «Ieraksts», lai s ktu audio ierakstu. Izv lieties «Pauze», lai pauz tu ierakst šanu.

Kad ieraksts pabeigts, izv lieties «P rtraukt», lai saglab tu j su jauno audio gr matu un atgrieztos uz aplik cijas s kuma ekr nu.

<u>Svargi</u>: ja v laties pievienot audio failu iepriekš ierakst tai gr matai, vienk rši izv lieties iesp ju «pievienot esošajam ierakstam».

#### Pievienot audio ierakstu jau ierakst tai audio gr matai

Aplik cijas galvenaj ekr n , izv lieties «lerakst t Daisy gr matu», tad izv lieties «Pievienot gr matai». Izv lieties audio gr matu, kur v laties ierakst t. Izv lieties «Izveidojiet jaunu ierakstu», un tad «leraksts», lai s ktu audio ierakst šanu. Izv lieties «Pauze», lai pauz tu ierakst šanu.

Kad ierakst šana pabeigta, izv lieties «P rtraukt», lai saglab tu j su jauno audio gr matu un atgrieztos aplik cijas s kuma ekr n .

## lestat jumi

Š aplik cija auj aktiviz t vai deaktiviz t noteiktas funkcijas vai main t esošos iestat jumus. T Irun ir daž di iepriekš uzst d ti iestat jumi, kurus iesp jams main t, piem ram, valoda, displejs, utt.

## Visp r gi iestat jumi

T lru a visp r gie iestat jumi tiek sadal ti pa sekojoš m kategorij m:

## Bezvadu sakari un t kli:

• Wi-Fi: auj iesp jot un p rvald t Wi-Fi savienojumus un piek t internetam.

• Turbo lejupiel de: auj lejupiel d t lielus failus tr k, izmantojot Wi-Fi un 3G / 4G t klus vienlaic gi.

• Bluetooth: auj iesp jot un p rvald t savienojumus ar Bluetooth ier c m.

• Datu lietojums: auj p rvald t datu pl na izmantošanu un piel got datu izmantošanas ierobežojumu.

Vair k: Nodrošina piek uvi papildu iestat jumiem:

 Lidojuma režms: auj atsp jot visus Wi-Fi, Bluetooth, mobil t kla savienojuma, utt., radiogrekven u p rraides avotus.

 NFC: Aktiviz, deaktiviz, un iestata NFC funkciju. NFC funkcija auj veikt maks jumus un ieg d ties transporta bi etes, vai par dt bi etes p c atbilstošo aplik ciju lejupiel des.

• Piesaiste un p rn s jams t kl js: auj izmantot t Iruni k modemu un koplietot interneta savienojumu ar cit m ier c m.

• VPN: auj iestat t virtu los priv tos t klus (VPN), lai izveidotu savienojumu ar tiem.

 Mobilie t kli: auj konfigur t mobil t kla iestat jumus (viesabon šanas dati, piek uves punktu nosaukumi, t kla tips, t kla operatori, utt.)

## ler ce:

• S kuma ekr ns: auj maints kuma ekr na izskatu.

• Att ls: auj main t ekr na spilgtuma I meni, fona tapeti, miega rež mu, fonta lielumu, utt.

• Sign ls, pazi ojums: auj iestattt lru a sign lus (t lru a zvana sign ls, pazi ojuma sign ls, ska ums, utt.).

- Lietotnes: auj p rvald t instal t s aplik cijas.
- Atmia un USB: aujp rvaldtt Iru a atmiu.
- Akumulators: auj kontrol t akumulatora pat ri u.

• Atmi a: auj p rvald t t lru a atmi as lietojumu.

## Personiski :

• Atrašan s vieta: auj aktiviz t vai deaktiviz t Google atrašan s vietas noteikšanu. Šis pakalpojums auj trešo personu aplik cij m un vietn m v kt un izmantot inform ciju, kas saist ta ar j su t Iru a atrašan s vietu, lai sniegtu daž dus ar atrašan s vietu saist tus pakalpojumus.

• Droš ba: auj p rvald t droš bas iestat jumus (PIN kods, blo šanas ekr ns, paroles, utt.).

Konti: auj p rvald t e-pasta un sinhroniz cijas kontus.

• Google: auj p rvald t Google aplik ciju un pakalpojumu iestat jumus.

• Valodas ievade: auj konfigur t displeja un tastat ras ievades valodu.

• Dubl šana un atiestat šana: auj dz st personiskos datus un atjaunot

noklus juma iestat jumus.

## Sist ma :

• Datums un laiks: auj iestat t pareizu datumu un laiku (laika josla, laika form ts, utt.).

• PI not iesl gšana un izsl gšana: auj iestattt Iru a autom tisko izsl gšanu un iesl gšanu.

• Pieejam ba: auj konfigur tt Iru a pieejam bas parametrus. Pieejam bas parametri ir aprakst ti sada « Pieejam ba »

- Druk šana: auj konfigur t printera spraud u iestat jumus, kas instal tit lrun.
- Part Iruni: auj apl kott Iru a statusu un instal tatjaunin jumus.

## Savienot ar Wi-Fi

lestat jumu sarakst izv lieties iesp ju Wi-Fi. Mainiet Wi-Fi statusu uz «lesl gts», lai apl kotu sarakstu ar pieejamiem Wi-Fi t kliem.

Sarakst izv lieties tklu, kuram v laties pievienoties un nospiediet tausti u «Apstiprin t», lai pievienotos.

Lai pievienotos drošam Wi-Fi t klam, ievadiet paroli. Zem paroles ievades lodzi a, atzm jiet iesp ju «R d t paroli», ja v laties, lai parole tiek izrun ta un ir redzama ekr n Kad parole ievad ta, izv lieties iesp ju «lzveidot savienojumu». Zem t kla nosaukuma tiek att lots statuss «Savienots», ja parole ievad ta pareizi un t Irunis ir savienojies ar t klu. Ja parole nav ievad ta pareizi, zem t kla nosaukuma tiks att lots statuss «Autentifik cijas k da». Šaj gad jum , izv lieties t kla nosaukumu v Ireiz un nospiediet tausti u «Apstiprin t», lai apl kotu savienojuma iesp jas. Izv lieties «Neiegaum t» un apstipriniet izv li. Izv lieties t kla nosaukumu v Ireiz, lai atk rtoti ievad tu paroli.

<u>Svar gi:</u> Paroli un droš bas atsl gas veidu (WEP/WPA2) nodrošina j su pakalpojumu sniedz js vai inform cija nor d ta uz r tera. Skatiet šo inform ciju, lai izveidotu savienojumu, iev rojot lielos un mazos burtus.

Svargi: Papildu savienojuma iestat jumi pieejami nospiežot tausti u «Izv Ine».

## Savienot ar Bluetooth ier ci

lestat jumu sarakst izv lieties iesp ju «Bluetooth». Mainiet Bluetooth statusu uz «iesl gts», lai apl kotu tuvum esoš s Bluetooth ier ces.

Sarakst izv lieties Bluetooth ier ci, ar kuru v laties savienot t Iruni, nospiediet tausti u «Apstiprin t», lai izveidotu savienojumu.

Lai pabeigtu savienojuma izveidi, sekojiet ekr n redzamaj m instrukcij m. Ja tiek pied v ts ievad t PIN, izm iniet 0000 vai 1234 (šie ir visizplat t kie kodi) vai skatiet t Iru a dokument ciju. Ja ievad tais PIN ir pareizs, t Irunis izveido savienojumu ar v Iamo ierci.

<u>Svar gi</u>: Lai paildzin tu akumulatora uzl des laiku starp uzl d m, izsl dziet Bluetooth, kad to nelietojat.

Svargi: Papildu savienojuma iestat jumi pieejami nospiežot tausti u «Izv Ine».

## ler ces atjaunošana

Lai lejupiel d tu un instal tu t lru a atjaunin jumus, ir nepieciešams interneta savienojums.

Lai atjaunin tu ier ci, dodieties uz «lestat jumi», sarakst izv lieties iesp ju «Part Iruni»

un p c tam «Sist mas atjaunin jumi».

Saraksta beig s izv lieties «Lejupiel d t un instal t» un nospiediet tausti u «Apstiprin t», lai s ktu lejupiel di.

Atjaunin juma lejupiel des ilgums atkar gs no savienojuma un var aiz emt k du laiku. V rojiet lejupiel des norisi, izmantojot pazi ojumu paneli. Kad lejupiel de pabeigta, sist mas atjaunin šanas ekr n izv lieties «Instal t». Uzgaidiet dažas min tes, lai var tu izmantot Kapsys pieejam bas pakalpojumu (balss koment ri)

## Teksta-runas izvade

P c noklus juma t Irun pieejamas v rieša un sievietes balsis standarta kvalit t . Izmantojot interneta savienojumu, lejupiel d jiet bezmaksas augstas kvalit tes balsis. Lai main tu vai lejupiel d tu jaunas balsis, dodieties uz «lestat jumi», sarakst izv lieties iesp ju «Pieejam ba», p c tam «Teksta-runas izvade».

Pieejamas divas iesp jas:

- Kapsys balsis: auj izv I ties standarta kvalit tes runas sint zi vai, izmantojot interneta savienojumu, bez maksas lejupiel d t augstas kvalit tes balsis.
- Daudzvalodu: auj izveidot ne vair k k 3 sce us ar ciparn cas tausti iem, lai tri main tu sist mas valodu.

#### Kapsys balsu iestat jumi:

Izv lieties iesp ju «Programmas iestat jumu palaišana», kas atrodas blakus iesp jai «Kapsys balsis», lai piek tu sekojoš m iesp j m:

- Valoda: auj izv I ties balss izvades noklus juma valodu.
- Programmas Kapsys balsis iestat jumi: auj izv I ties balss sint zes veidu un kvalit ti (sievietes vai v rieša balss, standarta vai augstas kvalit tes).
- Instal t balss datus: auj lejupiel d t augstas kvalit tes balsis. Sarakst izv lieties balsi, kuru v laties instal t un nospiediet tausti u «Apstiprin t», lai s ktu lejupiel di. Sekojiet nor d m, lai pabeigtu instal ciju. Instal t s balsis p c tam pieejamas t Iru a iestat jumu sada Pieejam ba, izv loties iesp ju Teksta-runas izvade.

## Daudzvalodu iestat jumi:

lzv lieties iesp ju « Programmas iestat jumu palaišana », kas atrodas blakus iesp jai «Daudzvalodu», lai piek tu sekojoš m iesp j m:

- Valoda: auj izv I ties balss izvades noklus juma valodu.
- Daudzvalodu iestat jumi: auj p c noklus juma defin t tr s balsis. P c tam varat iestat t sce u tausti u, lai tri p rsl gtos starp valod m (skatiet iestat jumu sada u «Pieejam ba», tad «Tastat ras sce i»)

# Kalkulators

Š aplik cija veic pamatapr inus, piem ram, saskait šanu, at emšanu, reizin šanu un dal šanu.

## Pamata apr inu veikšana

Kad izmantojat aplik ciju «Kalkulators», tastat ras tausti iem ir sekojošas funkcijas:

- Tausti i « 0 » l dz « 9 » auj ievad t ciparus
- Tausti š « \* » auj izv I ties veicamo darb bu (reizin t, dalt, saskaitt, at emt, komats un punkts)
- Tausti š « # » apstiprina darb bu un atska o rezult tu
- Tausti š « Dz st » auj izdz st p d jos ievad tos ciparus vai darb bas.

Navig cijas tausti i «Uz leju», «Uz augšu», «Pa kreisi», «Pa labi» auj jums p rvietoties pa cipariem un darb b m, kuras tiek par d tas uz ekr na.

<u>Svar gi:</u> Sarež t m darb b m, piem ram, sinusa vai kosinusa apr iniem, logaritmiem..., nospiediet tausti u «lzv lne», p c tam atlasiet «lzv rsts panelis». Kad tas izdar ts, izmantojiet navig cijas tausti us, lai izv I tos darb bu un ievadiet ciparus. Visbeidzot, nospiediet tausti u «Apstiprin t», lai apstiprin tu darb bu.

## Kamera

Š aplik cija auj jums uz emt att lus un video, izmantojot t lru a priekš jo un aizmugur jo kameru.

## Fotograf t

Atlasiet « SI dža poga » kas atrodas ekr na apakš un nospiediet tausti u «Apstiprin t». Atskan sI dža ska a, kas nozm, ka att ls ir uz emts.

Lai apl kotu p d jo uz emto att lu, izv lieties «P d jais fotoatt ls». Izmantojiet aplik ciju «Fotoatt li», lai apl kotu visus t Irun pieejamos att lus.

## lerakst t video

Izv lieties pogu « Video » kas atrodas blakus « SI dža poga », un nospiediet tausti u « Apstiprin t ». Nospiediet v Ireiz tausti u «Apstiprin t», lai aptur tu ierakst šanu. Lai atska otu p d jo uz emto video ierakstu, izv lieties «P d jais fotoatt Is». Izmantojiet aplik ciju «Fotoatt Ii», lai apl kotu visus ierakst tos video.

## Main t kameras iestat jumus

Kameras iestat jumus varat main t izmantojot tausti u « lzv lne ». lestat jumos ietilpst, bet ne tikai - ekspoz cija, balt s kr sas balanss, anti-flicker.

Pievienojiet filtrus, izmantojot uz ekr na esošo vad bas tausti u « Vair k iestat jumu ».

# Kapten

Aplik cija Kapten galvenok rt ir navig cijas sist ma, kas paredz ta cilv kiem ar redzes trauc jumiem. T pa aujas uz glob lo pozicion šanas sist mu (GPS), lai padar tu j su ce ojumu viegl ku un uzlabotu mobilit ti, pateicoties satur bag taj m funkcij m, piem ram, atrašan s vietas noteikšanai, navig cijai un kartes noteikšanai. Turkl t, Kapten aus jums saglab t j su iecient k s vietas, lai j s var tu tur atgriezties, kad vien v laties. Š s iecien t k s vietas aplik cij nosauktas par K-Tag. Visbeidzot, lejupiel d jot karti, Kapten dati tiek saglab ti t Irun, lai j s var tu izmantot šo aplik ciju bez interneta savienojuma.

## Br din jums

Aplik cija Kapten ir pal gs navig cij, un t s darb ba ir balst ta uz SmartVision2 pozicion šanas sist mas, kas paredz ta g j jiem, ta u to var izmantot ar automaš n . Navig cijas sesijas laik, l dzu, iev rojiet šeit aprakst tos br din jumus. Neatkar gi no t , k ds ir j su ce ojuma veids, aplik cijas sniegt s navig cijas instrukcijas neatbr vo j s no ce u satiksmes noteikumu iev rošanas un atbild gas braukšanas. J su uzman bai galvenok rt j b t koncentr tai uz j su ak rt jo vidi. Brauciena laik esiet modrs un uzman gs, cieniet citus – g j jus, velosip distus, motociklistus vai autobrauc jus. Visbeidzot, pirms pak auties navig cijas nor d jumiem, kurus jums sniedz aplik cija, izmantojiet veselo sapr tu. Uzman gi sekojiet ce a un trotu ru zm m. Ja nevarat sekot Kapten nor d tajam virzienam, aplik cija autom tiski p rr in s j su maršrutu, emot v r j su pašreiz jo atrašan s vietu. L dzu emiet v r , ka š aplik cija balst s uz j su t Iru a pozicion šanas sist mu. Prec za atrašan s vietas noteikšana ir atkar ga no GPS sign la stipruma, kas savuk rt atkar gs no j su apk rt j s vides, k j s n s jat savu ier ci, k ar no digit lajiem kartes datiem. T d j di, KAPSYS negarant , ka navig cijas sist mas sniegtie nor d jumi ir prec zi.

Aplik cija Kapten nedarbojas, kam r nav aktiviz ta GPS funkcija. Ja GPS nav akt vs, aplik cija palaišanas br d I gs to aktiviz t.

## Kartes lejupiel de

P c noklus juma t Irun nav saglab ta neviena karte. Izmantojot interneta savienojumu, lejupiel d jiet jums interes još s kartes. Sarakst izv lieties valsti, kuras karti v laties lejupiel d t, nospiediet tausti u «Apstiprin t», lai s ktu lejupiel di. Kad lejupiel de ir pabeigta, aplik cija j restart, lai instal tu jauno karti.

<u>Svar gi:</u> p c noklus juma j su lejupiel d t s kartes tiek saglab tas t Iru a iekš j atmi Lai main tu vietu, kur tiek saglab tas kartes, aplik cijas kontekstizv In izv lieties «Parametri», tad «Kartes», tad «Glab tuve».

## Navig cijas rež mi

Aplik cijas galvenais ekr ns pied v sekojošus navig cijas režmus:

- G j ju navig cija: nodrošina jums optim I ko iešanas ce u
- Navig cija automaš n : nodrošina jums optim 1 ko braukšanas ce u
- Tieš vad ba: nodrošina nor des, att lumu un virzienu, kam sekot, neatkar gi no satiksmes.

• Kartes izp te: lasa karti un praktiski p riet no viena krustojuma uz n kamo, sniedzot katra krustojuma aprakstu.

- P rvaldiet K tag: auj izveidot, modific t un dz st j su iecien t k s vietas.
- G j ju celi š: auj ierakst t maršrutu un atksa ot to v l k.

• Bezmaksas navig cija: nodrošina bezmaksas navig ciju, nodrošinot jums re llaika vides aprakstu

## G j ju un automaš nu navig cija

Neatkar gi no navig cijas rež ma, kuru izv laties, jums j izv las galam r is no zem k pied v tajiem variantiem:

• Jauna adrese: šis iestat jums tiek lietots, lai sa emtu nor d jumus uz konkr tu adresi. Pieejamas divas datu ievades iesp jas:

 Balss ievade: auj ievad t adresi, izmantojot balss atpaz šanas funkciju. Lai iesp jotu šo rež mu, adreses ievades ekr n, nospiediet balss kontroles tausti u, lai ievad tu adresi (vajadz gs interneta savienojums)

Aplik cija Kapten sniegs priekšlikumus, kas atbilst j su piepras jumam, atlasiet vienu no tiem. Tiks s kta navig cija uz konkr to galam r i.

Teksta ievade: auj ievad t adresi, izmantojot t Iru a fizisko tastat ru, š d sec b : valsts, pils ta, iela, p c tam ielas numurs. Kad visi vajadz gie lauki aizpild ti, nospiediet tausti u «apstiprin t». Izmantojiet t Iru a centr lo navig cijas tausti u, lai jebkur laik ritin tu ieteikumu sarakstu. Izv loties vienu no tiem autom tiski tiks s kta navig cija uz konkr to galam r i.

• Jauna adrese p c pasta indeksa: izv lieties galam r a pils tu un p c k rtas ievadiet t s pasta indeksu, ielas nosaukumu un numuru.

• P d jie galam r i: sarakst «P d jie galam r i» atlasiet savu galam r a adresi. P d jo galam r u sarakstu varat izdz st, lai to izdar tu, I dzu, skatiet sada u «Parametri»

• K-Tag: izv lieties kategoriju, tad K-Tag, uz kuru v laties doties. S k kai inform cijai par K-Tag, k tos pievienot un p rvald t, I dzu, skat t sada u «K-Tag».

• P.O.I (interešu punkts): š iesp ja auj izv I ties noder gu adresi vai interešu punktu (POI):

- o P c kategorijas: tuvu atrašan s vietai
- P c kategorijas: tuvu jaunai adresei
- P c nosaukuma: konkr tas adreses tuvum

• Maršruts: izv lieties s kuma adresi un galam r a adresi, Kapten apr in s lab ko maršrutu izv I tajai navig cijas metodei. Apr in tais maršruts tiks aprakst ts k ce vedis. P rl kojiet to, izmantojot navig cijas tausti us un klausieties j su ce a navig cijas nor d jumus.

#### Navig cijas laik

Navig cijas instrukcijas tiek att lotas un izrun tas visa maršruta garum . Navig cijas laik ir pieejama papildu inform cija par j su ce ojumu, nospiežot š dus tastat ras tausti us:

- Tausti š 0: Aptur t/Turpin t balss nor des
- Tausti š 1: Kur es esmu?
- Tausti š 2: P d j nor de
- Tausti š 3: N koš nor de
- Tausti š 4: Pašreiz jais trums
- Tausti š 5: truma ierobežojums
- Tausti š 6: Atlikušais att lums
- Tausti š 7: Interešu punkts
- Tausti š 8: lesl gt / lzsl gt bezmaksas navig ciju
- Tausti š 9: GPS sign Is

Pieejam s papildu iesp jas, nospiežot tausti u « lzv lne »:

- N koš nor de: sniedz n košo navig cijas nor di
- P d j nor de: atk rto iepriekš jo navig cijas nor di

- Pašreiz jais galam r is: nor da pašreiz jo galam r i
- Atlikušais att lums: pazi o atlikušo ce a att lumu
- lerašan s laiks: nor da ierašan s laiku.
- Pašreiz jais navig cijas režms: nor da pašreiz izmantoto navig cijas režmu

• P rsl gties uz g j ju navig ciju: p rsl dzas uz g j ju navig ciju bez atk rtotas galam r a adreses ievades

• P rsl gties uz automaš nas navig ciju: p rsl dzas uz automaš nas navig ciju bez atk rtotas galam r a adreses ievades

- Ce vedis: aktiviz ce vedi navig cijas laik
- Aptur t navig ciju: aptur navig ciju
- lestat jumi: atver iestat jumu izv Ini
- K-tag: aktiviz K-Tag izv Ini
- GPS sign ls: pazi o GPS sign la stiprumu
- Kur es esmu?: nor da pašreiz jo atrašan s vietu

• Pašreiz j poz cija: sniedz inform ciju par platumu un garumu gr dos, min t s un sekund s, augstuma inform ciju metros

- Aktiviz t bezmaksas navig ciju: aktiviz bezmaksas navig ciju
- Aptur t bezmaksas navig ciju: aptur bezmaksas navig ciju

• truma ierobežojums: sniedz inform ciju par truma ierobežojumu, kas piem rots ce am, uz kura braucat

• Pašreiz jais trums: nor da j su pašreiz jo p rvietošan s trumu

• POI tuvum : nor da jebkuras kategorijas interešu punktus ap j su pašreiz jo atrašan s vietu

- K-tag apk rtn : nor da K-tag ap j su pašreiz jo atrašan s vietu
- Izsl gt TPS: p rtraukt un ats kt balss nor des
- Man vajag pal dz bu: auj iepaz ties ar lietot ja pam c bas noda u «Kapten» (š noda a)

## Tieš vad ba

Tieš s vad bas režms sniedz jums re llaika att luma un virziena inform ciju uz j su galam r i. Š inform cija tiek apr in ta k s kais att lums starp diviem punktiem, un taj netiek emts v r neviens ce u t kls. Šis navig cijas režms ir paši noder gs, lai sasniegtu galam r i uz braucam ce a, vai pa g j ju ce u.

<u>Uzman bu</u>: sniegt inform cija ir paredz ta tikai j su rt b m, un t neapsver topogr fiju un iesp jam s briesmas, ar kur m j s var tu saskarties, piem ram, upes, tilti, barjeras vai I dz gi š rš i. Kapsys atsak s no jebk das atbild bas par zaud jumiem, kas tieši vai netieši izriet no š rež ma izmantošanas.

Tieš s vad bas režms nodrošina jums sekojošu inform ciju:

• Debespušu virziens no j su galam a l dz j su pašreiz jai atrašan s vietai, t.i., zieme i, zieme austrumi, austrumi, dienvidaustrumi, dienvidi, dienvidrietumi, rietumi un zieme rietumi.

• Att lums no pašreiz j s atrašan s vietas l dz galam r im metros vai kilometros.

• Virziens, kur jums j dodas, lai sasniegtu galam r i. Š inform cija tiek izteikta stund s, izmantojot pulkste a form tu, no 1 l dz 12 stund m, pamatojoties uz j su p d jo zin mo virzienu.

Kad tieš s vad bas režms ir iesp jots, inform cija par att lumu, debespušu virzienu un kust bas virzienu, tiek pazi ota ar regul riem laika interv liem.

Uzman bu: aplik cija Kapten prec zi apr in s j su virzienu tikai tad, ja esat kust b . Ja

esat apst jies, aplik cija sniegs jums iepriekš jo un pareizo virzienu. Ja aplik cija nevar sniegt inform ciju par virzienu, kas j iev ro, t nos t s jums zi ojumu ar tekstu "Nav nor d ta inform cija par virzienu". Piem rs š dai zi ai: «Galam r a punkts zieme rietumos 250 metru att lum , l dzu, nogriezieties pa labi: galam r a punkts ir 250 metru zieme rietumu virzien , jums j griežas pa labi».

L dzu, emiet v r , ka tieš vad ba autom tiski neapst jas, kad galam r is ir sasniegts, jums j nospiež poga «Atpaka », lai to aptur tu.

<u>Svar gi:</u> Tieš s vad bas iestat jumi (skat. iestat jumi) var tikt izmantoti, lai defin tu zi ojumu autom tiskas atk rtošan s biežumu vai, lai iesl gtu un izsl gtu tieš s vad bas rež mu navig cijas beig s.

## Kartes izp te

Š iesp ja auj jums las t karti un praktiski p rvietoties no viena krustojuma uz n kamo, sniedzot jums detaliz tu katra krustojuma aprakstu.

Izv lieties s kuma adresi no zem k pied v taj m iesp j m:

- Pašreiz j atrašan s vieta: s k las t karti no j su pašreiz j s atrašan s vietas
- Jauna adrese: s k las t karti no jaunas adreses

• Jauna adrese p c pasta indeksa: s k las t karti no jaunas adreses p c pasta indeksa

- P d jais galam r is: s k las t karti no p d j ievad t galam r a
- K-tag: s k last karti no izv I t K-tag
- Interešu punkts: s k las t karti no izv l t interešu punkta

Kad adrese izv I ta, ar navig ciajs tausti iem izv lieties virzienu, kur v laties doties, un nospiediet tausti u «Apstiprin t».

Aplik cija pazi os n kam krustojuma ielu nosaukumus. V Ireiz ar navig cijas tausti iem izv lieties krustojumu, apstipriniet izv li ar tausti u « Apstiprin t ».

T d j di j s var siet izp tt karti, p rvietojoties no viena krustojuma uz n kamo.

## G j ju celi š

Š funkcija auj jums re istr t maršrutu vai braucienu v I kai navig cijai.

Šaj ekr n j s varat veikt š das darb bas:

- Re istr t maršrutu
- Atska ot maršrutu
- Redi t maršrutu
- Dz st maršrutu

#### Re istr t maršrutu

Izv lieties «Re istr t maršrutu» un nospiediet tausti u «Apstiprin t», lai s ktu maršruta re istr šanu.

J su GPS poz cija tiek regul ri re istr ta, lai izveidotu maršrutu.

Nospiediet tausti u «Atpaka », lai aptur tu maršruta re istr šanu.

Kad re istr šana pabeigta, nomainiet maršruta nosaukumu, lai var tu to v I k viegli atrast. P c noklus juma, maršruta nosaukums ir š d form t : maršruts + datums + laiks.

<u>Svar gi:</u> maršrutu nav iesp jams re istr t rpus kartes robež m. Ja izv I sieties maršrutu rpus kartes, aplik cija Kapten jums pal dz s atrast, j su atrašan s vietai, tuv ko ielu. <u>Br din jums:</u> Maršruta re istr šana tiek uzskat ta par navig ciju, nav iesp jams veikt citu navig ciju vienlaic gi.

#### Par d t maršrutu

Izv lieties «Par dt maršrutu» un izv lieties maršrutu, kuru v laties v Ireiz apskatt. Maršruti sarindoti hronolo isk secb. Kad maršruts izv I ts, jums ir iesp ja sekot re istr tajam virzienam, vai doties pret j virzien , lai izsekotu j su so iem.

#### Redi t maršrutu

Izv lieties «Redi t maršrutu» un izv lieties maršrutu, kuru v laties p rd v t. Ievadiet jauno maršruta nosaukumu un apstipriniet ar tausti u «Apstiprin t».

#### Dz st maršrutu

Izv lieties «Dz st maršrutu» un atlasiet maršrutu, kuru v laties izdz st.

## P rvald t K-tag

Aplik cijai Kapten ir K-Tag funkcija, kas auj atzm t atrašan s vietu, t.i., re istr t vietu ar inform ciju, kas ar šo vietu saist ta.

K-Tag tiek p rsvar izmantoti k galapunkti. Turkl t, K-Tag tuvums var tikt pazi ots sada «Bezmaksas navig cija».

K-Tag ir eogr fisks mar ieris, kas ietver š dus elementus:

- eogr fiskais novietojums vai adrese
- Nosaukums
- Kategorija
- lesp jas šaj ekr n :
  - Izveidot K-Tag.
  - Redi t K-Tag.
  - Dz st K-Tag.

#### Izveidot K-Tag

Ekr n «P rvald t K-Tag», izv lieties iesp ju «Izveidot K-Tag», tad izv lieties iesp ju no saraksta:

- Pašreiz j atrašan s vieta: auj izveidot jaunu K-Tag j su pašreiz jai atraš n s vietai
- Jauna adrese: auj izveidot jaunu K-Tag no adreses ieraksta.
- Koordin tas: auj izveidot jaunu K-Tag no eogr fiskaj m koordin t m (decim lgr dos).

P c tam, kad K-Tag eogr fisk atrašan s vieta noteikta, j s tam varat pievienot nosaukumu. P c noklus juma, K-Tag nosaukums ir t adrese. Kad K-Tag nosaukums izveidots, nospiediet tausti u Apstiprin t, lai turpin tu uz n košo soli. Pieš iriet K-tag noteiktu kategoriju. Zem k redzams saraksts ar daž d m K-Tag kategorij m:

- Izlase
- Kontakts
- Viesn ca un restor ns
- Transports
- Veselba
- Pakalpojumi
- lepirkšan s
- Brv laika pavad šana
- T risms
- Sports
- Auto un Moto

• Daž di

## Redi t K-Tag

Ekr n «P rvald t K-Tag», izv lieties iesp ju «Redi t K-Tag», tad izv lieties K-Tag kategoriju, kuru v laties main t.

Kad K-Tag ir izv I ts, j s varat main t kategoriju, vai p rd v t K-Tag.

Izv lieties iesp ju un veiciet nepieciešam s izmai as, sekojot ieteiktajiem so iem.

## Dz st K-Tag

Ekr n «P rvald t K-Tag», izv lieties iesp ju «Dz st K-Tag», tad izv lieties kategoriju un K-Tag, kuru v laties izdz st.

## Bezmaksas navig cija

Šis režms auj jums re llaik sa emt apk rt j s vides aprakstu. Kad š funkcija ir aktiviz ta, aplik cija Kapten sniegs jums ielas, uz kuras atrodaties, nosaukumu, k ar n koš krustojuma aprakstu.

lerodoties krustojum, aplik cija Kapten to jums apraksta, nosaucot ielu nosaukumu, kuras to veido. P c krustojuma š rsošanas tiek pazi ots n kam s ielas nosaukums, uz kuru dodaties.

P c noklus juma, bezmaksas navig cija ir aktiviz ta autom tiski katru reizi, kad tiek uzs kta navig cija. Tom r, ja v laties, varat aktiviz t un deaktiviz t to, kad vien v laties aplik cijas Kapten s kuma ekr n , vai spiežot tausti u «lzv lne».

Bezmaksas navig ciju varat iestat t, piem ram:

- Konfigur t pazi ojumu par apk rtn esoš m noder g m un K-Tag adres m
- Autom tiski atk rtot bezmaksas navig cijas pazi ojumus

Plaš ku inform ciju skatiet aplik cijas Kapten iestat jumu sada .

## lestat jumi

Šaj sada aprakstits, k konfigur taplik ciju Kapten. Lai piek tu iesp j m, nospiediet tausti u «lzv lne» un izv lieties iesp ju «lestat jumi».

Daž die aplik cijas Kapten parametri sagrup ti kategorij s:

- Sist mas: auj maint sist mu parametrus
- Kartes: auj lejupiel d t un atjaunin t j su kartes
- G j ju navig cija: auj maintg j ju navig cijas parametrus
- Automaš nu navig cija: auj main t automaš nu navig cijas parametrus
- Bezmaksas navig cija: auj main t bezmaksas navig cijas iestat jumus
- Bezmaksas navig cija: auj maint bezmaksas navig cijas iestat jumus

#### « Sist mas » iestat jumi

- M rvien ba: nor da att luma un truma m rvien bas, kas izmantotas navig cijas instrukcij s (metrisk s un imperi I s).
- Dz stp d jos galam r us: dz š visas sarakst izv l t s adreses no iepriekš jiem ce ojumiem.
- Atjaunot noklus juma iestat jumus: atjauno aplik cijas Kapten r pn cas iestat jumus.

## « Karšu » iestat jumi

- Lejupiel d t kartes: auj lejupiel d t jaunas kartes Kapten aplik cijai
- Atjaunot kartes: auj atjaunot iepriekš instal tas kartes
- Uzglab šanas vieta: auj noteikt, kur saglab t kartes (t Iru a atmi a vai SD karte)

## « G j ju navig cijas » iestat jumi

- Autom tiska instrukciju atk rtošana: nosaka laika periodu starp navig cijas pazi ojumiem (Nav, 1, 3, 5 vai 10 min tes)
- Stundas indik cija: iesp jo vai atsp jo stundas r d šanu manevru instrukcij s.

#### « Automaš nu navig cijas » iestat jumi

- Maršruta parametri: nor da maršruta apr in šanai izmantotos krit rijus (tr kais, s kais)
- lesp jot šosejas: nor da maršruta apr inu ar šosej m vai bez t m
- At aut maksas ce us: nor da maršruta apr inu ar maksas ce iem vai bez tiem
- Autom tiska nor žu atk rtošana: nosaka laika periodu starp navig cijas pazi ojumiem (Nav, 1, 3, 5 vai 10 min tes)

#### « Bezmaksas navig cijas » iestat jumi

- P.O.I pazi ojumi: atlasa un p rrauga interešu punktu kategoriju, kura tiks pazi ota, kad tuvosieties.
- K-Tag pazi ojumi: atlasa un p rrauga K-Tag kategorijas, kuras tiks pazi otas, kad tuvosieties.
- Pazi ojuma veids: nosaka P.O.I vai K-Tag pazi ojuma rež mu, kad viens no tiem atrodas tuvu (Nav pazi ojuma, ska as sign ls, vai balss pazi ojums)
- Inform cija par debespus m: iesp jo vai atsp jo kompasa virziena pazi ojumus uz pašreiz j ce a
- Autom tiska nor žu atk rtošana: nosaka laika periodu starp navig cijas pazi ojumiem g j ju navig cijas laik (Nav, 1, 3, 5 vai 10 min tes)

#### « Tieš s vad bas » iestat jumi

- Autom tiska nor žu atk rtošana: nor da laika periodu starp tieš s vad bas nor d jumiem (Nav, 1, 3, 5 vai 10 min tes)
- Tieš vad ba, kad galam r is ir sasniegts: iesp jo vai atsp jo autom tisko p rsl gšanos uz Tiešo vad bu g j ju vai automaš nas navig cijas sesijas beig s.

# Kontakti

Aplik cija darbojas k t Iru a gr mata, kur ir sagrup ti visi j su kontakti.

## Izveidot jaunu kontaktu

Aplik cijas galvenaj ekr n izv lieties «Izveidot jaunu kontaktu». Atveras pievienošanas ekr ns. Kad pirmo reizi izveidojat kontaktu, t Irunis pieprasa izv I ties, kur p c noklus juma saglab t kontaktus. Pieejamas sekojošas iesp jas: SIM, t Irunis, vai e-pasta adrese. Rekomend jam izmantot t Iru a atmi u vai e-pasta kontu, lai glab tu kontaktus. Tad izmantojiet navig cijas tausti us, lai aizpild tu pras tos inform cijas laukus:

- Vieta, kur saglab t kontaktu: auj main t kontakta dubl juma noklus juma atrašan s vietu (SIM, t Irunis vai e-pasta adrese)
- V rds: auj pievienot kontakta nosaukumu
- **T Irunis:** aujievadtt Iru a numuru
- Veids: iestatiet t Iru a numura tipu. Nospiediet tausti u «Apstiprin t», lai piek tu š d m izv I m: Mobilais, M jas, Darb , Darba fakss, M jas Fakss, Peidžers, Cits.

<u>Svar gi</u>: apstiprinot t Iru a numuru, autom tiski tiek izveidots jauns tukšs lauks «T Iru a numurs». Ievadiet otru numuru vai izmantojot navig cijas tausti us, atlasiet n košo ievades lauku.

- E-pasta adrese: auj kontaktam pievienot e-pasta adresi.
- **E-pasta adreses veids:** nospiediet tausti u «Apstiprin t», lai piek tu sekojoš m iesp j m: M jas, Darb , Cits, Mobilais, Piel gots.

<u>Svar gi</u>: apstiprinot e-pasta adresi, autom tiski tiek izveidots jauns tukšs lauks «E-pasta adrese». levadiet otru e-pasta adresi vai izmantojot navig cijas tausti us, atlasiet n košo ievades lauku.

• Vair k: att lo papildlaukus (kontakta fotoatt ls, adrese, piez mes, utt.).

Visbeidzot, apstipriniet jauna kontakta pievienošanu, saraksta apakš nospiežot «Saglab t».

Kontakts saglab jas nospiežot tausti u «Atpaka », ja vismaz viens no laukiem ir aizpild ts. <u>Svar gi:</u> nav nepieciešams aizpild t piln gi visus laukus, lai saglab tu kontaktu.

## Redi t kontaktu

Kontaktu sarakst izv lieties kontaktu, kuru v laties redi t. Nospiediet un turiet tausti u «Apstiprin t», lai atv rtu kontekstizv lni, tad izv lieties «Labot».

Kontakts tiek atv rts redi šanas režm. Apstipriniet veikt s izmai as lapas apakš nospiežot tausti u «Saglab t».

Redi šanas režm atverot kontekstizv lni ir pieejamas papildiesp jas:

- Saglab t: auj saglab t veikt s izmai as.
- Atmest izmai as: auj izdz st veikt s izmai as.
- Dz st: lzdz š kontaktu.
- Atdalt: auj atdalt divus apvienotos kontaktus.
- Apvienot: auj apvienot divus kontaktus.
- lestat t zvana sign lu: auj iestat t zvana sign lu konkr ti kontaktam.
- Visi zvani uz balss pastu: novirza visus ien košos zvanus no š kontakta uz balss

pastu.

## Dz st kontaktu

Kontaktu sarakst izv lieties kontaktu, kuru v laties dz st. Nospiediet un turiet tausti u «Apstiprin t» un kontekstizv ln izv lieties iesp ju «Dz st». Apstipriniet izv li nospiežot «J ».

## Favor ti

#### Pievienot kontaktu favor tu sarakstam:

Kontaktu sarakst izv lieties kontaktu, kuru v laties pievienot favor tu sarakstam. Nospiediet un turiet tausti u «Apstiprin t», lai kontekstizv ln atzm tu lodzi u pie iesp jas «Favor ti», apstipriniet ar tausti u «Apstiprin t».

#### No emt kontaktu no favor tu saraksta:

Kontaktu sarakst izv lieties kontaktu, kuru v laties no emt no favor tu saraksta. Nospiediet un turiet tausti u «Apstiprin t», lai kontekstizv ln no emtu atz mi lodzi pie iesp jas «Favor ti», apstipriniet ar tausti u «Apstiprin t».

<u>Svargi:</u> Kontaktu no favor tu saraksta varat no emt ar tieši no aplik cij m T Irunis vai Zi as.

## Mekl t kontaktu

Kontakti aplik cijas galvenaj ekr n tiek par d ti alfab tisk sec b . Izmantojiet navig cijas tausti us, lai p rvietotos un p rl kotu kontaktu sarakstu.

Izmantojot fizisk s tastat ras tausti us, ievadiet kontakta v rdu, lai to tri sarakst atrastu. Kontaktu saraksts tiek filtr ts attiec gi p c v rda, kuru ierakst j t mekl t j. Ritiniet filtr to sarakstu jebkur laik , izmantojot navig cijas tausti us.

Lai izdz stu rakstzmi no filtra, nospiediet tausti u «Dz st».

Kad kontakts atrasts, nospiediet tausti u «Apstiprin t», lai apl kotu kontakta deta as. Šaj ekr n , j s varat piezvan t izv l tajam kontaktam, izv loties numuru un nospiežot tausti u «Apstiprin t».

Kad tiek att lotas kontakta deta as, ir pieejamas papildu iesp jas nospiežot tausti u «lzv lne»:

- Pievienot favor tiem: auj pievienot kontaktus favor tu sarakstam
- Labot: auj redi t kontakta deta as
- Dz st: auj izdz st kontaktu no t Iru a
- Dal ties: auj s t t kontakta inform ciju ar SMS, e-pasta vai Bluetooth pal dz bu
- Pievienot s kuma ekr n : auj pievienot kontaktu s kuma ekr n

## Pievienot kontaktu s kuma ekr n

Pievienojiet kontaktu s kuma ekr n trai piek uvei.

Kontaktu sarakst atlasiet kontaktu, kuru v laties pievienot s kuma ekr nam, tad nospiediet un turiet tausti u «apstiprin t», lai kontekstizv ln izv l tos iesp ju «pievienot s kuma ekr n ».

## Import t/Eksport tkontaktus

Aplik cijas galvenaj ekr n nospiediet tausti u «izv lne», tad izv lieties «Import t/Eksport t». Pieejamas sekojoš s iesp jas:

Import t no VCF faila: auj import t VCF failu t lru a iekš j atmi

• Import t no SIM kartes: auj import t kontaktus no SIM kartes atmi as uz t Iru a iekš jo atmi u.

• Eksport t uz VCF failu: auj eksport t visus kontaktus VCF fail un ievietot tos t lru a iekš j atmi .

• Dal ties ar redzamajiem kontaktiem: auj dal ties ar t Iru a redzamajiem kontakiem, izmantojot SMS, e-pastu, Bluetooth, utt.

## Parametri

Aplik cijas galvenaj ekr n nospiediet tausti u «lzv lne», lai piek tu papildu iesp j m:

- R d mie kontakti: auj p rvald t kontaktu att lojumu.
- Import t/eksport t: auj import t un eksport t kontaktus.
- Konti: auj p rvald t e-pasta kontus, kas saist ti ar kontaktiem.
- lestat jumi: auj main t kontaktu att lojuma iestat jumus.
- Dz st visus kontaktus: izdz š visus kontaktus no iekš j s atmi as.
- Pal dz ba: auj apskat t lietot ja pam c bas sada u kontakti (š sada a).

## Kr su noteikšana

Š aplik cija izmanto ieb v to kameru un divas LED gaismas, kas novietotas t Iru a aizmugur . Š apgaismojuma sist ma ir paši izstr d ta, lai uzlabotu un palielin tu kr su noteikšanas precizit ti.

## Pazi ot kr sas

Kr sas pazi ojums tiek atk rtots katru sekundi vai brd, kad kr sa main s. Lai uzlabotu noteikšanas rezult tu, ieteicams novietot t Iruni 5-10cm att lum un labi apgaismot viet.

Nospiediet tausti u «Apstiprin t», lai atk rtotu noteikt s kr sas nosaukumu.

Kr su saraksts, kuras t Irunis var noteikt: Sarkans, Burgundijs, Br ns, Oranžs, Dzeltens, Dzeltenza š, Za š, Smaragdza š, Tirk zs, Zils, Ultramar ns, Violets, Fuksija, Roz, Balts, Pel ks, Melns.

Inform cija par kr su var tikt pievienota: b ls, gaišs, tumšs, oti tumšs.

## Atrast kr su

Aplik cijas galvenaj ekr n izv lieties « Atrast kr su », tad izv lieties kr su, kuru v laties atrast un novietojiet t Iruni aptuveni 5 centimetrus no objekta. Atskan ska as sign Is, kad izv I t kr sa ir atrasta.

Izmantojot tausti u « Izv Ine » ir pieejamas papildiesp jas:

- Att lin ta pal dz ba: pazi o, kad m r is ir p r k tuvu vai p r k t lu no kameras.
- Br din jums, kad atrasta kr sa: auj izv I ties br din juma rež mu (ska a, vibr t, ska a un vibr cija).
- Pal dz ba: auj iepaz ties ar pam c bas noda u «Kr su noteikšana»

Aplik cija auj palielin t tekstu vai dokumentus un piel go to izm ru j su vajadz b m. T nodrošina daž dus tuvin juma I me us un kr su kontrastu režmus, izmantojot aizmugur jo kameru.

## Teksta palielin šana

Novietojiet t Iruni virs teksta, lai to palielin tu, piel gojiet augstumu, I dz att Is ir skaidrs. Izmantojiet tastat ras tausti us «2» vai «3», lai attiec gi palielin tu vai samazin tu tuvin šanas I meni.

Citas tuvin šanas iesp jas:

- Nospiediet tausti u «Labi», lai iestat tu kameras fokusu
- Nospiediet tausti u «1», lai iesl gtu un izsl gtu apgaismojumu
- Nospiediet tausti u «\*», lai "iesald tu" un "atsald tu" ekr nu
- Nospiediet tausti u «0», lai uz emtu att lu un saglab tu to att lu galerij
- Nospiediet tausti u «#», lai izv I tos k du no 9 pieejamiem kontrasta rež miem.

Š s iesp jas pieejamas ar izmantojot tausti u «Izv Ine».

<u>Svar gi</u>: izv I tie iestat jumi video lupas aplik cijai tiek saglab ti, kad notiek aplik cijas aizv ršana.

# NFC

**NFC (Tuva lauka komunik cija)** tehnolo ija auj t Irunim un citai ier cei, piem ram, viedt Irunim vai elektroniskai uzl mei izveidot sakarus, satuvinot tos.

NFC var tikt izmantots, lai dal tos ar att liem, kontaktiem un video. Turkl t, tas auj programm t un las t j su NFC uzl mes un veikt ar t m saist tu darb bu.

## K darbojas NFC aplik cija?

NFC aplik cija darbojas ar sader g m NFC elektroniskaj m uzl m m. P c noklus juma, komplekt cij ir pievienotas 3 NFC uzl mes. Š s NFC uzl mes var satur t personaliz tu inform ciju, piem ram, tekstu, balss piez mi, t lru a numuru vai iestat jumus.

NFC aplik cija auj ierakst t inform ciju šaj s uzl m s tieši no t lru a, izmantojot tikai dažas darb bas.

Vispirms jums ir j ieraksta inform cija NFC uzl m , izmantojot NFC aplik ciju. Kad uzl me ieprogramm ta, vienk rši uzlieciet t Iru a aizmugur jo pusi uz uzl mes, lai dzird tu inform ciju, vai veiktu uzl m ierakst to darb bu.

Tas auj, piem ram, veikt objektu atpazšanu, atrast mapi, zin tz u devas, piezvan t kontaktam, tri iesp jot vai atsp jot iestat jumu, utt.

## lerakst t darb bu NFC uzl m

Izv lieties inform ciju, kuru v laties ierakst t NFC uzl m . lerakst t darb ba tiks veikta tikl dz t Irunis atpaz s uzl mi. Pieejam s iesp jas ir:

- T Iru a numurs: saista t Iru a numuru ar kontaktu un v I k s k zvanu
- Profila iestat jumi: auj saist t uzl mi ar t Iru a iestat jumiem. (Wi-Fi, Bluetooth, Lidojuma rež ms, audio profils) un v I k aktiviz t to
- Aplik cija: auj saist t uzl mi ar aplik ciju un v l k atv rt aplik ciju
- Interneta gr matz me: auj saist t uzl mi ar interneta saiti un p rl kot lapu, izmantojot interneta p rl ku
- Teksts: auj uzl m ievad t tekstu un v l k to atska ot bals
- lestatt Wi-Fi: auj saistt uzl mi ar Wi-Fi t kla iestat jumiem (nosaukums un parole) un v 1 k autom tiski piesl gties Wi-Fi t klam
- Balss piezme: auj saist t uzl mi ar balss piezmi un v 1 k to noklaus ties.

Kad inform cija ir izv I ta un paveikta, izmantojiet navig cijas tausti us, lai izv I tos iesp ju «lerakst t inform ciju uzl m » un apstipriniet ar tausti u «Apstiprin t». Pielieciet uzl mi t Iru a aizmugur , lai nodotu inform ciju. Kad inform cija nodota, atskan ska as sign Is.

Kad ierakst šana pabeigta, uzlieciet vai piel m jiet uzl mi uz v lam s virsmas (mape, z u kast te, st ra galds, utt.)

<u>Svar gi</u>: NFC uzl mes var izmantot vair kk rt. lerakstot jaunu inform ciju NFC uzl m, t izdz s s iepriekš ierakst to inform ciju.

<u>Svar gi:</u> SmartVision2 ir savienojams ar jebkura veida NFC uzl m m. lr pieejami daž di uzl mju izm ri, kas atbilst daž da lieluma atmi m. SmartVision2 komplekt cij ir 3 «NTAG 216» uzl mes ar 888 baitiem.

Tas atbilst aptuveni 400 szi as rakstzm m.

## Las t NFC uzl mi

Nav nepieciešams atv rt NFC aplik ciju, lai nolas tu inform ciju uzlm. Vienk rši jebkur brd novietojiet t Iru a aizmuguri uz uzlmes. T Irunis uzs ks sazi u ar uzlmi un veiks ar to saist t s darb bas, k aprakst ts iepriekš.

# OCR

## levads

Aplik cija OCR (Rakstzmju optisk atpazšana) auj p rv rst druk tu tekstu digit I teksta dokument un t saturu p rv rst bals. Aplik cija izmanto aizmugur jo t Iru a kameru, divu LED apgaismojuma sist mu un tuvuma sensoru.

Lai sken tu druk tu tekstu, aplik cija darbojas sekojoši:

- 1.solis: Fotoatt la uz emšana
- 2.solis: P rv rš att lu teksta dokument izv I taj valod , izmantojot OCR dzin ju
- 3.solis: P rv rš teksta dokumenta saturu bals , izmantojot teksta p rveidot ja ska (TPS) dzin ju

Veiksm gai atpaz šanai, oti b tiska ir att la kvalit te. Lai uz emtu izcilas kvalit tes att lu, SmartVision2 izmanto pašu apgaismojuma sist mu, k ar tuvuma sensoru, kombin cij ar pašiem algoritmiem.

## OCR iesp jas un parameteri

leteicams iestat t dažus parametrus, pirms s kt teksta atpaz šanu:

- Pal dz bas iesp jas (att luma un sl puma pazi ojumi)
- P rbaud t valodas izv li

Aplik cijas galvenaj ekr n , nospiežot tausti u «Izv Ine», pieejamas š das iesp jas:

- Izmantojiet att lu no galerijas: auj izv l ties att lu no galerijas nevis uz emt jaunu att lu
- Pal dz bas iesp jas: auj iesl gt vai izsl gt apgaismojuma rež mu, iesl gt vai izsl gt horizont lo pal dz bu un noteikt att lumu starp kameru un lapu.
- OCR valodas: iestata atpaz šanas valodu
- OCR tiešsaist : auj palielin t rakstz mju apstr des un atpaz šanas trumu (nepieciešams Wi-Fi vai mobilie dati)
- Paldzba: auj apmekl t lietot ja pam c bas noda u «OCR» (š noda a)

Aplik cijas galvenaj ekr n , izmantojot tastat ru, pieejami sekojoši sce i:

- Tausti š «1»: iesl dz/izsl dz apgaismojumu
- Tausti š «2»: iesl dz/izsl dz horizont lo pal dz bu
- Tausti š «3»: iesl dz/izsl dz att luma pazi ošanu starp lapu un kameru
- Tausti š «4»: iesl dz/izsl dz palielin ta le a atbalstu

## Att la uz emšana

Lai uzlabotu OCR rezult tu, dokumentam j b t vertik li novietotam jums priekš uz I dzenas, labi apgaismotas virsmas, kas kontrast ar dokumentu. Novietojiet dokumentu jums priekš un pav rsiet t Iru a kameru aptuveni 20 centimetru att lum no m r a. Aplik cija regul ri pazi o redzam s malas un lapas le i.

P rvietojiet t Iruni, lai b tu redzami etri lapas st ri. Kad lapa ir pareizi novietota, t Irunis jums liek b t nekust gam un att ls tiks uz emts p c p ris sekund m. Optisk atpaz šana s kas, kad att ls ir uz emts. Nospiediet tausti u «Apstiprin t», lai uz emtu att lu ar, kad visi lapas st ri nav redzami.

## OCR rezult ta nolas šana

P c procesa pabeigšanas OCR rezult ts tiek autom tiski par d ts un pazi ots bals . Ja atpaz šana nedarbojas, iesak m atgriezties aplik cijas s kuma ekr n un s kt no jauna. Atpaz t teksta atska ošanas laik , izmantojiet fizisko tastat ru, lai manu li p rvietotos

par d taj tekst :

- Tausti š «0»: aptur vai ats k teksta atska ošanu
- Tausti š «1»: auj nolas t rakstz mi, kas atrodas pa kreisi no pašreiz j s poz cijas
- Tausti š «2»: auj nolas t rakstz mi, kas atrodas pa labi no pašreiz j s poz cijas
- Tausti š «4»: auj nolas t v rdu, kas atrodas pa kreisi no pašreiz j s pozcijas
- Tausti š «5»: auj nolas t v rdu, kas atrodas pa labi no pašreiz j s pozcijas
- Tausti š «7»: auj nolas t teikumu, kas atrodas pa kreisi no pašreiz j s poz cijas
- Tausti š «8»: auj nolas t teikumu, kas atrodas pa labi no pašreiz j s poz cijas
- Tausti š «Zvaigzn te»: auj atgriezties teksta s kum
- Tausti š «Rest te»: auj p rvietoties uz teksta beig m

<u>Svargi:</u> Izmantojot tausti u «Izv Ine», izv lieties «Saglab t», lai saglab tu tekstu k piezmi. Š s piezmes ir pieejamas aplik cij «Piezmes».

Aplik cija auj izveidot, redi t, dz st un las t piez mes teksta form t.

#### Izveidot piez mi

Lai izveidotu piez mi, ekr na augšda izv lieties «Jauna piez me». levadiet tekstu un saglab jiet piez mi, ekr na apakš nospiežot pogu «Apstiprin t». Saglab t piez me ir pieejama aplik cijas galvenaj ekr n . Piez mes tiek sak rtotas hronolo isk sec b , jaun k ir saraksta augš .

## Las t piez mi

Galvenaj aplik cijas ekr n izv lieties piezmi, kuru v laties noklaus ties. Piezmes ir sak rtotas s kot ar jaun ko un beidzot ar sen ko. Nospiediet tausti u «Apstiprin t». Izmantojiet fizisk s tastat ras tausti us, lai piezmi sekojoši p rl kotu:

- Tausti š «0»: s kt/beigt last piez mi
- Tausti š «1»: nolasa rakstz mi pa kreisi no pašreiz j s poz cijas
- Tausti š «2»: nolasa rakstz mi pa labi no pašreiz j s poz cijas
- Tausti š «4»: nolasa v rdu pa kreisi no pašreiz j s poz cijas
- Tausti š «5»: nolasa v rdu pa labi no pašreiz j s pozcijas
- Tausti š «7»: nolasa teikumu pa kreisi no pašreiz j s pozcijas
- Tausti š «8»: nolasa teikumu pa labi no pašreiz j s pozcijas
- Tausti š «Zvaigzn te»: atgriežas uz piez mes s kumu
- Tausti š «Rest te»: non k piez mes beig s

Lasot piez mi un nospiežot tausti u « lzv lne » pieejamas citas iesp jas:

- Labot: atver redi šanas ekr nu, lai redi tu piez mi
- Kop t visu: auj kop t visu piez mes saturu
- Dz st: izdz š piezmi
- Eksport t: kop piezmit lru a iekš j atmi , map «Piezmes».

## Labot piez mi

Aplik cijas galvenaj ekr n , izmantojot navig cijas tausti us, atlasiet piez mi, kuru v laties redi t. Nospiediet un turiet tausti u «Apstiprin t», lai atv rtu kontekstizv lni un izv lieties iesp ju «Redi t».

Tagad j s varat redi t piez mes saturu. levadiet tekstu un saglab jiet piez mi, ekr na apakš nospiežot tausti u «Apstiprin t».

## Dz st piez mi

Aplik cijas galvenaj ekr n , izmantojot navig cijas tausti us, atlasiet piez mi, kuru v laties dz st. Nospiediet un turiet tausti u «Apstiprin t», lai atv rtu kontekstizv lni un izv lieties iesp ju «Dz st». Lai izdz stu piez mi, ekr na apakš nospiediet tausti u «Apstiprin t».

Lai izdz stu visas piezmes, aplik cijas galvenaj ekr n nospiediet tausti u «lzv lne», tad «Dz st visu».

## Dz st visas piez mes

Aplik cijas galvenaj skat nospiediet tausti u "lzv lne", p c tam izv lieties "Dz st visu", lai dz stu visas piez mes.

## Mekl t piez mi

Aplik cijas galvenaj ekr n , nospiediet tausti u «lzv lne», tad izv lieties «Mekl t». Redi šanas log ievadiet fragmentu no piez mes, kuru mekl jat, nospiediet «Apstiprin t», lai s ktu mekl šanu. Izmantojiet navig cijas tausti us, lai apl kotu rezult tus.

# Play m zika

Aplik cija Play m zika ir standrta Google aplik cija, kas auj lejupiel d t un klaus ties m ziku.

Lai uzzin tu k darbojas š aplik cija, I dzu skatiet Google lietot ja pam c bu. <u>Play Music link</u>.

# Play veikals

Aplik cija Play veikals ir standrta Google aplik cija, kas auj lejupiel d t jaunas aplik cijas un logr kus.

Lai uzzin tu k darbojas š aplik cija, I dzu skatiet Google lietot ja pam c bu. <u>Play Store link</u>.

## Pulkstenis

Aplik cija pulkstenis ir standarta Google aplik cija, kas auj jums pievienot modin t ju un uzzin t pareizu laiku. Š aplik cija ar iek auj taimeri un hronometru.

L dzu, skatiet zem k esošo Google pam c bu, lai uzzin tu, k aplik cija darbojas. <u>Clock Google link</u>.

T Irunis ir apr kots ar SOS funkciju, kas auj s tt rk rtas zvanus un/vai atrašan s vietas koordin tas iepriekš noteiktiem numuriem (I dz 10).

Uzman bu: KAPSYS neatbild par tiešiem vai netiešiem boj jumiem, kas saist ti ar SOS funkcijas nedarbošanos, ja tos var izrais t produkta tehniska probl ma vai t kla nepieejam ba.

## Aktiviz t / Deaktiviz t SOS funkciju

Pateicoties SOS aplik cijai, j s varat ieprogramm t trauksmes, piem ram, rk rtas zvana, rk rtas zi ojuma vai abu, autom tisku p rs t šanu j su izv l tajam personu sarakstam.

Av rijas gad jum, un ja ir iesp jota SOS funkcija, nospiediet un 3 sekundes turiet SOS pogu, kas atrodas t Iru a aizmugur.

SOS br din jumu var aptur t vien no šiem veidiem:

- Nospiediet un turiet SOS pogu 3 sekundes
- Nospiediet tausti u «Beigt zvanu»
- Nospiediet tausti u «Atpaka »

Svargi: Tiek par dts brdin juma ekr ns kam r notiek trauksmes process.

<u>Uzman bu</u>: SOS funkcija p c noklus juma ir deaktiviz ta. Pirms jebk das izmantošanas, to vajadz tu aktiviz t un konfigur t. Ja t nav pareizi konfigur ta, pazi ojumu josl tiks par d ts pazi ojums.

## K iestat t SOS funkcijas parameterus

Pirms SOS funkcijas izmantošanas, j defin š di parametri:

- SOS poga: novietota t Iru a aizmugur , aktiviz vai deaktiviz SOS funkciju
- Aktiviz cijas kav šan s: auj iestat t laiku, cik ilgi j tur nospiesta SOS poga pirms funkcija tiek aktiviz ta (1, 2, 3 vai 5 sekundes)
- Atska ot sign lu: aktiviz ska u ska as sign lu
- Mirgojošs LED: iesl dz un izsl dz gaismas diodes k SOS sign lu.
- lestatiet t Iru a numurus: auj defin t SOS numuru sarakstu. Kad tiek aktiviz ta SOS funkcija, šie numuri tiks izsaukti viens p c otra, vai tiem tiks nos t ta szi a.
- Telefona zvans: aktiviz zvanus uz iepriekš noteiktiem numuriem. Av rijas gad jum zvani tiks s kti p c k rtas I dz br dim, kad tiks sa emta atbilde.
- Atbildes kav šan s: defin laiku, kas j gaida pirms p riet uz n košo numuru sarakst (p c noklus juma 30 sekundes).
- Balss pasta noteikšana: auj izvair ties no blo šanas autom tiskaj atbild t j.
  J su zvan t jam j nospiež tausti š uz vi a telefona, lai pie emtu zvanu.
- S tt zi u: aktiviz SMS s tšanu uz iepriekš noteiktiem numuriem.
- S tt atrašan s vietu: ietver j su GPS koordin tas, ja t s pieejamas br d , kad tiek aktiviz ta SOS zi a.
- Zi ojuma teksts: auj redi tiepriekš defin to SOS zi u, lai iek autu to szi .
- Paldzba: auj piek t lietot ja pam c bas noda ai SOS (š noda a).

Aplik cija Ska as ierakstt js auj ierakstt balss piezmes un atska ott svlk.

#### lerakst t balss piez mi

Lai s ktu ierakst šanu, aplik cijas s kuma ekr n izv lieties iesp ju «leraksts». Izv lieties «Pauze», lai aptur tu ierakst šanu un «leraksts», lai turpin tu ierakst šanu. Izv lieties «Aptur t», lai pabeigtu ierakstu.

Kad ieraksts pabeigts, izv lieties vienu no sekojoš m iesp j m:

- Atska ot: auj noklaus ties ierakst to balss piez mi.
- Dz st: izdz š ierakst to balss piez mi.
- Saglab t: saglab ierakst to balss piez mi. Balss piez mes nosaukums ir faila izveides datums (datums + laiks).

## Atska ot balss piez mi

Aplik cijas s kuma ekr n izv lieties iesp ju «Saraksts». Ekr n tiek par d ts saraksts ar vis m ierakst taj m balss piez m m. Balss piez mes ir sak rtotas s kot no jaun k s un beidzot ar sen ko.

Sarakst izv lieties balss piezmi, kuru v laties atska ot un nospiediet tausti u « Apstiprin t ».

Atska ošanas laik pieejam s iesp jas:

- Pauze/Atska ot: auj apst din t vai ats kt balss piez mes atska ošanu.
- Aptur t: auj p rtraukt balss piez mes atska ošanu.

leraksta atska ošanas beig s pieejam s iep jas:

- Atska ot: auj v lreiz atska ot balss piez mi
- Saraksts: saraksta veid par da visas ierakst t s balss piez mes
- Dz st: auj izdz st konkr to balss piez mi

#### P rd v t balss piez mi

Aplik cijas s kuma ekr n izv lieties iesp ju «Saraksts». Tiek par d ts visu balss piez mju saraksts.

Sarakst izv lieties balss piezmi, kuru v laties p rd v t, nospiediet un turiet tausti u «Apstiprin t».

Izv lieties iesp ju «P rd v t ierakstu». Izdz siet redi šanas lodzi esošo saturu, tad ievadiet jaunu nosaukumu un ar navig cijas tausti iem izv lieties iesp ju «Apstiprin t».

## Dz st ierakstu

Aplik cijas s kuma ekr n izv lieties iesp ju «Saraksts». Tiek par d ts visu balss piez mju saraksts.

Sarakst izv lieties balss piezmi, kuru v laties dz st, tad uz t s nospiediet un turiet tausti u «Apstiprin t».

Ar navig cijas tausti iem izv lieties iesp ju «Dz st ierakstu» un apstipriniet ar tausti u «Apstiprin t».

Aplik cija «T Irunis» auj veikt zvanus un apl kot zvanu v sturi.

#### Atbild t uz zvanu

Lai atbild tu uz ien košo zvanu, nospiediet tausti u «Zvant». Tausti š «Zvant» atrodas kreisaj pus un ir apzm ts ar tr s, za as kr sas, vertik li novietotiem punktiem. <u>Svar gi</u>: Lai gaid šanas režm atv rtu aplik ciju «T Irunis», nospiediet tausti u «Zvant». <u>Svar gi</u>: len koš zvana laik nospiediet ska uma regul šanas tausti us, lai izsl gtu zvana sign la ska u, un dzird tu zvant ja numuru un nosaukumu. Nospiediet tausti u «Zvaigzn te», lai atk rtotu inform ciju.

## Pabeigt zvanu

Lai pabeigtu zvanu, nospiediet tausti u «Beigt zvanu». Tausti š «Beigt zvanu» atrodas labaj pus un ir apzm ts ar tr s, sarkanas kr sas, horizont li novietotiem punktiem. <u>Svar gi:</u> Beigt zvanu varat ar vienreiz nospiežot t lru a iesl gšanas pogu. (skat t pieejam bas iesp jas).

#### Noraid t zvanu

Lai noraid tu ien košo zvanu, nospiediet tausti u «Beigt zvanu».

<u>Svar gi:</u> Atsakiet zvanu un nos tiet autom tisku zi u, nospiežot tausti u «Rest te». Tagad sarakst izv lieties zi u, kuru v laties nos tt. Redi jiet autom tisko zi u sarakstu aplik cijas visp r jos iestat jumos, izv loties iesp ju « tr s atbildes».

## Veikt zvanu

No galven aplik cijas ekr na, pieejamas sekojošas zvana iesp jas:

- **levad t numuru**: auj ievad t numuru. Apstipriniet ievadi un s ciet zvanu, nospiežot tausti u «Zvan t» vai «Apstiprin t».
- **Izlase**: auj tri piek t izlases kontaktiem. Lai pievienotu kontaktu izlasei, izv lieties to no kontaktu saraksta un nospiediet un turiet tausti u «Apstiprin t». Tad izv lieties iesp ju «Izlase» un apstipriniet ar tausti u «Apstiprin t».
- Biež k lietotie: nodrošina piek uvi kontaktiem, kuriem bieži zvan t.
  <u>Svar gi</u>: nospiežot tausti u «lzv lne», varat izdz st biež k lietoto kontaktu sarakstu.
- Kontakti: nodrošina piek uvi kontaktu sarakstam. Izmantojot navig cijas tausti us, sarakst izv lieties kontaktu, kuram v laties piezvan t. Apstipriniet izv li ar tausti u «Apstiprin t», tad izv lieties iesp ju «Zvan t» un, lai s ktu zvanu, nospiediet tausti u «Apstiprin t».

Svar gi: Filtr jiet kontaktu sarakstu, ierakstot mekl t kontakta nosaukumu, izmantojot fizisko tastat ru.

 Zvanu v sture: auj apl kot visu veikto un sa emto zvanu v sturi. Šie zvani sarindoti sarakst s kot no nesen k uz sen ko. Izv lieties kontaktu no saraksta un nospiediet tausti u «Apstiprin t», lai piek tu papildu iesp j m. Izmantojiet navig cijas bulti as, lai izv I tos vienu no š m iesp j m: pievienot kontaktiem, nos tt zi ojumu, IP zvans, inform cija par zvanu.

<u>Svar gi</u>: Zvanu v sturi iesp jams izdz st, izmantojot tausti u «lzv lne». Zvanu ir iesp jams izdz st ar atseviš i, to izv loties un nospiežot tausti u "Dz st".

Svar gi: Turot ilg k nospiestu "Atbild t" pogu, tiek zvan ts uz p d jo sast d to numuru.

• Balss pasts: nodrošina tru piek uvi balss pasta pakalpojumam. Br din jums: š

iesp ja, kas auj noklaus ties autom tisk atbild t ja zi ojumus, neizsaucot numuru, var neb t pieejama visiem t kla operatoriem. Tom r standarta zi apmai u varat konfigur t izmantojot zvana iestat jumus. Balss pastu var konfigur t un trai piek uvei pieš irt tausti am «1».

• Mekl t: auj kontaktu sarakst mekl t kontaktu.

Nospiežot tausti u «lzv lne» pieejamas š das papildu iesp jas:

- **Visp r gi**: nodrošina piek uvi visp r giem aplik cijas iestat jumiem (Att lojuma opcijas, ska as un vibr cija, tr s atbildes, zvani, pieejam ba).
- **Zvani**: nodrošina piek uvi zvanu iestat jumiem (balss pasta konfigur cija, at autie numuri, dzirdes apar ts, p radres cija un zvanu liegumi)
- **tr zvan šana**: auj pieš irt j su iecien t kajiem numuriem tastat ras tro tausti u. Kad numurs ir pieš irts, nospiediet ieprogramm to tausti u, lai s ktu zvanu tieši no s kuma ekr na.
- Pal dz ba: auj iepaz ties ar lietot ja pam c bas noda u «T Irunis» (š noda a).

#### lesp jas zvana laik

Zvana laik pieejamas š das iesp jas:

- **Ska runis**: p rsl dz sakaru ska u uz galveno ska runi (br vroku rež ms). <u>Svar gi:</u> nospiežot balss komandas pogu, t Irunis p rsl dzas uz br vroku rež mu.
- Klusums: auj izsl gt mikrofonu, lai sarunubiedrs j s nedzird tu.
- Aiztur tzvanu: auj aiztur tesošo zvanu. Nospiediet v Ireiz, lai ats ktu zvanu.
- Vair kiesp ju: auj s kt v l vienu zvanu, lai p rsl gtos uz konferences rež mu, vai ierakst tu sarunu.

## Web Radio

Aplik cija auj klaus ties v lam s radio stacijas, izmantojot interneta savienojumu.

## Klaus ties radio staciju

Lai klaus tos web radio, redi šanas lodzi ierakstiet radio stacijas nosaukumu, kuru v laties klaus ties, tad nospiediet tausti u «Apstiprin t», lai apl kotu mekl šanas rezult tus.

Izmantojot navig cijas tausti us, izv lieties radio staciju un apstipriniet ar tausti u «Apstiprin t».

Radio iesl gsies autom tiski. Lai to izsl gtu, izmantojiet navig cijas tausti us, lai izv I tos «P rtraukt».

<u>Svargi:</u> Atska ošanas laik , ekr na apakšda , atlasiet vienumu «Pievienot favor tiem», lai pievienotu radio staciju izlases sarakstam, lai v I k to atkal var tu klaus ties.

Citas Web Radio pieejam s iesp jas:

- Nesen atska ots: nodrošina tru piek uvi p d j m, nesen klaus taj m stacij m
- Favor ti: auj tri piek t stacij m, kuras saglab tas izlases sarakst
- Viss: auj p rl kot visas Web Radio pieejam s stacijas (p c kategorijas, valsts, u.c.)

Izmantojiet šo aplik ciju, lai s t tu un sa emtu szi as vai multizi as (szi as, kas satur multivides failu).

## S tt szi u

Galvenaj aplik cijas ekr n izv lieties «Jauns zi ojums». Tad izv lieties zi as sa m ju no sekojoš m iesp j m:

- Izlase: auj izv I ties kontaktu no izlases
- Kontakti: auj izv I ties kontaktu no kontaktu saraksta
- Sast dt numuru: auj manu li ievadt sa m ja t Iru a numuru.

Kad sa m js ir izv l ts, redi šanas lodzi ievadiet zi as tekstu. Apstipriniet s t šanu, saraksta beig s izv loties iesp ju «S t t». Nospiežot tausti u « lzv lne » pieejamas š das papildu iesp jas:

- Skatt kontaktu: auj apl kot kontakta inform ciju
- Zvan t: auj piezvan t kontaktam
- Pievienot jaunu adres tu: auj pievienot v I vienu adres tu
- levietot tro tekstu: auj ievietot tro tekstu
- levietot emocijz mi: auj szi ievietot emocijz mi
- levietot kontaktu: auj szi ievietot kontaktu
- Pievienot tematu: auj pievienot zi as tematu
- Pievienot failu: auj pievienot zi ai failus (att ls, video, audio fails, kontakts)

## Last szi u

Kad sa emsiet szi u, pazi ojums tiek par d ts pazi ojumu panel, k ar aplik cij Zi as. Lai las tu szi u, atveriet zi u aplik ciju un izmantojiet navig cijas tausti us, lai p rl kotu zi as.

Zi as tiek sagrup tas sarakst s. Tas noz m, ka visas sa emt s un/vai nos tt s zi as konkr tam kontaktam, tiks sagrup tas kop vien sarun.

Zi as tiek par d tas hronolo isk sec b , jaun k ir saraksta augš .

P rl kojot sarunu sarakstu, tikai p d j zi a tiks atska ota bals . Nospiediet tausti u «Apstiprin t», lai apl kotu visu zi u v sturi.

## Atbild t uz szi u

Izv lieties saraksti, kura satur zi u, uz kuru v laties atbild t, un nospiediet tausti u «Apstiprin t».

Tiek atv rta sarakste, kur att lota visa zi u v sture. Tiek izv I ts redi šanas lodzi š, lai atbild tu uz zi u. levadiet zi as tekstu un apstipriniet, ka v laties s tt zi u, nospiežot tausti u «S tt». J s varat p rl kot sarakstu, lai skat tu iepriekš j s sa emt s un/vai nos tt s zi as.

#### szi as prs tšana

Izv lieties saraksti, kur ir zi a, kuru v laties p rs tt, un nospiediet "Labi". Atveras sarakste, kur ir zi ojumu v sture. S kotn ji ir izv I ts redi šanas lodzi š, lai atbild tu uz szi u. Izmantojiet bulti as, lai sasniegtu konkr tu zi u, kuru v laties p rs tt. Kad t ir izv I ta, nospiediet un turiet tausti u "Labi", lai atv rtu kontekstizv Ini. Taj izv lieties "P rs tt". P c tam izv lieties adres tu no: izlase, kontakti, sast d t numuru. Apstipriniet zi as p rs tšanu, saraksta beig s izv loties "S tt".
## Lejupiel d t pielikumu no MMS

Izv lieties sarunu, kura satur MMS un nospiediet tausti u «Apstiprin t», lai p rl kotu zi u v sturi.

Izmantojiet navig cijas tausti us, lai atlas tu pielikumu. Kad pielikums atlas ts, nospiediet un turiet tausti u «Apstiprin t», lai atv rtu kontekstizv Ini un izv lieties «Saglab t failu». Atveras jauns logs ar MMS pielikumu. Nospiediet tausti u «Izv Ine» un izv lieties «Saglab t». Saglab tie att li un video redzami aplik cij «Fotoatt li».

## Dz st szi u

Lai izdz stu szi u, izv lieties szi u, kuru v laties dz st un nospiediet un turiet tausti u «Apstiprin t». Tad sarakst izv lieties iesp ju «Dz st». Atveras apstiprin juma zi a, nospiediet «Dz st», lai apstiprin tu darb bu.

## Dz st saraksti

Lai dz stu saraksti, kura satur vair kas szi as, izv lieties saraksti un nospiediet tausti u «Dz st». Atveras apstiprin juma zi a, nospiediet «Dz st», lai apstiprin tu darb bu.

## lestat jumi

Galvenaj aplik cijas ekr n nospiediet tausti u « lzv lne », lai piek tu š diem iestat jumiem:

- Mekl t: auj mekl t zi as j su t Irun
- Dz st visus pavedienus: izdz š visas SMS un MMS zi as, ieskaitot sarakstes.
- lestat jumi:
  - o szi a (SMS): auj maint szi u iestat jumus
  - o Multizi a (MMS): auj main t multizi u iestat jumus
  - Pazi ojumi: aktiviz zvana sign lu un/vai vibr ciju jaunas zi as sa emšanas br d
  - Visp r gi: iestata zi u fontu, SMS un MMS sa emšanas limitu un mobilo apraidi
- Paldzba: auj iepazties ar lietot ja pam cbas noda u «Zi as»

## Visp r ja inform cija

#### Vai man ir j maks par programmat ras atjaunin jumiem?

N, visi atjaunin jumi ir bezmaksas.

#### K zin t, kad ir pieejams atjaunin jums?

SmartVision2 regul ri p rbauda vai ir pieejami atjaunin jumi. Ja ir pieejams atjaunin jums, autom tiski tiek nos t ts pazi ojums.

Jebkur laik atjaunin jumu pieejam bu varat prbaud tt lru a iestat jumos, sada «Part lruni», tad izviloties iespiju «Sistimas atjaunin jumi»

#### Ko dar t, ja nevaru lejupiel d t atjaunin jumu?

P rliecinieties, ka t Irunim ir interneta savienojums, jo tas nepieciešams, lai lejupiel d tu atjaunin jumus. Lejupiel dei iesak m lietot Wi-Fi savienojumu, lai pa trin tu lejupiel di. Ja lejupiel des laik rodas k da, l dzu, restart jiet atjaunin šanu iestat jumu sada «Par t Iruni», tad «Sist mas atjaunin jumi».

Ja t Irun ir ievietota atmi as karte, I dzu, iz emiet to pirms atjaunin šanas.

V rojiet lejupiel des norisi, izmantojot pazi ojumu paneli.

Kad lejupiel de pabeigta, sist mas atjaunin šanas ekr n izv lieties «Instal t».

T Irunis autom tiski restart jas, lai instal tu atjaunin jumu. Balss koment ri procesa laik ir atsp joti.

Atjaunin juma instal šana var aiz emt k du laiku. T Irunis gatavs lietošanai, kad Kapsys pieejam bas pakalpojums (balss koment ri) atkal ir akt vs (pazi o, ka atv rts PIN koda ekr ns vai s kuma ekr ns)

# Miega rež ms iesl dzas p r k tri, vai varu main t aizkaves laiku uz ilg ku, pirms p riet miega rež m ?

J, ir septi as daž das izv les. Kad iesl dzat t Iruni pirmo reizi, t Irunis iesl dz miega režmu p c vienas neaktivit tes min tes. Lai main tu aizkaves laiku, l dzu, t Iru a iestat jumos dodieties uz sada u «Att Is», tad, izmantojot navig cijas tausti us, sarakst izv lieties iesp ju «Miega režms». Atzm jiet sev v lamo laiku no sekojoš m iesp j m: 15 sekundes, 30 sekundes, 1 min te, 2 min tes, 5 min tes, 10 min tes, 30 min tes.

# K ieg t inform ciju par akumulatora uzl des l meni, bezvadu t klu, datumu, laiku un sa emtaj m zi m?

Lai ieg tu inform ciju par t Iru a statusu, vienlaic gi nospiediet tausti us «rest te» un «1». Š inform cija tiek pazi ota ar brd, kad atblo siet t Iru a ekr nu. P c noklus juma, izejot no miega režma, tiek pazi ots akumulatora uzl des Imenis un pareizs laiks. Lai atv rtu TalkBack iestat jumus un pievienotu v I inform ciju, kuru v laties dzird t, atblo jot t Iruni, reiz nospiediet tausti us «rest te» un «0». Sarakst izv lieties iesp ju «Izrun t inform cija, atblo jot ekr nu».

Sekojošaj sarakst izv lieties inform ciju, kuru v laties dzird t, atblo jot t lru a ekr nu: Pašreiz jais laiks, šodienas datums, akumulatora I menis, t kla statuss, neatbild ts zvans, jauns zi ojums, jauns e-pasts, jauns programmat ras atjaunin jums.

#### K p c fizisk tastat ra nestr d ?

Dažos gad jumos aplik cijas no Play veikala nav savienojamas ar fizisko tastat ru. Š dos gad jumos, iesak m izmantot virtu lo tastat ru.

Lai par d tu vitu lo tastat ru, izv lieties ievades lauku un nospiediet tausti u «Apstiprin t». Virtu I tastat ra tiks atv rta ekr na apakšda .

Turiet pirkstu uz ekr na, lai p rl kotu virtu l s tastat ras rakstz mes. Kad v lam rakstz me sasniegta, atlaidiet pirkstu no ekr na, lai apstiprin tu rakstz mes ievadi.

### Vai varu izsl gt sk rienekr nu?

J, vienlaic gi nospiediet tausti us «Rest te» un «0», lai atv rtu TalkBack iestat jumus. Tad ar navig cijas tausti iem p rl kojiet sarakstu, atrodiet iesp ju «Atsp jot sk rienekr nu» un atzm jiet to.

#### K palielin tekr n att loto inform ciju?

Palieliniet teksta izm ru, t Iru a pieejam bas iestat jumos, izv loties iesp ju «Fonta izm rs».

Varat ar izmantot palielin šanas žestus, kas p c noklus juma ir iesl gti. Tie auj pietuvin t ekr nu, tr sreiz tri pieskaroties ekr nam. P c tuvin šanas p rl kojiet lapu, velkot uz ekr na divus pirkstus, vai piel gojiet t lummai as I meni, sak aujot divus pirkstus vai att linot tos.

Visbeidzot, jums ir iesp ja izmantot funkciju MagniText, vienlaic gi nospiežot tausti us «Rest te» un «6». Š funkcija auj ekr n vien rindi par dt p d jo vokaliz to inform ciju. P rsl dziet t Iruni ainavas režm, lai apl kotu šo inform ciju vis ekr n.

#### K paildzin t akumulatora darb bu?

Ja neizmantojat t das funkcijas k Wi-Fi, Bluetooth un GPS, izsl dziet t s (sce š: vienlaic gi nospiediet tausti us «Rest te» un «3»).

Samaziniet ekr na spilgtumu, vai izmantojiet funkciju «Melns ekr ns». Lai to izdartu, vienlaic gi nospiediet tausti us «Rest te» un «0», tad pieejam bas iestat jumos atz m jiet iesp ju «Melns ekr ns».

#### Vai es varu sa emt SmartVision2 Premium aplik cijas?

J, p c noklus juma aplik cijas OCR, Kapten un Gr matu las t js, kas ir SmartVision2 Premium aplik cijas, j su t Irun tiek nodrošin tas 15 dienu izm in juma periodam. Izm in juma versija tiek aktiviz ta, kad pirmo reizi atverat aplik ciju (emiet v r, ka ir nepieciešams interneta savienojums, lai aplik ciju palaistu izm in juma period). P c izm in juma perioda beig m aplik cija vairs nedarbojas, ta u sazinoties ar p rdev ju, ir iesp jams ieg d ties vienas vai vair ku v lamo aplik ciju past v go versiju.

## Runas sint ze un atpaz šana

## K nomain t balss sint zes balsi?

Nospiediet un turiet tausti u «Izv Ine», lai atv rtu glob lo kontekstizv Ini, tad ar navig cijas tausti iem izv lieties iesp ju «Teksta p rv ršanas run iestat jumi». Atlasiet «programmas iestat jumu palaišana» pogu, kas atrodas blakus iesp jai Kapsys balsis. Tad sarakst , izmantojot navig cijas tausti us, izv lieties iesp ju «Programmas Kapsys balsis iestat jumi», tad «Izv I ties balsi». Tiek par d ts saraksts ar bals m, kas instal tas j tu t Irun . Izv lieties balsi, kuru v laties izmantot, un apstipriniet, nospiežot tausti u «Apstiprin t».

#### K lejupiel d t jaunu balss sint zes balsi?

P c noklus juma t Irun ir v rieša un sievietes, standarta kvalit tes, balsis. Izmantojot interneta savienojumu, j s varat lejupiel d t bezmaksas papildu balsis. Lai lejupiel d tu augstas kvalit tes balsis, nospiediet un turiet tausti u «Izv Ine», lai atv rtu glob lo kontekstizv Ini, tad ar navig cijas tausti iem izv lieties iesp ju «Teksta p rv ršanas run iestat jumi». Atlasiet «programmas iestat jumu palaišana» pogu, kas atrodas blakus iesp jai Kapsys balsis. Tad sarakst , izmantojot navig cijas tausti us, izv lieties iesp ju «Instal t balss datus». Sarakst atlasiet balsi, kuru v laties instal t, un apstipriniet lejupiel di ar tausti u «Apstiprin t».

Jaun balss tagad pieejama sada «Programmas Kapsys balsis iestat jumi» Aplik cij «Play veikals» varat lejupiel d t ar citas balss sint zes aplik cijas. (Piem ram: A cappella, Google Voice, utt.)

## K darbojas daudzvalodu runas sint ze?

Daudzvalodu runas sint ze auj viegli p rsl gties no vienas runas sint zes valodas uz otru. Kad t ir aktiviz ta, j s varat iestat t l dz tr s valod m.

P c noklus juma ir iestat tas š das valodas:

- Valoda 1: Fran u
- Valoda 2: Ang u
- Valoda 3: V cu

Mainiet valodas, atlasot «programmas iestat jumu palaišana» pogu.

Kad tas izdar ts, jums j pievieno sce a tausti š «Daudzvalodu runas sint ze» iesp jai. Lai to izdar tu, atveriet «Kapsys pieejam bas pakalpojums», tad atveriet kontekstizv Ini un sarakst atlasiet iesp ju «Tastat ras sce i». Atlasiet nepieš irtu sce a tausti u un nospiediet tausti u «Apstiprin t». Sarakst atlasiet «Mainiet runas valodu» un apstipriniet ar tausti u «Apstiprin t».

#### Vai varu piel got runas trumu?

J, atkarb noj su v lm m, ir pieejami daž di truma l me i. Pirmo reizi iesl dzot t lruni, aktiviz ts norm ls trums.

Vienlaic gi nospiediet tausti us «Rest te» un «4», vai «Rest te» un «5», lai attiec gi samazin tu vai palielin tu runas trumu.

Runas trumu varat maint ar s kuma ekr n nospiežot un turot tausti u «lzv lne», lai kontekstizv ln atlas tu iesp ju «Teksta p rv ršanas run iestat jumi». Šajos iestat jumos atlasiet iesp ju «Runas trums». Ekr n par d sies sekojošs runas trumu saraksts: oti l ni, l ni, norm li, tri, tr k, oti tri, raiti, oti raiti, vis tr k.

#### K piel gott lru a ska umu?

SmartVision2 izš ir trs ska uma veidus ar iesp ju atseviš i noteikt to ska as I meni. Šs ska uma kategorijas ir "Sign Is, pazi ojums", "Multivide" un "Modin t ji":

• <u>Sign ls, pazi ojums:</u>

P c noklus juma, ska uma tausti i «Pluss» un «M nuss», ier ces labaj pus , maina sign lu un pazi ojumu ska umu. J s t pat varat main t zvana sign lu un pazi ojumu ska umu, atverot «lestat jumi», «Sign ls, pazi ojums», "ler ces iestat jumi» poga no «Visp r gi» profila, tad «Sign la ska ums».

• <u>Multivide:</u>

Šis ir runas sint zes, MP3 failu un video ska as ska ums. Lai main tu multivides profila ska umu, kad runas sintezators run vai tiek atska ots multivides fails, izmantojiet ska uma tausti us «Pluss» un «M nuss».

Varat izmantot ar sekojošos tastat ras sce us: Rest te un ska uma tausti š uz augšu: Palielina teksta p rveidot ja ska (TPS) ska umu. Rest te un ska uma tausti š uz leju: Samazina teksta p rveidot ja ska (TPS) ska umu.

• <u>Modin t js:</u>

Lai main tu SmartVision2 modin t ja sign la ska umu, atlasiet «lestat jumi», tad «Sign ls, pazi ojums», profil «Visp rgi» atlasiet «ler ces iestat jumi tausti š», p c tam – «Sign la ska ums».

#### Vai balss komandas darbojas ar bez interneta piesl guma?

N, lai izmantotu balss komandas, ir nepieciešams interneta piesl gums.

## Kur s aplik cij s varu izmantot balss atpaz šanu?

Atrodoties ievades lauk, izmantojiet balss komandas pogu, lai dikt tu tekstu. Piem ram, sekojoš s aplik cij s:

- T Irunis: t Iru a numura dikt šanai,

- Zi as: szi as teksta dikt šanai,

- E-pasts: e-pasta v stules teksta dikt šanai,

Izmantojiet balss komandas pogu, lai mekl tu inform ciju internet vai palaistu dažas funkcijas. Pilns darb bu saraksts, kuras var veikt ar runas atpaz šanu, ir pieejams Google atbalsta sada , vai izmantojot atsl gv rdu «Ok Google».

Turkl t, lai g tu labumu no vis m balss atpaz šanas iesp j m, ieteicams Gmail adresi saist t ar pakalpojumu «Ok Google».

## Savienojam ba

#### K ar datora pal dz bu var p rs tt failus (m zika, teksts, ...) uz t Iruni?

Pievienojiet t Iruni datoram, izmantojot USB kabeli. Tiks par dts logs USB savienojuma iestat šanai. Atlasiet iesp ju «P rs tt failus». Dators t Iruni atpaz s k r j s atmi as nes ju, un j s br vi var siet p rs tt failus.

Ja lietojat datoru ar Windows 10 oper t jsist mu, jums vispirms j instal draiveris, lai t Irunis tiktu atpaz ts k atmi as nes js. Lai to izdar tu, atveriet Windows failu p rvaldnieku, kad t Irunis savienots ar datoru. Sarakst «Neatpaz ta ier ce» atlasiet iesp ju «Atjaunin t draiveri». N košaj log atlasiet «Mekl t draiveri dator » un p c tam atlasiet iesp ju «Izv I ties no draiveru saraksta man dator ». Sarakst izv lieties «Android t Irunis» un p c tam «USB MTP ier ce». Nospiediet «T I k», lai instal tu draiveri.

Mac oper t jsist mai ir j lejupl d Android ier ces sader bas programmat ra, piem ram, «Android File Transfer».

Tikl dz dators atpaz st t Iruni, faili j kop iekš j atmi vien no sekojoš m map m:

- Gr matas vai lejupiel des: audio gr mat m, pdf, word, txt un html failiem.
- M zika : m zikas failiem (MP3)
- DCIM : j su att liem un video
- Sign li: modin t ja zvana sign liem
- Zvana sign li:t lru a zvana sign liem
- Pazi ojumi : pazi ojumu sign liem

#### Vai ir iesp jams palielin tt lru a atmi u?

J, palieliniet t Iru a atmi u, ievietojot taj Micro SD atmi as karti I dz 64GB. SD kartes slots atrodas tieši virs SIM kartes.

#### Vai varu t Irunim pievienot Bluetooth austi as?

J , ir iesp jams savienot t Iruni ar Bluetooth austi m, zvanu veikšanai un sa emšanai. Lai to izdar tu, ir j aktiviz Bluetooth savienojums: t Iru a iestat jumos izv lieties iesp ju «Bluetooth», iesl dziet savienojumu, lai mekl tu visas tuvum esoš s ier ces. Izv lieties austi u modeli, ar kur m v laties izveidot savienojumu un nospiediet tausti u «Apstiprin t», lai ievad tu PIN kodu (p c noklus juma PIN kods ir «0000» vai «1234»). Br din jums: ja v laties klaus ties ar m ziku, radio vai t Iru a runas sint zi, jums vajadz gas «A2DP» tipa Bluetooth austi as (uzlabots audio izplat šanas profils).

## Vai varu t Irunim pievienot braila displeju?

J, braila displeju var savienot ar t Iruni. Lai to izdar tu, jums vispirms pieejam bas iestat jumos j aktiviz funkcija «BrailleBack». Š funkcija auj savienot t Iruni ar braila displeju, izmantojot Bluetooth tehnolo iju. Kad izmantojat BrailleBack, ekr na saturs tiek att lots j su braila displej, t d j di nodrošinot jums iesp ju p rl kot un darboties ar j su t Iruni, izmantojot braila displeja tausti us. Varat ar ievad t tekstu, izmantojot braila tastat ru.

Lai braila displejs darbotos, jums j veic š das darb bas:

- 1. lesl gt BrailleBack funkciju
- 2. Savienot braila displeju ar t Iruni, izmantojot Bluetooth
- Main t tastat ras ievades metodi, sekojot š m darb b m: Aplik cijas > lestat jumi > Valoda un ievade > Pašreiz j tastat ra > lzv l ties tastat ras > Aktiviz t braila tastat ru. Nospiediet «Atgriezties», tad atkal «Pašreiz j tastat ra» un atz m jiet iesp ju «Braila tastat ra»)

Lai ieg tu papildinform ciju par to, k lietot BrailleBack un savienot braila displeju ar t Iruni, I dzu, izmantojiet šo saiti: <u>Google BrailleBack</u>.

## T Irunis un SMS

#### K pievienot kontaktu favor tu sarakstam?

Kontaktu sarakst izv lieties kontaktu, kuru v laties pievienot favor tu sarakstam. Nospiediet un turiet tausti u «lzv lne», lai kontekstizv ln atzm tu lodzi u pie iesp jas «Favor ti», apstipriniet ar tausti u «Apstiprin t».

#### K import t kontaktus?

P c noklus juma SIM kartes kontakti tiek par d ti autom tiski. Tom r j s varat import t citus kontaktus no t Iru a iekš j s atmi as vai no SD kartes. Lai to izdar tu, atveriet aplik ciju «Kontakti», p c tam nospiediet tausti u «Izv Ine» un visbeidzot atlasiet «Import t / eksport t». Sarakst izv lieties iesp ju «Import t no .vcf faila» un izpildiet import šanas proced ru.

#### K aktiviz t ska runi telefonsarunas laik ?

Telefonsarunas laik, t lru a labaj pus, nospiediet balss komandas pogu, lai iesl gtu vai izsl gtu ska runi.

#### K atk rtot zvan t ja nosaukumu?

Lai dzird tu zvan t ja v rdu un t Iru a numuru, ien koš zvana laik nospiediet ska uma regul šanas pogu, lai izsl gtu zvana sign lu. Nospiediet tausti u «Zvaigzn te», lai atk rtoti dzird tu inform ciju.

#### Vai varu veikt video zvanus?

J, t Irunim ir ieb v ta priekš j kamera, kas nozm to, ka varat lejupiel d t t das aplik cijas k Skype, lai veiktu videozvanus.

#### K izv I ties zvana sign lu?

T Irun ir gandr z simts zvana sign lu.

Lai main tu zvana sign lu, t lru a iestat jumos izv lieties iesp ju «Sign ls, pazi ojums», tad «ler ces iestat jumi» poga no «Visp r gi» profila, tad «Zvana sign ls». Sarakst izv lieties sign lu un nospiediet tausti u «Apstiprin t».

#### Vai varu pievienot kontaktam savu zvana sign lu?

Ja v laties kontaktam pievienot zvana sign lu, kas atš iras no citu zvant ju sign la, atveriet konkr to kontaktu, nospiediet tausti u «lzv lne» un izv lieties iesp ju «Redi t». Nospiediet tausti u «lzv lne» v lreiz un izv lieties «lestat t zvana sign lu».

## K iesl gt klusuma rež mu?

T Iru a iestat jumos izv lieties iesp ju «Sign Is, pazi ojums». Tad izv lieties profilu «Klusums» un nospiediet tausti u «Apstiprin t».

Lai atkal iesl gtu ska u, izv lieties «Visp r gi» un nospiediet tausti u «Apstiprin t». Š s iesp jas pieejamas ar trajos iestat jumos, nospiežot tausti us «Rest te» + «3». Varat ar piesaist t sce u tausti us, lai main tu audio profilus. Lai to izdar tu, I dzu, skatiet sada u «<u>Pieejam ba</u>».

#### K uzzin t vai man ir neatbild ti zvani, vai szi as?

KAPSYS pieejam bas iestat jumos pieejam funkcija «Izrun t inform cija, atblo jot ekr nu» (# 0) auj iesl gt runas pazi ojumus, kas tiek atska oti, atblo jot ekr nu. P c noklus juma iesl gti ir tikai pareiza laika un akumulatora uzl des I me a pazi ojumi, ta u j s varat iesl gt ar citus pieejamos pazi ojumus: «Datums», «T kla statuss», «Neatbild ts zvans», «Jauna szi a», «Jauns e-pasts», «Jauns sist mas atjaunin jums». T d j di katru reizi, iesl dzot t Iruni, j s varat sa emt pazi ojumus par jauniem notikumiem.

#### K apskatt szi as un neatbild tos zvanus?

Izmantojiet pazi ojumu paneli, lai skat tu neatbild tos zvanus, szi as un citus notikumus. Lai to izdar tu, nospiediet un turiet tausti u «Atpaka » un izmantojiet navig cijas tausti us, lai ritin tu notikumu sarakstu. Uz pazi ojuma nospiediet tausti u «Apstiprin t», lai autom tiski tiktu novirz ts uz konkr to aplik ciju.

## MP3 atska ot js un FM radio

#### K klaus ties m ziku?

Vienk rši atveriet aplik ciju Play M zika.

## Vai man j abon Google Play M zika pakalpojums, lai klaus tos savus MP3 failus?

N , no abon šanas varat atteikties saraksta beig s izv loties iesp ju «N , paldies». J s joproj m var siet izmantot aplik ciju «Play m zika», jo t pied v 30 dienu izm in juma versiju.

#### K t Irun pievienot savus MP3 failus?

Kad t Irunis savienots ar datoru, kop jiet failus iekš j s atmi as map «M zika». Aplik cija pied v s jums noklaus ties dziesmas, kuras pievienoj t.

#### Kas notiek, ja sa emu zvanu kam r klausos MP3 failu?

Kad sa emat ien košo zvanu, MP3 failu atska ošana tiek aptur ta un tiek atska ots zvana sign ls. Kad zvans tiek pabeigts, MP3 fails tiek atska ots no vietas, kur atska ošana tika p rtraukta.

## K izmantot FM radio?

FM radio darbojas tikai, kad ir piesl gtas austi as, jo t s darbojas k antena. Kad austi as pievienotas, izmantojiet t Iru a tausti us, lai sken tu frekvences.

## Gr matu las t js

#### K dus form tus aplik cija sp j nolas t?

Aplik cija gr matu las t js sp j las t š dus form tus: Daisy 2.02, Daisy 3.0, Epub, Epub3, Doc, Docx PDF, Txt, html.

#### K import t audio gr matas?

Lai import tu dokumentus j su t Irun, savienojiet to ar datoru izmantojot USB kabeli. Kad savienojums izveidots, p rvietojiet failus uz iekš j s atmi as mapi «Gr matas» vai «Lejupiel des».

Lai paplašin tu t Iru a atmi u, ievietojiet taj micro SD atmi as karti. Šaj gad jum , izveidojiet mapi «Gr matas» SD kartes iekš j atmi , lai uz to p rvietotu failus.

#### K p c nevaru izlas t savas audio gr matas?

P rliecinieties, ka audio gr matas form ts ir aplik cijas atbalst ts un audio gr mata ir piln b p rkop ta uz mapi «Gr matas».

Varat ar ats kn t ier ci, lai veiktu piespiedu saglab to dokumentu sken šanu.

#### Es internet lejupiel d ju audio gr matu, ta u nevaru to izlas t. K p c?

Audiogr mata, iesp jams, ir saspiesta .zip faila form t , lai taup tu iekš j s atmi as vietu. Šaj gad jum , audiogr matas fails vispirms ir j iz em no saspiesto failu mapes. Lai to izdar tu, atveriet «Mans gr matu plaukts» un izv lieties funkciju «P rl kot failu sarakstu».Tad, atlasiet saspiesto failu no failu saraksta un apstipriniet ar tausti u «Apstiprin t». Par d sies apstiprin juma ekr ns. Izmantojot navig cijas tausti us, atlasiet «Apstiprin t» un apstipriniet ar tausti u «Apstiprin t». P c tam fails tiks ievietots iekš j s atmi as map «Gr matas» (tas var aiz emt dažas min tes). Kad tas b s pabeigts, par d sies logs, kas ierosina izdz st ZIP failu, ja v laties, I dzu, dariet to. J su dokuments tagad ir pieejams map «Mans gr matu plaukts».

## NFC

#### Kas ir NFC tehnolo ija?

NFC (Tuva lauka komunik cija) tehnolo ija aujt Irunim un citai ier cei, piem ram, viedt Irunim vai elektroniskai uzl mei izveidot sakarus, satuvinot tos.

NFC uzl mi var saist t ar t du inform ciju k Web lapa, teksts, iestat šana vai visa veida inform cija. P c tam t Iruni var izmantot, lai las tu inform ciju, kas glab jas NFC birk .

#### K darbojas NFC aplik cija?

Atveriet NFC aplik ciju un izv lieties inform ciju, kuru v laties ierakst t NFC birk (s kt zvanu, atv rt aplik ciju, web lapu, las t tekstu, balss zi u, utt.)

Kad u ieprogramm ta, vienk rši uzlieciet t Iru a aizmugur jo pusi uz birkas, lai dzird tu inform ciju, vai veiktu birk ierakst to darb bu.

Kad atkal uzliksiet t lru a aizmugur jo pusi uz uzl mes, t lrunis izpild s darb bu, kas saist ta ar šo uzl mi.

#### Vai NFC uzl mes var lietot vair kas reizes?

J, uzl mes var tikt vair kk rt izmantotas. lerakstot jaunu inform ciju NFC uzl m, t izdz s s iepriekš ierakst to inform ciju.

#### K da veida NFC uzl mes vajadz tu izv I ties?

SmartVision2 ir savienojams ar jebkura veida NFC birk m. Ir pieejami daž di birku izm ri, kas atbilst daž da lieluma atmi m. SmartVision2 komplekt cij ir 3 «NTAG 216» birkas

ar 888 baitiem. Tas atbilst aptuveni 400 szi as rakstzm m.

## Kapten GPS

#### K str d Kapten GPS?

Aplik cija Kapten ir navig cijas sist ma, kas speci li izstr d ta v jredz giem cilv kiem un izmanto satel tu eogr fisko pozicion šanu (GPS sist ma).

Pirm s lietošanas laik , lai lejupiel d tu kartes, ir nepieciešams interneta savienojums. Kapten kartes dati tiek glab ti t Iru a atmi , lai j s var tu izmantot šo programmu bez interneta savienojuma.

#### Vai man j ievada m r a adrese balss nor d m?

N, j s varat izmantot rež mu Bezmaksas navig cija, kas auj jums re llaik sa emt apk rt j s vides aprakstu. Kad š funkcija ir aktiviz ta, aplik cija Kapten sniegs jums ielas, uz kuras atrodaties, nosaukumu, k ar n koš krustojuma aprakstu. lerodoties krustojum, aplik cija Kapten to jums apraksta, nosaucot ielu nosaukumu, kuras to veido. P c krustojuma š rsošanas tiek pazi ots n kam s ielas nosaukums, uz kuru dodaties.

#### Vai ce ojuma laik apk rtn esošie interešu punkti var tikt pazi oti?

J, aplik cija Kapten pazi o jebkuras kategorijas interešu punktus ap j su pašreiz jo atrašan s vietu, izmantojot bezmaksas navig ciju. Tas re Ilaik apraksta j su apk rt jo vidi, krustojumus, pašreiz jo atrašan s vietu un interešu punktus, piem ram, veikali, sabiedriskas vietas, metro, autost vvietas ... (interešu punkti, kuri tiek pazi oti bezmaksas navig cijas režm, ir konfigur jami aplik cijas Kapten izv In)

#### Vai varu izmantot Kapten GPS braucot automaš n ?

J, aplik cij Kapten ir automaš nas režms, kas pied v optimiz tu ce ojuma maršrutu.

#### Vai atrodoties telp s varu virtu li iziet maršrutu, lai to apg tu pirms došan s ce ?

J, izmantojot karšu las šanas režmu, js varat virtu liprl kot un sagatavot maršrutu nom jm, no punkta A I dz punktam B, bez GPS savienojuma.

## Kas ir K-Tag?

K-Tag ir j su izveidots interešu punkts, piem ram, iecien t k adrese. K-tag satur sekojošus elementus: eopoz cija vai adrese, kategorija un nosaukums.

#### Kas ir nor d jumi?

Nor d jumu režms auj jums re l laik sa emt inform ciju par distanci un virzienu, lai nok tu galam r . Inform cija tiek kalkul ta k "crow" faili un taisn josl, tie neaptver ce u t klu. Šis nor žu režms ir k navig t ar kompasu.

#### K es varu atjaunin t savas kartes vai pievienot jaunu valsti?

Kartes atjaunin jumi nav iek auti SmartVision2 Premium vai Kapten aplik cijas ieg des pied v jum .

Pirmoreiz aktiviz jot Kapten aplik ciju, SmartVision2 pied v s bez maksas lejupiel d t aktu I gada kartes bez maksas. Valstu saraksts, kas pieejams lejupiel dei, var b t atkar gs no produkta konfigur cijas un programmat ras versij m.

Lietot ji, kuri v las, var ieg t karšu atjaunin jumus vai ieg t kartes no citiem eogr fiskiem apgabaliem.

Pieejamie eogr fiskie apgabali ir: Zieme amerika (Amerikas Savienot s Valstis un Kan da), Austr lija, Eiropa, Jaunz lande, Turcija, Izra la, Dienvid frika un Singap ra. Lai ieg d tos atjaunin jumu vai papildu kartes, lietot jam ir j veic pas tjums pie viet j

izplatt ja, nor dot produkta IMEI numuru.

IMEI ir unik Is identifik cijas numurs katram telefonam, ko var uzzin taplik cij "T Irunis" - ievadot kodu "zvaigzn te, rest te, 0, 6, rest te".

Karšu atjaunin šana vai ieg de tiks aktiviz ta att lin ti, kas aiz ems p ris dienas.

P c tam lietot js var lejupiel d t atjaunin jumu vai jauno karti, r kojoties š di:

1. Atveriet aplik ciju "Kapten";

2. nospiediet izv lnes pogu, lai piek tu Kapten izv lnei;

3. Izv lieties opciju "Parametri", p c tam apstipriniet ar tausti u "Labi";

4. lzv lieties "Kartes", p c tam apstipriniet ar tausti u "Labi";

5. Izv lieties "Lejupiel d t kartes" vai "Atjaunin t kartes", p c tam apstipriniet ar tausti u "Labi".

Šm darb b m, lai lejupiel d tu, b s nepieciešams interneta savienojums.

## OCR

## Kas ir OCR?

OCR funkcija auj veikt optisku rakstzmju atpazšanu no teksta dokumenta un p c tam vokaliz t t saturu.

## K tas darbojas?

Darb ba ir vienk rša, t Irunis nofotograf dokumentu un p c tam att lu p rveido tekst. Tad dokumenta saturs tiek p rv rsts run.

## K uzlabot OCR rezult tu?

Aplik cija OCR ir apr kota ar dokumentu atpaz šanas sist mu, kas sp j pareizi p rveidot A4 form ta dokumentu ar burtiem, kas ir liel ki vai vien di ar 12. OCR rezult ta kvalit te galvenok rt ir atkar ga no dokumenta uz muma kvalit tes. Lai uzlabotu kvalit ti, I dzu, iev rojiet š dus ieteikumus:

- P rliecinieties, ka starp dokumentu un virsmu, uz kuras tas novietots, ir labs kontrasts. Piem ram, balta lapa uz melna galda vai kr saina galdauta.
- T Irunis noteiks dokumenta st rus, lai uz emtu fotoatt lu. Kad visas etras dokumenta puses atrodas redzam bas lauk , fotoatt ls tiks uz emts autom tiski.
- Sken jot dokumentu, p rliecinieties, ka tas ir p c iesp jas horizont I ks un p c iesp jas centr ts. Ja novirz sieties p r k t lu no lapas centra, t Irunis nevar s autom tiski noteikt dokumenta kont ras.
- P rliecinieties, ka esat labi apgaismot viet . Rakstz mju atpaz šana var neizdoties, ja tekta dokumentu sl pj nas.
- Uz emot fotoatt lu, st viet mier gi, jo rakstz mju atpaz šana neizdosies, ja att ls ir izpl dis.

## OCR ierobežojumi

Lai gan OCR sken šanas tehnolo ija gadu gait ir strauji att st jusies, neviena OCR programma nav 100% prec za. Attiec b uz izejmateri liem un rakstz mju format jumu ir ierobežojumi:

- K du skaits ir atkar gs no dokumenta kvalit tes un veida, ieskaitot izmantoto fontu
- Teksts no avota, kura fonta lielums ir maz ks par 12, rad s vair kk du
- Tekstu ar zemu kontrastu starp teksta kr su un fona pap ra kr su var b t neiesp jami nosken t
- Rokraksts netiek atpazts
- Rakstz mes ar izpl dušu kont ru rad s k das
- Teksts uz ganc ta pap ra rada vair k k du

• Nev lami atsp dumi uz sken jam s lapas rad s k das

## K saglab t OCR gala rezult tu?

Kad OCR rezult ts ir izrun ts, izmantojiet tausti u «Izv Ine», tad izv lieties iesp ju «Saglab t k piez mi». Dokuments tiks saglab ts un pieejams k piez me aplik cij «Piez mes».

## Kalend rs

### K da ir atš ir ba starp aplik cij m Kalend rs un Darba k rt ba?

Pirmais ir Google kalend rs, otrs ir Kapsys izstr d tais kalend rs ar line ru un vienk ršotu lietojumu.

#### K izveidot jaunu pas kumu?

Aplik cijas «Kalend rs» s kuma ekr n nospiediet navig cijas tausti u pa labi, lai izv I tos pogu «Izveidot jaunu pas kumu» un apstipriniet izv Ii ar tausti u «Apstiprin t». Tad sarakst izv lieties «Pas kums» un apstipriniet ar tausti u «Apstiprin t». Izmantojiet navig cijas tausti us, lai p rl kotu un aizpild tu vajadz gos laukus (Nosaukums, datums, laiks, atg din jums, utt.). Kad visi lauki aizpild ti, ar navig cijas tausti iem, saraksta augš , izv lieties «Saglab t» un apstipriniet ar tausti u «Apstiprin t». Notikums tagad ir pievienots j su kalend ram. Balss pazi ojums pazi os notikumu noteiktaj laik un datum .

Ja jums ir interneta piesl gums, notikumu varat izveidot, izmantojot «Ok Google» balss komandas pogu.

Lai to izdar tu, nospiediet balss komandu pogu un sakiet k du no sekojošiem piem riem:

- «lepl no viz ti pie rsta sv tdienas p cpusdien »
- «Pievieno atg din jumu skriet 7:00 no r ta»
- «Atg dini, kap c stundas j dodas p c maizes»
- «Par di man atg din jumus»

Google balss sintakse ir bezmaksas. Nevilcinieties izm in t vair kas vari cijas. Kad balss komanda ir nos t ta un «Ok Google» to identific, izmantojiet navig cijas tausti us, lai izrun tu, p rbaud tu vai redi tu daž do atpaz to inform ciju.

#### K redi t pas kumu?

Aplik cijas «Kalend rs» s kuma ekr n izmantojiet navig cijas tausti us, lai izv I tos pas kumu, kuru v laties redi t un nospiediet tausti u «Apstiprin t».

Pas kuma kopsavilkuma lap izmantojiet navig cijas tausti us, lai izv I tos iesp ju «Redi t» un apstipriniet ar tausti u «Apstiprin t».

Izmantojiet navig cijas tausti us, lai p rl kotu un redi tu v lamos laukus. Kad pas kums ir redi ts, izmantojiet navig cijas tausti us, lai saraksta augšda izv l tos iesp ju «Saglab t» un apstipriniet ar tausti u «Apstiprin t».

#### K izdz st pas kumu?

Aplik cijas «Kalend rs» s kuma ekr n izmantojiet navig cijas tausti us, lai izv I tos pas kumu, kuru v laties dz st un nospiediet tausti u «Apstiprin t».

Pas kuma kopsavilkuma lap izmantojiet navig cijas tausti us, lai izv I tos iesp ju «Vair k opciju» un apstipriniet ar tausti u «Apstiprin t».

Lai izdz stu pas kumu no kalend ra, ar navig cijas tausti iem izv lieties «Dz st» un apstipriniet ar tausti u «Apstiprin t».

## Pulkstenis

#### K pievienot modin t ju?

Aplik cijas «Pulkstenis» s kuma ekr n izmantojiet navig cijas tausti us, lai izv I tos iesp ju «Modin t js» un apstipriniet ar tausti u «Apstiprin t».

Nospiediet navig cijas tausti u pa labi, lai izv I tos «Pievienot sign lu» un apstipriniet ar tausti u «Apstiprin t».

Izmantojiet navig cijas tausti us, lai iestat tu laiku.

Nospiediet navig cijas tausti u pa labi, lai atlas tu pogu «Apstiprin t» un apstipriniet modin t ja izveidošanu.

J su modin t js ir pievienots un pieejams modin t ju sarakst.

Ja jums ir pieejams interneta savienojums, modin t ja izveidošanai izmantojiet balss komandu pogu «Ok Google».

Lai to izdar tu, nospiediet balss komandu pogu un sakiet, piem ram, «Pievienot modin t ju uz 9:00». Modin t ja ieraksts tiek apstiprin ts ar balss zi ojumu.

#### Ko dar t, kad zvana modin t js?

Kad zvana modin t js, jums ir divas iesp jas:

- Snauda: modin t js atkal skan s p c 10 min t m.
- Ner dt: modin t js tiek izsl gts.

Izmantojiet navig cijas tausti us, lai izv I tos k du no iesp j m, un apstipriniet ar tausti u «Apstiprin t».

#### K iesl gt vai izsl gt modin t ju?

Aplik cijas «Pulkstenis» s kuma ekr n izmantojiet navig cijas tausti us, lai izv I tos iesp ju «Modin t js» un apstipriniet ar tausti u «Apstiprin t».

Izmantojiet navig cijas tausti us, lai izv I tos «lesI gts» vai «IzsI gts» un apstipriniet ar tausti u «Apstiprin t».

#### K izdz st modin t ju?

Aplik cijas «Pulkstenis» s kuma ekr n izmantojiet navig cijas tausti us, lai izv I tos iesp ju «Modin t js» un apstipriniet ar tausti u «Apstiprin t».

Izmantojiet navig cijas tausti us, lai izv I tos pogu «Izv ršanas sign Is » un nospiediet tausti u «Apstiprin t».

V lreiz izmantojiet navig cijas tausti us, lai izv I tos «Dz st sign lu» un apstipriniet ar tausti u «Apstiprin t».

## Play veikals

#### Kas ir aplik cija «Play veikals»?

Aplik cija «Play veikals» ir Google aplik cija, kas p c noklus juma instal ta t Irun. T j su t Irun auj lejupiel d t jaunas aplik cijas, piem ram, Facebook, Twitter, WhatsApp, utt.

#### Vai man ir j maks par jaun m «Play veikals» aplik cij m?

Tas atkar gs no aplik cijas, kuru v laties lejupiel d t. Liel k da a aplik ciju ir bezmaksas, ta u ir ar aplik cijas, par kur m ir j maks noteikta naudas summa, lai t s var tu lejupiel d t un lietot. Tas ir rpus KAPSYS kontroles un atbild bas.

#### K lejupiel d taplik cijas no «Play veikals»?

Lai izmantotu «Play veikals» aplik ciju, jums vajadz gs interneta piesl gums un Google

konts ar e-pasta adresi, kas beidzas ar @gmail.com

Ja jums nav Gmail konta, vienk rši izveidojiet to internet bezmaksas, izmantojot šo saiti: Create a Gmail account.

Kad Gmail konts ir izveidots, atveriet aplik ciju «Play veikals». Pirmaj aplik cijas palaišanas reiz uz ekr na par d sies identifik cijas logs, kur j ievada sava Gmail e-pasta adrese un parole.

Sekojiet pieteikšan s proced rai, lai savienotos ar «Play veikals». Kad savienojums izveidots, izmantojiet navig cijas tausti us, lai sasniegtu pogu «Mekl t» un apstipriniet ar tausti u «Apstiprin t».

Izmantojot tastat ru ierakstiet aplik cijas nosaukumu un nospiediet tausti u «Apstiprin t», lai s ktu mekl šanu. Izmantojiet navig cijas tausti us, lai p rl kotu atrasto aplik ciju sarakstu, un nospiediet tausti u «Apstiprin t», lai atv rtu izv I to aplik ciju. Aplik cijas kopsavilkuma lap izmantojiet navig cijas tausti us, lai sasniegtu pogu «Instal t», nospiediet tausti u «Apstiprin t», lai s ktu lejupiel di. Atkarb no interneta savienojuma un aplik cijas lieluma, instal šana var aiz emt vair kas min tes. P c instal šanas aplik cija b s pieejama t Iru a aplik ciju sarakst .

# Probl mu risin šanas padomi

Pirms kontakt šan s ar klientu apkalpošanas centru, I dzu, izlasiet zem k sniegtos padomus:

- Lai uzlabotu ier ces darb bu, ieteicams laiku pa laikam to izsl gt.
- Lai uzlabotu darb bu, ieteicams piln b uzl d t akumulatoru.
- K ar veicietš das p rbaudes:

## T Irunis nesl dzas iekš /Ekr ns nerea

- Nospiediet un turiet pogu «lesl gt/lzsl gt» I dz ekr ns iesl dzas.
- P rbaudiet akumulatora uzl des I meni.

• P rbaudiet akumulatora kontaktus, iz emiet akumulatoru un ievietojiet to atpaka, tad iesl dziet t Iruni.

## Ekr na las m ba ir neapmierinoša:

- Not riet ekr nu.
- Piel gojiet ekr na spilgtumu.

## T Irunis pats no sevis izsl dzas:

- Nospiediet pogu «lesl gt/lzsl gt», lai to iesl gtu.
- P rbaudiet akumulatora uzl des I meni.
- P rbaudiet vai akumulators ievietots pareizi.

## T Irunim ir zems akumulatora uzl des I menis:

• P rbaudiet, vai iev roj t pareizu uzl des laiku (minimums 4 stundas).

• Lai paildzin tu akumulatora lietošanu, izsl dziet Wi-Fi, Bluetooth un GPS savienojumus, ja tos neizmantojat.

• Lai paildzin tu akumulatora lietošanu, samaziniet ekr na spilgtuma I meni vai izmantojiet funkciju «Melns ekr ns».

## T Irunis neuzl d jas pareizi:

- P rbaudiet vai baterija nav piln b izl d jusies.
- P rbaudiet, ka I d jat bateriju norm los apst k os (0°C, 40°C).

• P rbaudiet, vai baterija ir ievietota, tai j b t ievietotai pirms l d t ja pievienošanas.

- P rliecinieties, ka izmantojat KAPSYS nodrošin to I d t ju un bateriju.
- Ce ojot rpus valsts, p rbaudiet savienojam bu ar rzemju kontaktligzd m.

## T Irunis nesavienojas ar t klu:

- M iniet uztvert sign lup rvietojoties telp s vai rpus t m.
- P rbaudiet sava telekomunik ciju sniedz ja t kla p rkl jumu.
- P rliecinaties, ka lidojuma rež ms ir izsl gts.
- P rbaudiet SIM kartes der gumu pie sava telekomunik ciju sniedz ja.
- M iniet v I k, jo t kls var tu b t p rslogots.
- Iz emiet un ievietojiet atpaka SIM karti.

## Balss ievade nestr d:

• Ja atrodaties teksta ievade ar balsi režm , p rbaudiet datu savienojumu (Wi-Fi,

3G).

• J s, iesp jams, lietojat nepareizu atsl gv rdu vai balss komandu.

## SIM kartes k da / T Iru a funkcijas nav pieejamas:

- P rliecinieties, ka SIM karte ievietota pareizi.
- P rliecinieties, ka SIM kartes mikrosh ma nav boj ta.

## Nevaru veikt izejošos zvanus:

- P rliecinieties vai ievad j t t Iru a numuru pareizi.
- Zvaniem uz rzem m p rbaudiet valsts/rajona kodus.

• P rliecinieties, ka t Irunis pievienots t klam, vai t kls nav p rslogots vai nepieejams.

• Ja esat rzem s, sazinieties ar savu telekomunik ciju sniedz ju un jaut jiet, vai ir piesl gta viesabon šana.

• P rliecinieties, ka lidojuma rež ms ir izsl gts.

## Nevaru sa emt ien košos zvanus:

• P rliecinaties, kat Irunis ir iesl gts un savienots ar t klu. (vai nav t kla p rslodzes, vai t kls ir nepieejams).

• P rliecinieties, ka lidojuma rež ms ir izsl gts.

## Slikta zvanu kvalit te:

- Zvana laik ska umu varat piel got spiežot ska uma regul šanas tausti us.
- Statusa josl p rbaudiet t kla sign la indikatoru.

## Numurs netiek izsaukts, kad atlas ts kontaktu sarakst :

- P rbaudiet, vai numurs pareizi saglab ts.
- P rbaudiet, vai pirms zvan šanas uz rzem m ievad j t pareizu valsts kodu.

## Zvan t ji nevar atst t man zi as balss past :

• Jaut jiet savam telekomunik ciju sniedz jam vai jums šis pakalpojums ir pieejams.

## Nevaru piek t balss pastam:

- P rbaudiet, vai balss pasta numurs ievad ts korekti.
- M iniet v I k, jo t kls var tu b t p rslogots.

## Blo ta SIM karte

• J s ievad j t PIN kodu nepareizi tr s reizes, I dzu sazinieties ar telekomunik ciju sniedz ju, lai ieg tu PUK kodu SIM kartes atblo šanai.

## K atiestattt lruni?

• Gad jum, kad ier ce piln gi blo ta, ir iesp jams veikt noteiktas darb bas t Iru a parametru atiestat šanai. Lai to izdar tu, atveriet aplik ciju «T Irunis», izmantojot zvana izsaukšanas tausti u, un tad ievadiet vienu no sekojošajiem kodiem:

- \*# 111 #: auj atiestat t pieejam bas iestat jumus rež m «neredz gs» (balss sint ze, tastat ras sce i, pieejam bas iestat jumi, utt.)
- o \*# 222 #: auj atiestat t pieejam bas iestat jumus rež m «slikta redze»
- \*# 333 #: auj veikt piln gu sist mas atiestat šanu. Visu t Irun instal to personas datu (kontakti, aplik cijas, zi as, e-pasti, Wi-Fi, utt.) dz šanu.

## OPER T JSIST MA

• Android 6.0

#### DIZAINS

- Izm rs: 152 x 66 x10mm
- Svars: 150g
- Sk rienjut gs ekr ns: 4" LCD IPS

## APARAT RA

- Procesors: Quad Core 64-Bit @ 1.3 GHz
- lekš j atmi a: RAM 2GB, Flash 16GB
- Maksim lais atmi as kartes apjoms: up to 64GB
- T klu savienojums: 4G LTE 3G+/ 3G 2G
- Bezvadu savienojumi: Bluetooth 4.0 BLE WLAN 802.11 a/b/g/n 5GHz
- Satel ta uztv r js: GPS, Glonass ar A-GPS atbalstu
- Citi sensori: akselerometrs, tuvuma un gaismas sensori, digit lais kompass
- SIM kartes form ts: 4FF
- Savienojumi: austi u ligzda 3.5 mm, USB type C
- Ener ijas pat ri š: Akumulators: 2700mAh Li-ion Gaid šanas laiks: 350h Lietošanas ilgums: 12h
- DAS: 0.178 W/Kg
- Specifiska absorbcijas pak pe (SAR): Galva (head): 0.178 W/Kg ermenis (body): 1.148 W/Kg Ekstremit tes (limbs): 2.36 W/Kg

## **KAMERA**

- Izš irtsp ja: 2 Mpixel priekš j kamera/ 8 Mpixel aizmugur j kamera
- Video: HD 720p @ 30 fps
- Fokuss: manu li un autofokuss
- Digit I t lummai a: 4x
- Zibspuldze: 2 LED

## Juridisks pazi ojums un garantija

## Piesardz ba lietojot un br din jumi

• R kojieties uzman gi ar t Iruni un t piederumiem, nenometiet to un izvairieties no sp c giem triecieniem.

• ler ces demont ža nav ieteicama, lai saglab tu iesp ju ier ci nodot garantijas labošan .

• Tršanai izmantojiet tikai m kstu, nedaudz mitru dr nu. Neizmantojiet miskus un abraz vus tršanas I dzek us.

• ler ce nav densiztur ga, sarg jiet to no mitruma.

• Nekad neizmantojiet ier ci tuvu karstuma avotiem, un izvairieties to glab t karst s, mitr s viet s.

• Neizmantojiet ier ci tuvu magn tiskajiem laukiem.

- Neizmantojiet ier ci, ja ekr ns ir saboj ts un stikls ir iepl sis, tas var rad t traumas.
- Neizmantojiet ier ci spr dzienb stam s viet s.

• Neizmantojiet ier ci vesel bas apr pes iest d s un jaut jiet person lam pirms lietošanas medic nas iek rtu tuvum .

Nel d jiet ier ci temperat r s, kas zem kas par 0°C (32°F) vai virs +45°C (113°
F).

• Nepak aujiet ier ci ekstr m m temperat r m. Lietošanas temperat ra ir no -10°C (14°F) Idz +55°C (131°F), stermi a uzglab šanas temperat ra ir -20°C (-4°F) Idz +60°C (140°F), ilgtermi a glab šanas temperat ra ir -10°C (14°F) Idz+25°C (77°F)

• J su t Irun ir ieb v ts litija polim ra akumulators. Lai palielin tu akumulatora darb bas laiku, vienm r to piln b uzl d jiet.

• Ilgstoša ier ces lietošana var rad t t s sakaršanu.

• Optim lai veiktsp jai, iesak m reizi pa reizei izsl gt ier ci un iz emt akumulatoru.

## Vesel ba un droš ba

• Turiet ier ci droš att lum no maziem b rniem.

• Vadot automaš nu, rok m vienm r j b t br v m, brauciet uzman gi un sekojiet drošibas noteikumiem.

• Saudz jiet savu dzirdi: izvairieties no p r k ilgas ska as m zikas klaus šan s austi s vai caur ska runi.

• Ja jums ir elektrokardiostimulators vai j s dz vojat net lu no k da, kuram t ds ir, konsult jieties ar rstu vai elektrokardiostimulatora ražot ju par t sader bu ar bezvadu ier ci.

• Radio p rraides iek rtas var trauc t drošu un efekt vu dažu medic nisko iek rtu izmantošanu, ja t s nav pien c gi aizsarg tas.

## Garantija

Saboj šan s gad jum , I dzu sazinieties ar izplat t ju.

Garantija par produktu netiek garant ta, neatkar gi no raduš s probl mas, kas radusies š dos gad jumos:

- Parasta produkta nolietošan s un baterijas uzl des notur bas kapacit tes samazin šan s.
- Boj jumi radušies nepareizas lietošanas rezult t , pak aušana mitrumam vai š idrumiem, vai novietošana tuvu karstuma avotam.

- leplais jušas vai sapl stas ier ces, vai ier ces ar redzamiem boj jumiem.
- Lietošanas piesardz bas, negad jumu, nolaid bas, aunpr t gas izmantošanas vai lietošanas neatbilst ba ier cei pievienotaj m instrukcij m, vai produkta izmantošana komerci liem m r iem.
- Baterijas ssavienojumi vai baterijas izmantošana cit, nepiem rot ierc, kas nav SmartVision2
- Papildier u vai savienojumu izmantošana, kas nav nodrošin ti no ražot ja.
- Boj jumi, kas radušies pašam labojot ier ci, vai nododot ier ci labošan k dam, kas nav ražot js vai autoriz ts labošanas centrs.

leteicams saglab tierc esošo failu kopijas. Izplatt js nav atbild gs par šo failu zudumu, ja ierce saboj jas, t tiek labota, vai aizst ta ar jaunu.

Interneta vai mobil t kla trauc jumu gad jum , I dzu, sazinieties ar interneta vai mobil t kla nodrošin t ju.

## Atbild bas ierobežošana

Cikt I to pie auj piem rojamie likumi, KAPSYS nek d gad jum nav atbild gs pret jums, nevienu lietot ju vai trešo personu par jebk da veida netiešiem, pašiem, izrietošiem, nejaušiem vai sod miem zaud jumiem, kas rodas I gum , delikt vai cit di, ieskaitot, bet ne tikai, ievainojumus, ie mumu zaud jumus, nemateri I s v rt bas zaud šanu, biznesa iesp ju zaud šanu, datu zaud šanu un / vai pe as zaud šanu neatkar gi no t paredzam bas vai ar par to, vai KAPSYS ir ieteikts par š da kait juma iesp jam bu . Un nek d gad jum KAPSYS kop j atbild ba nedr kst p rsniegt no jums sa emto summu neatkar gi no juridisk s teorijas, saska ar kuru tiek celts pras bas pamats. lepriekš min tais neietekm likum noteikt s ties bas, no kur m nedr kst atteikties. T kla serverus un vai š nu sist mas pakalpojumus treš s puses nodrošina ar sakaru sist mu, t klu un datu nes ju starpniec bu, kurus KAPSYS nekontrol un t p c nevar nodrošin t pieejam bu un darb bas efektivit ti. M s iesak m tieši sazin ties ar attiec gajiem pakalpojumu sniedz jiem, lai sa emtu atbalstu saist b ar vi u pakalpojumiem.

## Par patn jo ener ijas absorbcijas koeficientu

SmartVision2 ir prkots ar radio raidt ju/uztv r ju. Tas ir ražots atbilstoši Eiropas Savien bas ieteiktajiem radiofrekven u iedarb bas sliekš iem.

Š ier ce atbilst ES pras b m (1999/519/EK) par ierobežojumiem elektromagn tisko lauku iedarb bai uz plašu sabiedr bu, aizsarg jot vesel bu. M rvien ba Eiropas Padomes ieteiktajam mobilajiem telefoniem noteiktajam ierobežojumam ir "patn jais ener ijas absorbcijas koeficients". Šis ierobežojums ir 2.0W/kg, r inot vid ji uz 10g erme a audu. Š ier ce atbilst Starptautisk s nejoniz još s radi cijas aizsardz bas komisijas (ICNIRP) un Eiropas standarta NE 62209-1/NE 62209-2 pras b m mobilaj m radio ier c m.

Šis t Irunis ir p rbaud ts izmantošanai ar aksesu riem, kas nesatur met lu, un kas klausuli pozicion minimums 1.5 cm att lum no erme a. Citu aksesu ru izmantošana var nenodrošin t atbilst bu RF iedarb bai. Ja neizmantojat atbilstošu aksesu ru un telefonu neturat pie auss, kad telefons ir iesl gts, klausuli pozicion jiet minimums 1.5 cm att lum no j su erme a.

Lietošanas laik faktiskais SAR I menis parasti ir daudz zem ks par maksim lo v rt bu. Parasti, jo tuv k atrodaties b zes stacijai, jo zem ka ir mobil t Iru a p rraides jauda. Lai samazin tu RF ener ijas iedarb bu, izmantojiet br vroku piederumu vai citu I dz gu iesp ju, lai ier ce neb tu galvas un erme a tuvum.

Šsierces augst k SAR v rt ba ir nor d ta zem k:

- Galva: 0.178 W/Kg (vid ji vair k nek 10 g erme a audu)

- ermenis: 1.148 W/Kg (vid ji vair k nek 10 g erme a audu)

## Klientu apkalpošana

Lai ieg tu s k ku inform ciju, I dzu, sazinieties ar p rdev ja klientu apkalpošanas centru vai nos tiet mums v stuli uz: Service Clients, KAPSYS - 694 avenue du Docteur Maurice Donat 06250 MOUGINS SOPHIA ANTIPOLIS, Francija.

Varat ar apmekl t m su interneta vietni: www.kapsys.com

#### Pre uzmes

Uz muma un produkta z moli, kas min ti šaj dokument un saj lietot ja pam cb, ir pre u z mes, vai nu re istr tas, vai ne, un pieder attiec gajam pašniekam:

Kapsys nosaukumi, z moli un logotipi ir Kapsys SAS re istr tas pre u z mes.

Nosaukumi, z moli un logotipi, piem ram, Android, Google tastat ra, Google las t js, Play veikals, Google Play m zika, Google Parameters ir Google Inc. re istr tas pre u z mes Amerikas Savienotaj s Valst s un / vai cit s valst s.

ABBYY nosaukumi, z moli un logotipi ir ABBYY Software Ltd. re istr tas pre u z mes. Bluetooth nosaukumi, z moli un logotipi ir Bluetooth SIG Inc. re istr tas pre u z mes. Nuance ir Nuance Corporation Inc. re istr ta pre u z me.

Visi z moli un produktu nosaukumi ir attiec go uz mumu tirdzniec bas nosaukumi vai re istr tas pre u z mes.

## Par šo dokumentu

Šaj dokument public t inform cija var tikt main ta bez iepriekš ja br din juma. KAPSYS patur ties bas groz t š dokumenta saturu, neuzliekot par pien kumu par to pazi ot jebkurai personai vai organiz cijai. Uz mums Kapsys nav atbild gs par šeit ietverto tehnisko vai public šanas k du, vai izlaidumu gad jumiem, k ar nejaušu vai netiešu zaud jumu vai boj jumu gad jum , kas saist ti ar produkta darb bu, vai š dokumenta izmantošanu. KAPSYS cenšas past v gi uzlabot m su produktu un t funkciju kvalit ti un veiktsp ju. T p c Kapsys aicina j s apmekl t interneta vietni (www.kapsys.com), lai ieg tu jaun kos atjaunin jumus par š produkta lietošanu un darb bu.

SmartVision2 pam c ba

## Par šo dokumentu

Šeit public t inform cija var tikt main ta bez iepriekš ja br din juma. KAPSYS patur visas ties bas main t š dokumenta saturu, neuzliekot pien kumu par to inform t jebkuru personu vai organiz ciju. KAPSYS atsak s no jebk das atbild bas par šeit esošaj m tehniskaj m vai redakcion laj m k d m, vai izlaidumiem; ne ar par nejaušiem vai izrietošiem boj jumiem, kas radušies š dokumenta izpildes vai izmantošanas rezult t . KAPSYS cenšas past v gi uzlabot š izstr d juma kvalit ti un funkcijas, t p c KAPSYS mudina j s apmekl t t vietni (www.kapsys.com), lai ieg tu jaun kos atjaunin jumus par izstr d juma lietošanu un darb bu.

Produkts atbilst CE z mes pras b m k da a no dz vojam s, komerci I s vai viegI s r pniec bas vides. Ilgstoša m zikas klaus šan s austi s ar pilnu jaudu var boj t lietot ja dzirdi.